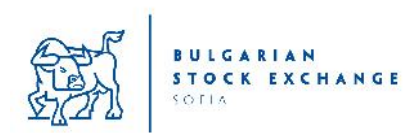

Xetra® Release 16.0 Справочник на брокера, пригоден за БФБ - София

# Съдържание

| 1 | ВЪВ        | ЕДЕНИЕ                                                                             | 4        |
|---|------------|------------------------------------------------------------------------------------|----------|
|   | 1.1        | ИЗПОЛЗВАНИ В СПРАВОЧНИКА СИМВОЛИ                                                   | 5        |
| 2 | . CTP      | УКТУРА НА МЕНЮТО НА J-TRADER НА XETRA RELEASE 16.0                                 | 6        |
|   | 21         | BXOA BYB XETRA (LOGIN)                                                             | 8        |
|   | 2.2        | ПРОЗОРЕЦ ЗА СЪОБЩЕНИЯ (Message Log)                                                | 8        |
|   | 2.3        | WINDOW                                                                             | 8        |
|   | 2.4        | Поръчки (Order Market)                                                             | 8        |
|   | 2.5        | ТЪРГОВИЯ (TRADING)                                                                 | 99<br>م  |
|   | 2.7        | OVN                                                                                | 9        |
|   | 2.8        | Информация (Information)                                                           | 10       |
|   | 2.9        | Настройки и помощ (Settings and Help)                                              | 11       |
| 3 | ПАЗ        | АРЕН МОДЕЛ НА ХЕТRA (ИЗВАДКИ)                                                      | 13       |
|   | 3.1        | Видове поръчки                                                                     |          |
|   | 3.2        | Основни правила за изпълнимост на поръчките                                        | 15       |
|   | 3.2.1      | Аукциони                                                                           | 15       |
| _ | 5.2.2      |                                                                                    | 10       |
| 4 | ИЗГ        | ЛЕДИ КЪМ ПАЗАРА                                                                    |          |
|   | 4.1        | ПРЕГЛЕД НА ПОРЪЧКИТЕ ПО ПАЗАРИ                                                     |          |
|   | 4.2<br>4 3 | І ІРЕГЛЕД НА ПОРЪЧКИТЕ ПО ИНСТРУМЕНТИ/ І ІЪЛЕН ПРЕГЛЕД НА ПОРЪЧКИТЕ ПО ИНСТРУМЕНТИ | 25       |
|   | 4.3<br>4.4 | Η ΤΟ ΤΡΥΜΕΗΤ / ΤΡΥΠΑΛΤΡΟΦΗΛ                                                        |          |
|   | 4.5        | ПРЕГЛЕД НА СКЛЮЧЕНИ СДЕЛКИ                                                         |          |
| 5 | ВЪВ        | ЕЖДАНЕ НА ПОРЪЧКИ                                                                  | 35       |
|   | 51         | ФУНКЦИЯ ЗА БЪРЗО ВЪВЕЖЛАНЕ НА ПОРЪЧКИ                                              | 35       |
|   | 5.2        | Въвеждане на поръчка / обслужване на поръчка                                       | 40       |
|   | 5.3        | Въвеждане на няколко поръчки/ обслужване на няколко поръчки                        | 42       |
|   | 5.4        | TRADING RISK LIMITS                                                                | 45       |
|   |            |                                                                                    |          |
| Α | DD/MO      | DIFY TRADING RISK LIMITS FIELD GROUP                                               | 48       |
| 6 | СДЕ        | ЛКИ ИЗВЪН РЕГУЛИРАН ПАЗАР (ОТС)                                                    | 49       |
|   | 6.1        | Оповестяване на сделки извън регулиран пазар                                       | 49       |
|   | 6.2        | Въвеждане на ОТС сделки от името на насрещна страна                                | 52       |
|   | 6.3        | Настройки за автоматично одобрение на ОТС Сделки                                   | 53       |
| 7 | СОБСТ      | ВЕНИ ПОРЪЧКИ И СДЕЛКИ                                                              | 55       |
|   | 7.1        | ПРЕГЛЕД НА СОБСТВЕНИТЕ ПОРЪЧКИ                                                     | 55       |
|   | 7.2        | Информация за сделките                                                             | 61       |
|   | 7.3        | Информация от Васк Office (подробна информация)                                    | 65       |
| 8 | ИНФ        | ОРМАЦИЯ И НАСТРОЙКИ                                                                | 71       |
|   | 8.1        | ПРЕГЛЕД НА ПРОФИЛИ                                                                 | 71       |
|   | 8.2        | Въвеждане и обработка на профили                                                   | 72       |
|   | 8.3<br>8 4 |                                                                                    | 77<br>01 |
| ~ | 0.4<br>    |                                                                                    | 84       |
| 9 | ТЪР        | ОВСКИ ПООТ                                                                         |          |

| 10                   | ОСИГУРЯВАНЕ НА ЛИКВИДНОСТ                                                                          |  |
|----------------------|----------------------------------------------------------------------------------------------------|--|
| 10.1<br>10.2<br>10.3 | Въвеждане на котировка<br>Преглед на исканията за котировки<br>Преглед на собствените котировки    |  |
| 11                   | ИНФОРМАЦИЯ                                                                                         |  |
| 11.1<br>11.2<br>11.3 | Прозорец за новини<br>Сигнализатор по инструменти<br>Настройка на функциите за наблюдение на риска |  |

## 1 Въведение

Xetra J-Trader е стандартен, базиран на Java интерфейсен софтуер, който Deutsche Börse предоставя на участниците в Xetra. Софтуерът е разработен като комплексен и все пак стандартизиран и лесен за работа инструмент, чрез който се осъществява достъп до платформата Xetra.

Този справочник е предназначен за потребителите на Xetra J-Trader и представя най-важните потребителски функции. За да бъде улеснено ползването на документа, функционалните описания са сведени до най-съществените търговски и информационни функции. Следователно, за документа важат следните ограничения:

- Описани са само някои части от пазарните модели, използвани за търговия в Xetra;
- Описанията на отделните компоненти от прозорците са сведени до най-важните полета, колони и бутони. Освен това, в справочника са разгледани само прозорците, които включват най-важните функции за търгуване и котиране. Пълно описание на функционалните характеристики на Xetra J-Trader е дадено в J-Trader User Manual.
- Този документ не съдържа каквито и да било указания или съвети относно търговските стратегии – негов предмет са единствено интерфейсните функции, необходими за получаване на различни изгледи към пазара, въвеждане на поръчки, редактиране на поръчки и обработка на сделки.

## 1.1 Използвани в справочника символи

За онагледяване са използвани посочените по-долу символи. Те се появяват в лявата страна на страницата и помагат на читателя да се ориентира например как по-бързо да извлече важна информация или да намери описание на даден процес.

| Символ                                                                                                    | Описание                                                                                              |  |  |  |
|----------------------------------------------------------------------------------------------------|----------------------------------------------------------------------------------------------------|--|--|--|
| 다 다<br>단 안                                                                                                    | Този символ означава "помощ за навигация", т.е. различни възможности за достъп до описвания прозорец. |  |  |  |
| С този символ се обозначава важна информация, която потребителите трябва да знаят, за да разберат напълно дадена функция. |                                                                                                    |  |  |  |
|                                                                                                    | С този символ се обозначават обяснения, отнасящи се до:                                               |  |  |  |

- Q\_
- Използване на мишката за изпълнение на дадени функции в прозореца; или
- Наличие на контекстуално меню за конкретното поле, което е достъпно чрез натискане на десния бутон на мишката.

# 2. Структура на менюто на J-Trader на Xetra Release 16.0

Структурата на менюто на прозорците (Фигура 1 и 2) представлява функционалностите, предоставени от потребителския интерфейс на Xetra Release 16.0.

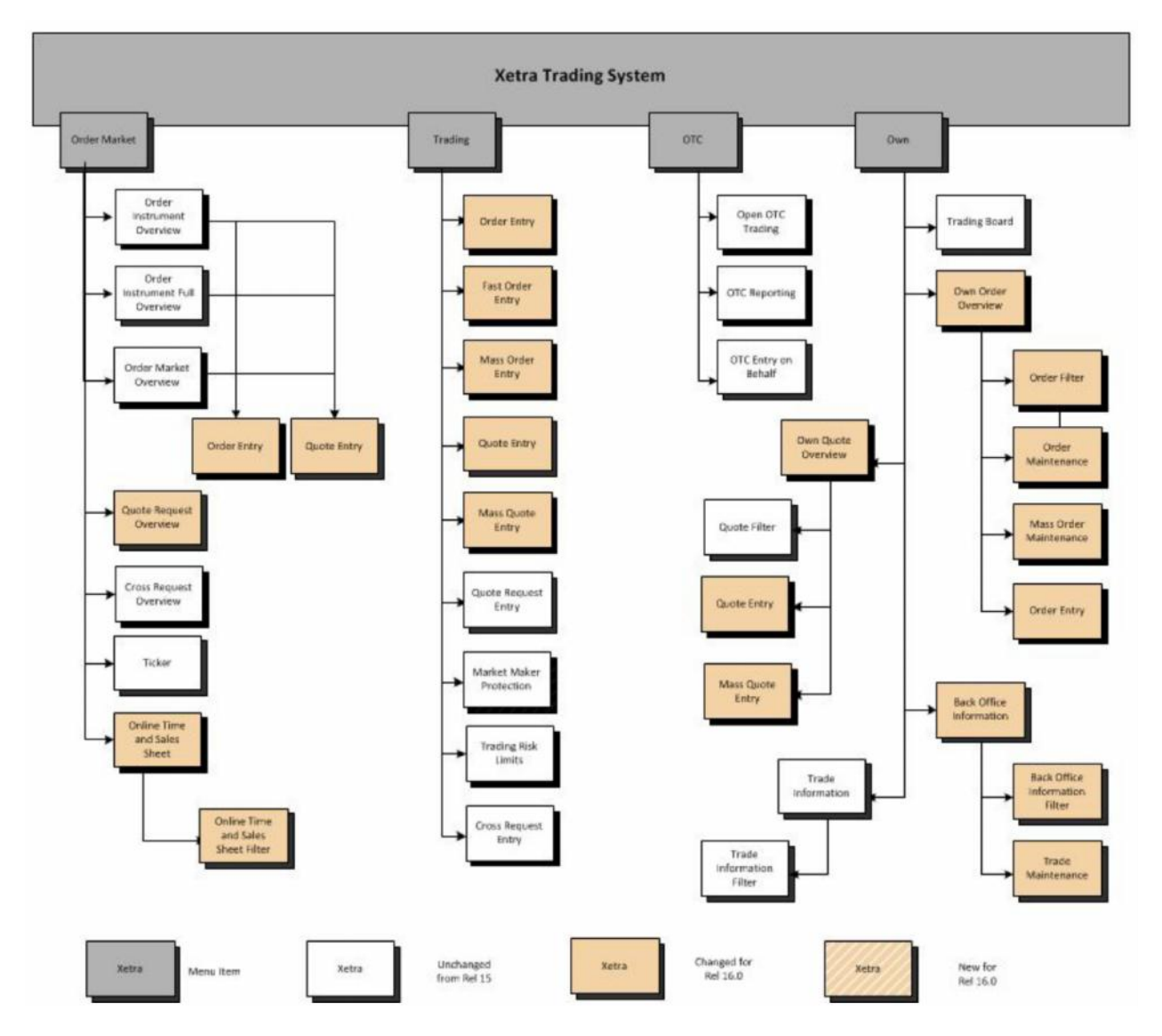

Фигура 1

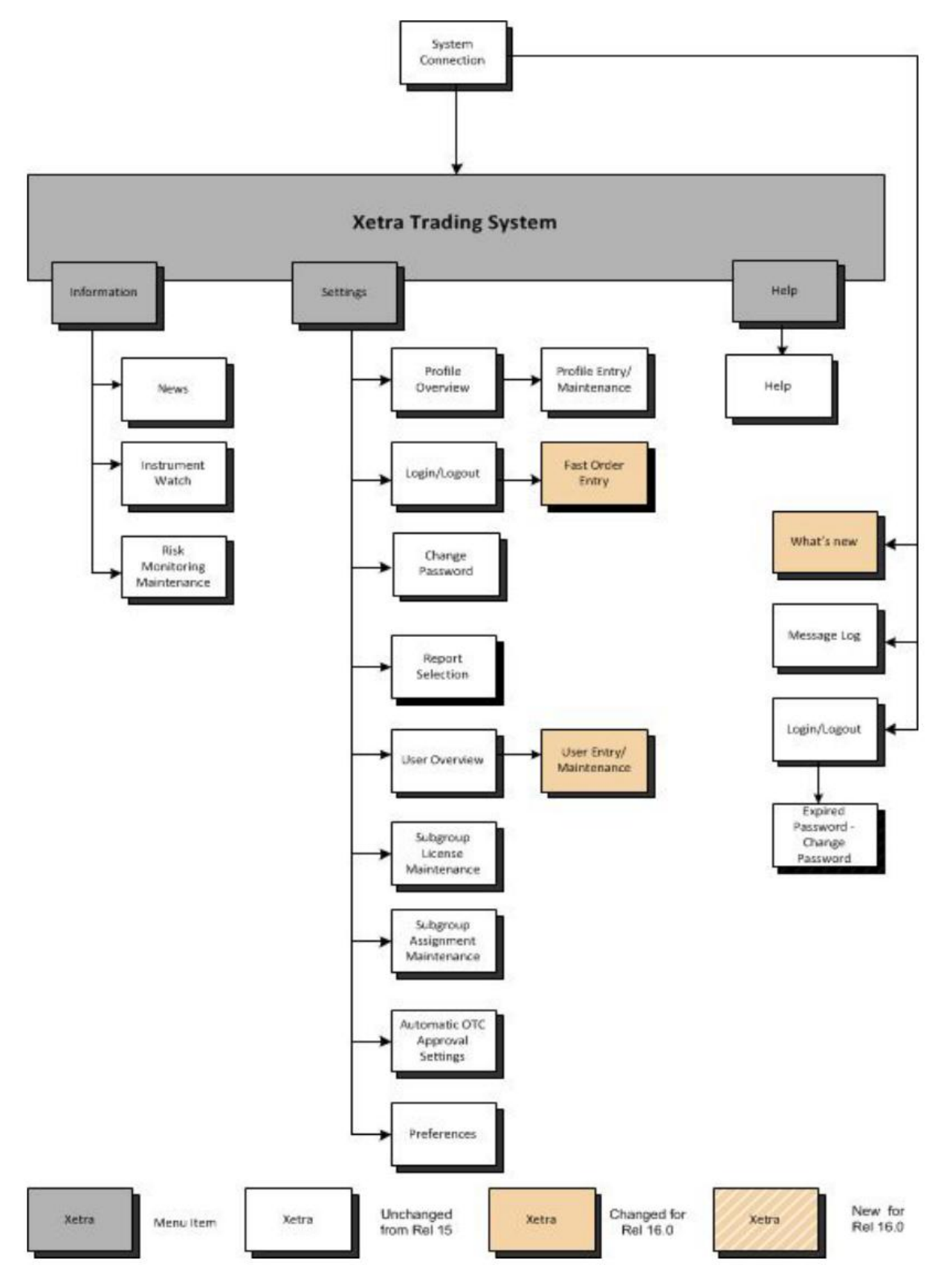

Фигура 2

## 2.1 Вход във Xetra (Login)

Позволява на потребителя да влезе в потребителския интерфейс на Xetra. Чрез въвеждане на ID и парола се осигурява достъп до различните борси. Всеки потребител следва да смени паролата по подразбиране по време на първото влизане.

## 2.2 Прозорец за съобщения (Message Log)

Прозорецът за съобщения се отваря автоматично след влизането в Системата и не може да бъде затворен. В този прозорец се показват в хронологичен ред всички важни съобщения като временно спиране на търговията с определен инструмент, прекъсвания за нестабилност, прекъсвания за изпълнение на пазарни поръчки, извънредни ситуации на разширяване на статичните и динамични диапазони и други новини с висок приоритет.

## 2.3 Window

Позволява на потребителя да излезе от потребителския интерфейс на Xetra.

Показва списък на отворените в момента прозорци за преглед заедно с избраните филтърни настройки, както и евентуално отворените прозорци за филтриране и избор към прозорците за преглед. Ако потребителят избере един от показаните прозорци за преглед, той заедно с отворените към него прозорци за филтриране и избор се възстановява в размера си, който е имал преди минимизирането.

## 2.4 Поръчки (Order Market)

Съдържа прозорци, които осигуряват преглед на поръчките за един или повече финансови инструменти, допуснати до борсата, в която е влязъл потребителя. В таблицата по-долу накратко е показано специфичното съдържание на подменюто.

| Прозорец                               | Функционалност                                    |
|----------------------------------------|---------------------------------------------------|
| Order Instrument Overview              | Прозорецът Order Instrument Overview показва      |
| Преглед на поръчките по инструмент     | подробни данни за всички активни поръчки за един  |
|                                        | конкретен инструмент. Това включва информация     |
|                                        | за сумарния обем на поръчките по всяка от 10-те   |
|                                        | най-добри лимитирани цени "купува" и "продава", а |
|                                        | също така брой поръчки за всяка такава цена и     |
|                                        | различни данни за инструмента от текущия          |
|                                        | търговски ден. По време на прекъсвания за         |
|                                        | нестабилност, при наличие на насрешноизпълними    |
|                                        | поръчки е налична информация за потенциална       |
|                                        | цена на изпълнение, обем и излишък (от страна     |
|                                        | "продава" или "купува"), или най-добрите цени     |
|                                        | "купува" и "продава". "                           |
| Order Instrument <u>F</u> ull Overview | Прозорецът Order Instrument Full Overview показва |
| Пълен преглед на поръчките по          | подробни данни за всички активни поръчки за един  |
| инструменти                            | конкретен инструмент. Іози прозорец не е          |
|                                        | ограничен откъм дълбочина на показваните          |
| Ouder Market Orensieur                 | поръчки.                                          |
| Order <u>Market Overview</u>           | прозорецът Order Market Overview показва ооща     |
| преглед на поръчките по пазари         | пазарна информация за поръчките като цяло.        |
|                                        | Показват се 10-те най-доори поръчки купува и      |
| Quete Demuest Quemieur                 | продава за изорания профил от инструменти.        |
| Quote <u>R</u> equest Overview         | Прозорецьт Quote Request Overview показва всички  |
| преглед на исканията за котировки      | постыващи искания за котиране на инструментите,   |
|                                        | включени в даден профил от инструменти или група  |
| Tickor                                 |                                                   |
|                                        | прозорецы пскег показва ценова информация за      |
| Παυλισματέλ                            | тертовията в реално време.                        |

| Online Time and Sales Sheet | Прозорецът Online Time and Sales Sheet позволява  |
|-----------------------------|---------------------------------------------------|
| Преглед на сключени сделки  | на членовете да получат информация за всички      |
|                             | изтъргувани цени и количества по избран           |
|                             | инструмент, група инструменти или профил, за      |
|                             | текущия или някой от предходните четири търговски |
|                             | сесии.                                            |

## 2.5 Търговия (Trading)

Съдържа прозорци за детайлно въвеждане на поръчки и котировка. Поръчките и котировките могат да бъдат въвеждани само за инструменти, допуснати до търговия на борсата, в която потребителят е влязъл. В таблицата по-долу накратко е показано специфичното съдържание на подменюто.

| Прозорец                         | Функционалност                                    |
|----------------------------------|---------------------------------------------------|
| <u>O</u> rder Entry              | Прозорецът Order Entry позволява на потребителя   |
| Въвеждане на поръчка             | да въведе нова поръчка.                           |
|                                  |                                                   |
| F <u>a</u> st Order Entry        | Командата Fast Order Entry активира прозореца     |
| Бързо въвеждане на поръчка       | Fast Order Entry за въвеждане на поръчки.         |
| Ma <u>ss</u> Order Entry         | Прозорецът Mass Order Entry позволява на          |
| Въвеждане на няколко поръчки     | потребителя да въведе две или повече поръчки      |
|                                  | едновременно.                                     |
| Quote Entry                      | Прозорецът Quote Entry позволява въвеждане на     |
| Въвеждане на котировка           | котировки.                                        |
| Mass Quote Entry                 | Прозорецът Mass Quote Entry позволява на          |
| Въвеждане на няколко котировки   | потребителя да въведе две или повече котировки    |
|                                  | едновременно.                                     |
| Quote <u>R</u> equest Entry      | Прозорецът Quote Request Entry позволява на       |
| Въвеждане на искане за котировка | потребителя да въведе искане за котиране на даден |
|                                  | инструмент.                                       |

## 2.6 OTC

Позволява на потребителите да въвеждат ОТС сделки (предварително договорени извънборсови сделки), както и да ги оповестяват съгласно изискванията на MiFID. За целите на сетълмента ОТС сделките следва да бъдат одобрени от насрещната страна. За тази функция динамично актуализиран списък показва всички извънборсови отворени позиции. В този списък са показани и инициирани обратни сделки на вече сключени ОТС сделки до одобението им от потребителя. В прозореца **Open OTC Trading** ОТС и обратните ОТС сделки могат да бъдат одобрени чрез двойно кликване на избраната сделка и натискане на бутона *Approve*. Ако прозорецът Open OTC Trading е затворен, в прозореца Message Log се показва известие за отворени ОТС сделки, които да бъдат одобрение от контрагента на вече въведени ОТС сделки.

## 2.7 Own

Съдържа прозорци, които осигуряват преглед на собствени поръчки, котировки, сключени сделки, както и свързани информационни функции за конкретната борса, в която потребителят е влязъл.

| Прозорец                       | Функционалност                                                                                                    |
|--------------------------------|----------------------------------------------------------------------------------------------------|
| T <u>r</u> ading Board         | Конфигурируем прозорец, който включва                                                                                                    |
| Търговски плот                 | информация и функции от различни прозорци.                                                                                                    |
| Own Order Overview             | Въз основа на потребителски дефиниран профил,                                                                                                    |
| Преглед на собствените поръчки | този прозорец осигурява преглед на собствените<br>поръчки. Подборът на показаните поръчки може да<br>се извърши чрез филтриране в съответствие с<br>различни критерии чрез използването на прозореца<br>Order Filter. Чрез прозореца <b>Own Order Overview</b> |

| <b>Оwn Quote Overview</b><br>Преглед на собствените котировки                 | една или няколко поръчки могат да бъдат изтрити.<br>Чрез допълнителни прозорци могат да се въведат<br>или модифицират единични поръчки (via Order<br>Maintenance window) и да се модифицират няколко<br>поръчки (via Mass Order Maintenance window).<br>Прозорецът <b>Own Quote Overview</b> показва всички<br>собствени котировки на потребителя филтрирани по<br>зададени критерии. От този прозорец котировките<br>могат да бъдат изтривани, задържани и<br>освобождавани. Подборът на показаните котировки<br>може да се извърши чрез филтриране в<br>съответствие с различни критерии чрез<br>използването на прозореца Quote Filter. |
|-------------------------------------------------------------------------------|----------------------------------------------------------------------------------------------------|
|                                                                               |                                                                                                    |
| Back Office Information<br>Информация от Back Office (подробна<br>информация) | Прозорецът <b>Back Office Information</b> показва собствените сделки по избрани критерии за филтриране. Чрез използването на Instrument Selection или Back Office Information Filter потребителите могат да изберат визуализирането на търговска информация (например средната цена купува/ продава, натрупаните количества) във връзка с конкретен инструмент или набор от различни инструменти. Прозорецът Trade Maintenance дава възможност за промяна на сетълмент сметката (собствена или клиентска)на сключените сделки. В този прозорец е показано за всяка сключена сделка дали поръчката е изпълнена цялостно или частично.       |
| Trade Information                                                             | Прозорецът Trade Information показва                                                                                                    |
| Информация за сделките                                                        | потвърждения за изпълнение по избрани критерии<br>за филтриране.                                                                                                    |

## 2.8 Информация (Information)

Съдържа прозорци за представяне както на общата пазарна информация (съобщения) и индивидуално определени уведомления. В този прозорец се показва само информация за борсата, на която потребителят е влязъл.

Таблицата по-долу дава преглед на съдържанието на информационните подменюта.

| Прозорец                    | Функционалност                                    |
|-----------------------------|---------------------------------------------------|
| <u>N</u> ews                | Прозорецът News показва специфични за Xetra       |
| Новини                      | новини, напр. нови регистрирани за търговия       |
|                             | инструменти, отлагания на началото на търговията, |
|                             | временно спиране на търговията с даден            |
|                             | инструмент.                                       |
| Instrument <u>W</u> atch    | Прозорецът Instrument Watch позволява на          |
| Сигнализатор по инструменти | потребителя да дефинира сигнализации по различни  |
|                             | критерии – цени, поръчки "купува" или "продава" и |
|                             | обеми.                                            |
| Risk Monitoring             | Прозорецът Risk Monitoring Maintenance дава       |
| Maintenance                 | възможността на клирингови членове да спират      |
|                             | търговията на неклирингов член и да я възстановят |
|                             | отново.                                           |

## 2.9 Настройки и помощ (Settings and Help)

| Прозорец                             | Функционалност                              |
|--------------------------------------|---------------------------------------------|
| Profile Overview                     |                                             |
|                                      | потребителя да добавя променя или           |
|                                      | изтрива дефинирани от участник профили      |
|                                      | от инструменти Възможно е да се посочи      |
|                                      | профил от инструменти по полразбиране.      |
|                                      | Профилите се създават и модифицират от      |
|                                      | прозореца Profile Entry/Maintenance.        |
|                                      |                                             |
| Login/Logout                         | Прозорецът Login/Logout позволява на        |
| Вход в Xetra /                       | потребителя да влиза в Xetra и да излиза от |
| Изход от Xetra                       | Xetra. Всеки потребител може да влезе само  |
|                                      | в една борса по едно и също време.          |
|                                      |                                             |
| Change Password                      | Прозорецът Change Password позволява на     |
| Смяна на парола                      | потребителя да сменя паролите за достъп     |
|                                      | на даден участник.                          |
|                                      |                                             |
| Report Selection                     | Іози прозорец дава възможност за избор на   |
| Изоор на справки                     | специфични справки.                         |
|                                      | Справките, избрани от членовете са на       |
|                                      | разположение в ХМС формат. В допълнение,    |
|                                      | на разположение са и текстови справки       |
| Heer Oversiew                        | Генерирани въз основа на ХМС справките.     |
| User Overview                        | Прозорецът User Overview представя          |
| преглед на потреоителите             | списьк на всички лецга погреоители, които   |
|                                      | има обребвият член за една обреа. чрез      |
|                                      | алминистрират собствените си потребители    |
|                                      | Абаването на нови потребители се            |
|                                      | извършва чрез прозореца User Entry Там      |
|                                      | могат да се дефинират потребителски         |
|                                      | разрешения. сметки (за чия сметка се        |
|                                      | търгува), максималната стойност на          |
|                                      | поръчката, ОТС сметка по подразбиране.      |
|                                      | Прозореца User Maintenance позволява        |
|                                      | промяна на изброените по-горе атрибути      |
|                                      | на съществуващ потребител.                  |
| Subgroup License Maintenance         | Прозорецът Subgroup License Maintenance     |
| Обслужване лиценза на подгрупа       | позволява да се зададе лиценз тип "маркет   |
|                                      | мейкър", "мениджър на ликвидността" и       |
|                                      | "изпълнител на сделки тип BEST" на една     |
|                                      | подгрупа за една борса.                     |
| Subgroup Assignment Maintenance      | Прозорецът Subgroup Assignment              |
| Оослужване на привързаните към       | Maintenance позволява групи от              |
| подгрупата инструменти               | инструменти да оъдат прикачени към          |
| Automotio OTC Annual Scatting        |                                             |
|                                      | Sottings Dopped Do                          |
| Автоматично одооряване на ОТС сделки |                                             |
|                                      | извършат настроика на референтните данни    |
|                                      | за одоорение на ОТО сделки. Членовете       |
|                                      | променят за кой цлен кои групи              |
|                                      |                                             |

|             | да бъде в сила автоматично одобрение на   |
|-------------|-------------------------------------------|
|             | ОТС сделки, инициирано от тяхна страна.   |
| Preferences | Прозорецът Preferences се състои от       |
| Настройки   | отделни панели и позволява на потребителя |
|             | да избере шрифтове и цветове, да          |
|             | конфигурира стъпки на лимити и            |
|             | количества, дефиниране от потребителя на  |
|             | текстови полета в контекстуалните менюта, |
|             | настройване на продължителността (по      |
|             | подразбиране) на осветяването             |
|             | (повдигането) и индикаторите на искания   |
|             | за котировки, дефиниране на формата за    |
|             | показ на час и дата, както и за           |
|             | разрешаване/забраняване на: изчисляване   |
|             | на доходността, сигнали за поява на       |
|             | котировки, етикети към иконите за         |
|             | инструменти и действия с едно щракване.   |

## 3 Пазарен модел на Xetra (извадки)

#### 3.1 Видове поръчки

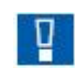

В Xetra могат да бъдат търгувани поръчки от всякакви размери, т.е. платформата поддържа кръгли и некръгли партиди. Кръглата партида представлява част от кръгла партида и или произведение от кръглата партида и цяло число; некръглата партида представлява част от некръгла партида и евентуално части от кръгла партида.

Ако поръчката се състои от кръгла партида и част от некръгла партида, при определяне на цената се взема предвид зададения размер на поръчката за текущата форма на търговия. Двете части на поръчката имат еднакъв номер. При частично изпълнение може да се промени кръглата част на партидата и/или некръглата част на партидата.

На БФБ-София за всички емисии, с изключение на изрично указаните, минималният обем на поръчката, както и пазарната партида са 1.

Промяната на поръчката води до нов времеви приоритет, ако промяната се отнася до лимита или ако влияе негативно върху приоритета на изпълнение на другите поръчки в портфейла (например увеличаване, но не и намаляване, на размера на съществуваща поръчка). Ако бъде зададен нови времеви приоритет, поръчката получава нов номер.

| Основни видове поръчки                  | Описание                                                                                                    |
|-----------------------------------------|----------------------------------------------------------------------------------------------------|
| Пазарни поръчки                         | Пазарните поръчки са нелимитирани поръчки за покупка или продажба. Те се изпълняват при определяне на следващата определена (пазарна) цена.                                                                                                    |
| Лимитирани поръчки                      | Лимитираните поръки са поръчки за покупка или продажба, които се изпълняват при стойност, равна на определения лимит или по-<br>добра от този лимит.                                                                                                    |
| Поръчки тип "пазарна към<br>лимитирана" | Пазарни към лимитирани поръчки са нелимитирани поръчки за<br>покупка или продажба, които се удовлетворяват по цената на най-<br>добрата насрещна лимитирана поръчка. Ако към момента на<br>въвеждането такава не съществува или са активни единствено<br>насрещни пазарни поръчки, поръчката от тип "пазарна-към-<br>лимитирана" се отхвърля от Системата. Евентуално неизпълнената<br>част от такава поръчка се въвежда в Системата с лимит, равен на<br>цената на изпълнената част. |

| Условия за изпълнение                            | Описание                                                                                                    |
|--------------------------------------------------|----------------------------------------------------------------------------------------------------|
| Веднага или никога<br>(Immediate or Cancel, IOC) | Изпълняват се незабавно и в пълен обем, или във възможно най-<br>пълен обем. Неизпълнената част от поръчката тип IOC се изтрива,<br>без да се въвежда в Системата. |
| Всичко или нищо (Fill or Kill,<br>FOK)           | Изпълняват се незабавно и в пълен обем или изобщо не се<br>изпълняват. Неизпълнените поръчки тип FOK се изтриват, без да<br>бъдат въвеждани в Системата.           |

#### Условия за изпълнение Описание

Въведи или отмени (Book or Остават активни в Системата, само ако не са незабавно Cancel) изпълними, като в противен случай се отхвърлят от Системата. Отмени при аукцион (Good Изтриват се от Системата при иницииране на аукцион или Untill Crossing/Auction) прекъсване за нестабилност. Това условие за изпълнение е валидно само за "айсберг" поръчки с функционалност за намиране на обем и е възможно само за поръчки с валидност за деня. Валидна за деня Поръчката е валидна само за текущия ден на борсова търговия. Поръчката е валидна само до определена дата (максимум 360 дни, Валидна до определена дата включително деня на въвеждане). Валидна до отмяна Поръчката е валидна само до изпълнението й или до изтриването й от подалото я лице, или се изтрива от системата при достигане на максималната валидност от 360 дни.

| Ограничения за търгуване                        | Описание                                                                                                    |
|-------------------------------------------------|----------------------------------------------------------------------------------------------------|
| Само на откриващ аукцион                        | Поръчката е валидна само за откриващи аукциони.                                                                                              |
| Само на закриващ аукцион                        | Поръчката е валидна само за закриващи аукциони.                                                                                              |
| Само на аукцион                                 | Поръчката е валидна само за аукциони, независимо от вида им.                                                                                 |
| Само на основната<br>търговска фаза             | Поръчката е валидна само за основната търговска фаза, която обхваща времето от началото на откриващия аукцион до края на закриващия аукцион. |
| Само на аукциони от<br>основната търговска фаза | Поръчката е валидна само за аукционите от основната търговска фаза.                                                                          |
| Само на аукцион при<br>приключване на деня      | Поръчката е валидна само за аукцион при приключване на деня.                                                                                 |

| Други видове поръчки  | Описание                                                                                                    |
|-----------------------|----------------------------------------------------------------------------------------------------|
| Поръчки тип "айсберг" | Поръчката тип <i>айсберг</i> се специфицира чрез задължителен лимит,<br>общ обем и върхов (пиков) обем. Общият и върховият обем трябва<br>да са за кръгли партиди.                                                                                                    |
|                       | Върховият обем (върхът) е видимата част от "айсберга" и се<br>въвежда в системата с оригиналния времеви печат на айсберг-<br>поръчката в съответствие с ценовия/времеви приоритет. При<br>модела на непрекъсната търговия, когато върхът бъде изпълнен<br>изцяло, но все още остава скрит обем, в портфейла се въвежда нов<br>върхов обем с нов времеви печат. По време на аукциони айсберг-<br>поръчките участват с пълния им обем. |
|                       | Следва да се има предвид, че за "айсберг" поръчките не могат да<br>се определят допълнителни условия за изпълнение и ограничения<br>за търгуване.                                                                                                    |

| Други видове поръчки                                             | Описание                                                                                                    |
|------------------------------------------------------------------|----------------------------------------------------------------------------------------------------|
| Поръчки тип "айсберг" с<br>функционалност за<br>намиране на обем | Поръчките за намиране на обем са "айсберг" поръчки с<br>допълнителна възможност за изпълнение на мидпойнт цена<br>(средната стойност на спреда между най-добрата цена купува и<br>най-добрата цена продава) срещу други поръчки с функционалност<br>за намиране на обем по време на непрекъснатата търговия.                                                                                                    |
|                                                                  | За да се въведе поръчка за намиране на обем, следва да се<br>определи втора лимитирана цена за "айсберг" поръчката. Тази<br>цена служи като граница, до която изпълнението по цена на<br>мидпойнта е възможно и трябва да бъде по-висока (по-ниска) от<br>лимитираната цена по "айсберг" поръчката за намиране на обема<br>от страна на купувача (продавача). Освен това невърховият обем<br>(целия обем минус върховия обем) на поръчката трябва да бъде<br>по-голям или равен на минимално изпълнимото количество,<br>дефинирано на ниво инструмент. Това осигурява изпълнение, не<br>по-малко от минимално изпълнимото количество, т.е. не е<br>възможно малко по обем изпълнение. |
| Стоп поръчки                                                     | Стоп поръчката се задейства при условие, че цената по време на<br>търговията достигне или превиши, съответно спадне под<br>предварително определена цена (стоп цена).                                                                                                    |
|                                                                  | Пазарната стоп поръчка се въвежда автоматично в Системата като пазарна поръчка веднага след задействане на стоп цената.                                                                                                    |

**Лимитираната стоп поръчка** се въвежда автоматично в портфейла като **лимитирана поръчка** (по лимита, зададен при подаване на поръчката) веднага след задействане на стоп цената.

#### 3.2 Основни правила за изпълнимост на поръчките

#### 3.2.1 Аукциони

Цената на аукциона се определя на база положението на активните поръчки, определено в края на фазата за въвеждане на поръчки (кол-фаза). При определянето на цената по време на аукционите, поръчките тип "пазарна към лимитирана" се обработват както пазарните поръчки. Поръчките тип "айсберг" участват с пълния си обем като лимитирани.

Цената на аукциона е цената с най-голям изпълним обем поръчки и най-малък излишък за всеки лимит в портфейла.

Ако при този процес се установи, че има повече от един цена с най-голям изпълним обем поръчки и най-малък излишък, за определяне на цената на аукциона, излишъкът се подлага на допълнително определяне на цената:

- Цената на аукциона се определя според най-високата лимитирана цена, ако излишъкът за всички цени е от страната "купува" (излишък от търсене);
- Цената на аукциона се определя според най-ниската лимитирана цена, ако излишъкът за всички цени е от страната "продава" (излишък от предлагане).

Ако включването на излишъка не доведе до еднозначно определяне на цената на аукциона, като допълнителен критерий се включва референтната цена. Това може да се случи:

- ако има излишък на предлагане за една част от лимитираните цени и излишък от търсене за друга част; или
- ако няма излишък, за който и да било лимит.

В първия случай за по-нататъшно определяне на цената се взема най-ниската лимитирана цена за излишъка от предлагане или най-високата лимитирана цена за излишъка от търсене.

И двата случая при определяне на цената на аукциона се включва референтната цена:

- Ако референтната цена е по-голяма или равна на най-високата лимитирана цена, цената на аукциона се определя според именно тази лимитирана цена;
- Ако референтната цена е по-малка или равна на най-ниската лимитирана цена, цената на аукциона се определя според именно тази цена;
- Ако референтната цена е в диапазона между двете най-добри лимитирани цени "купува" и "продава", цената на аукциона е равна на референтната цена;
- Ако насрещно изпълними са само пазарни поръчки, те се срещат на референтната цена.

Цената на аукциона не може да бъде определена, ако няма насрещно изпълними поръчки. В този случай се обявяват най-добрите цени "купува"/"продава" (ако има такива).

## 3.2.2 Непрекъсната търговия

Всяка новопостъпила поръчка незабавно се проверява за изпълнимост срещу насрещни поръчки, които се изпълняват по приоритет цена/време. Поръчките могат да се изпълнят напълно на една или няколко стъпки, да се изпълнят частично или изобщо да не се изпълнят. Следователно, новопостъпилата поръчка може да генерира една или няколко сделки, както и да не се сключат такива.

Поръчките или неизпълнените части от тях, както и оставащите върхови (пикови) обеми от поръчките тип "айсберг" се въвеждат в системата и подреждат (сортират) по приоритет цена/време. Оставащите обеми от частично изпълнени поръчки тип "пазарна към лимитирана" се въвеждат в системата с лимитирана цена, равна на цената на изпълнената част и с нейните дата и час на въвеждане.

Освен според приоритета цена/време, определянето на цената при непрекъсната търговия се извършва и съобразно следните правила:

- **Правило** 1: Ако въведената пазарна поръчка срещне само пазарни насрещни поръчки, тя се изпълнява на референтната цена (доколкото е възможно).
- Правило 2: Ако въведената пазарна поръчка, поръчка тип "пазарна към лимитирана" или лимитирана поръчка срещне само лимитирани насрещни поръчки, цената се определя от най-високата цена "купува" и съответно най-ниската цена "продава"от въведените в системата лимитирани поръчки.
- Правило 3: Ако въведената поръчка тип "пазарна към лимитирана" срещне само пазарни поръчки или пазарни и лимитирани поръчки, или в системата няма насрещни поръчки, поръчката тип "пазарна към лимитирана" се отхвърля.
- Правило 4: Ако въведена пазарна поръчка срещне пазарни и лимитирани насрещни поръчки или ако въведена лимитирана поръчка срещне само пазарни насрещни поръчки, или ако въведена лимитирана поръчка срещне само пазарни и лимитирани насрещни поръчки, то въведената поръчка се изпълнява срещу пазарните поръчки по приоритет цена/време, на референтната или по-висока цена (на най-висока лимитирана цена от изпълнимите поръчки)) за неизпълнените пазарни поръчки "купува" и съответно на референтната или по-ниска цена (на най-ниската лимитирана цена от изпълнимите поръчки) за неизпълнените пазарни поръчки

Неизпълнените пазарни поръчки в системата трябва да бъдат изпълнени незабавно при следващата транзакция (ако е възможно). В този случай, при непрекъснатата търговия трябва да бъдат взети предвид следните принципи:

- **Принцип 1:** Пазарните поръчки получават референтната цена като "виртуална" цена. На тази база, те се изпълняват на референтната цена, ако това не нарушава приоритета цена/време.
- Принцип 2: Ако поръчките не могат да бъдат изпълнени на референтната цена, те се изпълняват по приоритет цена/време на цена, която е над или под референтната цена (неизпълнени пазарни поръчки "купува" или "продава"), т.е. цената на изпълнение е равна или на вече активна лимитирана поръчка в системата, или на цената на нововъведената в системата лимитирана поръчка при спазване на приоритетите цена/време.
- Правило 5: Ако въведената поръчка не срещне каквато и да било друга поръчка в системата или ако въведената лимитирана поръчка срещне само лимитирани поръчки в системата и цената на въведената поръчка "купува" ("продава") е по-ниска (повисока) от цената на най-добрата поръчка "продава" ("купува") в системата, цена не се определя.

При въвеждането на "айсберг" поръчка с функционалност за намиране на обем приоритет винаги има изпълнението на върховия обем. При изпълнение на невърховия обем на "айсберг" поръчки с функционалност за намиране на обем са в сила следните принципи:

- Възможностите за насрещно изпълнение се проверяват при въвеждане или модифициране на "айсберг" поръчки с функционалност за намиране на обем, както и при всяка промяна на мидпойнт цената вследствие на промяна на наличните в Системата поръчки;
- Изпълнението на поръчки по мидпойнт цена е възможно само по време на непрекъснатата търговия;
- Поръчките с функционалност за намиране на обем, които са изпълними по отношение на втората лимитирана цена, се подреждат по приоритет цена-време;
- От двете най-добри поръчки купува/продава се определя тази, която е с най-голям невърхов обем, като тя се приема за "входяща" и се изпълнява срещу поръчките от насрещната страна;
- След изпълнение по мидпойнт цена само невърховият обем от съответната поръчка се променя, като върховият обем в наличните в Системата поръчки остава непроменен;
- В случай че изпълнението по мидпойнт цена, изчислена на база на наличните в системата поръчки, ще предизвика прекъсване за нестабилност, то към изпълнение не се пристъпва и съответно прекъсване за нестабилност не се предизвиква;
- Промяна в референтната цена, води до ново определяне на изпълнимостта на поръчките с функционалност за намиране на обем.

## 4 Изгледи към пазара

# 4.1 Преглед на поръчките по пазари

.

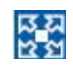

[MENU – Xetra Trading System]
 Order Market Э Order Market Overview
 Преглед на поръчките по пазари

| <ctrl> + M 🕻</ctrl> | Order | Market | Overview |
|---------------------|-------|--------|----------|
|---------------------|-------|--------|----------|

| CE ALL'INST | R1 - Order                         | Market Overview | w                              |                |               |             |            |        |        |        |     |       |        |        |        |         | X  |
|-------------|------------------------------------|-----------------|--------------------------------|----------------|---------------|-------------|------------|--------|--------|--------|-----|-------|--------|--------|--------|---------|----|
| Window      | Trading Se                         | lect Columns    | Help                           |                |               |             |            |        |        |        |     |       |        |        |        | XET     | RA |
| Exch: FFM   | <ul> <li>B</li> <li>Pro</li> </ul> | 🕈   📰 🖪 🗐 🕯     | al 🥹                           |                |               |             |            |        |        |        |     |       |        |        |        |         |    |
| Instr       | WKN                                | ISIN            | Name                           | Exch           | IntRat Issuer | InstrSubTyp | MrtyDat    | BidCnt | BidQty | BidYld | Bid | Ask I | Askyld | AskQty | AskCnt | LstPrc  | L  |
| BCCA1       | BC1900002                          | BC0001900002    | TESTBASIS                      | FFM            | 5 LAND        | OBL         |            |        |        |        |     |       |        |        |        |         |    |
| E BAS2      | 1900002                            | DE0001900002    | TESTBASIS                      | FFM            | 5 LAND        | OBL         |            |        |        | 11 1   |     | 4 8   |        | 8      | 1      | 1,000   |    |
| E BAS7      | 1900007                            | DE0001900007    | инкинкн                        | FFM            | 5 LHLI        | ZER         | 30.11.2009 |        |        |        |     |       |        |        |        | 1,000   | EF |
| E BP66      | 116066                             | DE0001160661    | B.POST.ANL.90 92/00VARSTV 04.0 | FFM            | 5 POST        | VAR         | 04.02.2015 |        | . U.   | 1.1    |     |       |        | 10     |        | 97,000  |    |
| E BAOO      | 114200                             | DE0001142008    | BUNDANL V.94/24NK OZSSSTV FLAT | FFM            | 5 BUND        | ZER         | 04.01.2029 |        |        |        |     |       |        |        | 1      | 100,000 |    |
| E BA01      | 114201                             | DE0001142016    | BUNDANL V.97/07NK OZSSSTV FLAT | FFM            | 5 BUND        | ZER         | 04.01.2012 |        |        |        |     |       |        |        |        | 99,000  |    |
| E DB79      | 115079                             | DE0001150795    | B.BAHN ANL 90 92/00 VARSTV 13. | FFM            | 5 BAHN        | VAR         | 13.03.2015 |        |        |        |     |       |        |        | 1      | 98,000  |    |
| E XYZA      | 138143                             | DE0001381432    | HESSEN SCHA 97/08S9701STV 30.0 | FFM            | 5 LAND        | ANL         | 30.01.2013 |        |        |        |     |       |        |        |        | 10,200  |    |
| BLBFC       | A0E97W                             | DE000A0E97W2    | LBANK 04.07.2013 3,5% (LINKER) | FFM            | 5 LKBW        | VAR         | 15.11.2016 |        |        | 1. 1   |     |       |        |        |        | 100,000 |    |
| E ZDT3      | HBEOGN                             | DE000HBE0GN4    | HYPO 27.10.2003 2,75% (LINKER) | FFM            | 5 HYES        | VAR         | 28.11.2008 |        |        |        |     |       |        |        |        | 0,010   |    |
| E AUC       | 113482                             | DE0001134820    | BOND AUC                       | FFM            | 5 BUND        | ANL         | 01.12.2015 |        |        |        |     |       |        |        |        | 100,00  |    |
| E BCCA2     | BC1150795                          | BC0001150795    | B.BAHN ANL 90 92/00 VARSTV 13. | FFM            | 5 BAHN        | VAR         | 13.03.2015 | - 8    |        | 1 2    |     | 6     |        | 8 3    | (      |         |    |
| E BAB1      | 113481                             | DE0001134815    | BUNDANL.V.90 (2000) STV 20.10. | FFM            | 5 BUND        | ANL         | 20.10.2016 |        |        |        |     |       |        |        |        | 99,00   |    |
| E RPKB      | 526864                             | XS0115743519    | ECUADOR BONDS 00/30 10%        | FFM            | 5 BUND        | ANL         | 15.08.2035 |        |        | 1.1    |     | 2.2   |        | 8      | 1 1    | 100,00  | 1  |
| <           |                                    |                 | 8                              | En la companya |               |             |            |        |        |        |     |       |        |        |        | 1       | >  |
| FEM (i)     | 00000 \$1100                       | ESSEUL COMPLE   | TION                           |                |               |             |            |        |        |        |     |       |        |        |        |         |    |

Прозорец 4.1: Преглед на поръчките по пазари

| <b>Дин</b> амичен показ                                            | Показваната дълбочина на портфейла с поръчки (= вътрешността на<br>пазара) се актуализира динамично, но са повдигнати (осветени)<br>само най-добрите поръчки "купува" и "продава" (както и съответните<br>обеми поръчки и брой поръчки).                                                                                                    |
|--------------------------------------------------------------------|----------------------------------------------------------------------------------------------------|
| Най-добри поръчки<br>"купува" и "продава" в<br>дълбочина на пазара | По време на непрекъснатата търговия, списъкът в клетката показва<br>най-добрите поръчки "купува" и "продава", включително сумарните<br>количества и броя поръчки за всеки лимит от двете страни на<br>портфейла. Пазарните поръчки са обозначени с "М" в полето "Limit".                                                                                             |
|                                                                    | По време на аукцион с частично закрит портфейл, списъкът в клетката показва само наличната информация за аукциона, т.е. (индикативната) тръжна цена и Индикатора за небалансираност на пазара (Market Imbalance Indicator) при кръстосан портфейл с поръчки или най-добрия лимит "купува" и/или "продава" (и съответните обеми на поръчките) при кръстосан портфейл. |
|                                                                    | Видимата дълбочина на портфейла може да бъде регулирана в<br>диапазона от един до десет лимита с функцията Market Depth от<br>менюто Select в прозореца Order Market Overview. Тази настройка<br>се отнася за всички показвани в клетката инструменти.                                                                                                    |
| Собствени обеми<br>"купува" и "продава"                            | Полетата POwnBidQty и POwnAskQty показват пълните собствени<br>обеми на потребителя, ако определената цена е видима на<br>прозореца <b>Order Market Overview</b> като публична цена<br>"купува"/"продава". Отчитат се само собствените поръчки на<br>брокера, не се показват котировки или поръчки на други търговци в<br>същата подгрупа.                           |

Едно натискане в колоните **Bid/Ask, Bid/AskCnt, Bid/AskQty** или **Bid/AskYld** показва допълнителното меню **Sell/Buy Def.Qty**. То действа като пряка връзка (shortcut), позволяваща с едно щракване да се пристъпи към продаване или купуване на съответния инструмент в количество по подразбиране и при цената, определена в избраната дълбочина на пазара.

Ако **POwnBidQty** и **POwnAskQty** се избере с едно натискане на десния бутон, появява се допълнителната опция **Delete**. Едно натискане изтрива от портфейла всички собствени поръчки на определената цена. Ако позицията от портфейла е пазарна поръчка, покупка или продажба с едно щракване е невъзможна – съответното изскачащо меню не е активно. Същото се важи и за инструменти без обеми по подразбиране.

Как се дефинират обеми по подразбиране и как се активират действията с едно щракване е обяснено в т. 8 Ако действията с едно щракване не са активни, изскачащото меню в Order Marker Overview не е видимо.

| OwnBidQty | BidYld    | Bid   | Ask | AskYld | BidQty | OwnBidQty      | BidYld | Bid | AskCnt | LstPrc      | LstQty | LstTime |
|-----------|-----------|-------|-----|--------|--------|----------------|--------|-----|--------|-------------|--------|---------|
|           | Delete    |       |     |        |        | Sell Def. Qty  |        | M   |        | Buy Def. C  | )ty    | 23:24   |
|           | Add Orde  | er    |     |        |        | Add Order      |        |     |        | Add Order   |        |         |
|           | Add Quol  | te    |     |        |        | Add Quote      |        |     |        | Add Quote   | e      |         |
| 4         | Instr/Grp | /Prof |     |        | 4      | Instr/Grp/Prol | ·      |     | 33     | Instr/Grp/i | Prof   |         |

Прозорец 4.2: Действия с едно щракване: ПРОДАЖБА, ПОКУПКА и ИЗТРИВАНЕ

Действия с едно

щракване

**Бърз филтър** Показват се пазарните данни за даден инструмент, група инструменти или профил от инструменти.

Как се създава профил от инструменти е обяснено в точка 8.2 "Обработка на профили".

В горния титул (header) на прозореца е изписано наименованието на избрания инструмент, група инструменти или профил от инструменти.

| Полета<br>(по прозореца Quick<br>Filter) | Описание                                                |
|------------------------------------------|---------------------------------------------------------|
| Profile                                  | Избира даден профил като критерий за филтриране.        |
| Instr                                    | Избира единичен инструмент като критерий за филтриране. |

| InstrGrp         | Избира група инструменти като критерий за филтриране.                                                                                                    |
|------------------|----------------------------------------------------------------------------------------------------|
| Exch             | Борса, на която се търгува инструментът.                                                                                                    |
| Instrument field | Съкратено наименование на инструмента, WKN (германски идентификационен номер на ценната книга), ISIN (международен идентификационен номер на ценната книга), идентификатор на групата инструмент и име на профила. |

| Бутони |   | Функции                                             |
|--------|---|-----------------------------------------------------|
|        | + | Показва пазара в дълбочина.                         |
|        | - | Показва само най-добрия лимит "купува" и "продава". |

| Колони      | Описание                                                                                                    |  |  |  |  |  |  |  |  |
|-------------|----------------------------------------------------------------------------------------------------|--|--|--|--|--|--|--|--|
| Instr       | Съкратено наименование на инструмента.                                                                                                    |  |  |  |  |  |  |  |  |
| WKN         | Wertpapierkennnummer (германски идентификационен номер на<br>ценната книга).                                                                                                    |  |  |  |  |  |  |  |  |
| ISIN        | Международен идентификационен номер на ценната книга.                                                                                                    |  |  |  |  |  |  |  |  |
| Name        | Показва дългото име на инструмента                                                                                                    |  |  |  |  |  |  |  |  |
| Exch        | Борса, на която се търгува инструментът.                                                                                                    |  |  |  |  |  |  |  |  |
| IntRat      | Купон (само за облигации и базисни инструменти).                                                                                                    |  |  |  |  |  |  |  |  |
| lssuer      | Емитент (само за варанти, облигации и базисни инструменти).                                                                                                    |  |  |  |  |  |  |  |  |
| InstrSubTyp | Подвид на инструмента (само за варанти, облигации и базисни<br>инструменти):                                                                                                    |  |  |  |  |  |  |  |  |
|             | ANL       Бон (Anleihe)         НҮР       Ипотечен бон         OBL       Облигация         REV       Обратно конвертируем         SHZ       Съкровищен бон         STR       Специален бон с отделно търгуване на лихвата и главницата (Strips)         VAR       Бон с плаваща лихва (floater) |  |  |  |  |  |  |  |  |
|             | ZER Бон без лихвени купони (zerobond)<br>CIW Корпоративни варанти<br>COV Покрити варанти<br>CER Сертификати                                                                                                    |  |  |  |  |  |  |  |  |
|             | ОТН Други                                                                                                    |  |  |  |  |  |  |  |  |

| Колони                                     | Описание                                                                                                    |
|--------------------------------------------|----------------------------------------------------------------------------------------------------|
| MrtyDat                                    | Падеж (само за варанти, облигации и базисни инструменти).                                                                                                    |
| BidCnt                                     | Брой поръчки в натрупания (сумарния) обем поръчки "купува" за<br>всяко ценово ниво.                                                                                                    |
| BidQty                                     | Сумарен обем кръгли партиди за лимита "купува" и пазарните<br>поръчки при непрекъсната търговия.                                                                                                    |
|                                            | Общ тръжен обем за най-добрия лимит "купува".                                                                                                    |
| POwnBidQty                                 | Сумарен обем на всички постоянни (persistent) собствени поръчки с<br>лимита, показан в колоната Bid. За поръчките тип "айсберг" се<br>показва общия обем. Котировки и поръчки на други потребители в<br>същата подгрупа не се показват.                                                                                                    |
| BidYld                                     | Доходност за цената "купува" (само за облигации).                                                                                                    |
| Bid                                        | Лимит "купува"; стойността "М" показва пазарна поръчка или<br>поръчка тип "пазарна към лимитирана".                                                                                                    |
| Ask, POwnAskQty, AskCnt,<br>AskQty, AskYld | Както описаните по-горе колони, но за страната "продава" на<br>портфейла.                                                                                                    |
| MRBid                                      | Диапазон на срещане за лимит "купува" – стойностите се показват<br>само при предварителна или кол-фаза на аукциони за инструменти,<br>търгувани на непрекъснати аукциони при стандартен обем на<br>котировките и блоково кръстосване.                                                                                                    |
| MRAsk                                      | Диапазон на срещане за лимит "продава" – стойностите се показват<br>само при предварителна или кол-фаза на аукциони за инструменти,<br>търгувани на непрекъснати аукциони при стандартен обем на<br>котировките и блоково кръстосване.                                                                                                    |
| LstPrc                                     | Последна търгувана цена.                                                                                                    |
|                                            | Показва се цената на последната сключена сделка. Ако<br>референтната цена е била променена ръчно от Борсата или в<br>следствие на корпоративно събитие като изплащане на дивидент или<br>увеличение на капитала, в полето се показва референтната цена до<br>сключване на първата сделка за деня Трябва да се отбележи, че<br>данните за сделки, които са сключени в резултат на поръчки,<br>въведени от един и същ участник, използвайки профили "за<br>собствена сметка" или "маркет мейкър", не водят до актуализиране<br>на полетата "LstPrc", "LstQty", "Volume" и "Trades". |
| LstQty                                     | Обем при последната търгувана цена. Ако няма сключена сделка за<br>деня или е налице коригирана референтна цена, това поле е празно.                                                                                                    |
| LstPrcMP                                   | Последна цена на сделка за намиране на обем на мидпойнт цена-<br>Новата референтна цена не дава отражение на полето <i>LstPrcMP –</i><br>Полето е празно докато не се сключи сделка за намиране на обем на<br>мидпойнт цена за настоящия търговски ден.                                                                                                    |
|                                            | Количество на последната сделка за намиране на обемна мидпойнт<br>цена. Полето е празно докато не се сключи сделка за намиране на<br>21                                                                                                    |

| Колони    | Описание                                                                                                    |  |  |  |  |
|-----------|----------------------------------------------------------------------------------------------------|--|--|--|--|
| LstQtyMP  | обем на мидпойнт цена за настоящия търговски ден.                                                                                                    |  |  |  |  |
|           | Време на сключване на последната сделка за намиране на обем на мидпойнт цена. Полето е запълнено с 00:00:00 докато не се сключи сделка за намиране на обем на мидпойнт цена за настоящия търговски ден.                                                                                                    |  |  |  |  |
| LstTimeMP |                                                                                                    |  |  |  |  |
| LstTime   | Час на последната сделка. Ако няма сключена сделка за деня или е<br>налице коригирана референтна цена, в това поле се показва<br>стойност 00:00:00.                                                                                                    |  |  |  |  |
| C/E       | Полето С/Е показва "С" на последната търговска сесия на датата,<br>даваща право за участие в следните корпоративни събития:<br>плащане на дивидент, издаване на права или корекция на капитала.<br>На деня след датата, даваща право за участие в дивидентно плащане<br>или издаване на права в клетката се показва "Е", а за корекция в<br>капитала се показва "А". "Е" индикира екс-дивидент, в случаите<br>когато е налице нова референтна цена, която заменя последната<br>цена на сключена сделка с дадения инструмент. |  |  |  |  |
| Curr      | Валута (валутата, в която се търгува инструментът, е представена за единица; валутата, в която са деноминирани инструментите, е представена в процент).                                                                                                    |  |  |  |  |
| Phase     | Показва текущата търговска фаза:                                                                                                    |  |  |  |  |
|           | ADD       = нов инструмент         BETW       = междинен аукцион         CCALL       = кол-фаза на закриващ аукцион         DEL       = инструментът не се търгува, но все още е в системата         ECALL       = кол-фаза на аукцион при приключване на деня         ENDTR       = приключване на търговията                                                                                                    |  |  |  |  |
|           | HALT = инструментът е в състояние "задържан"<br>ICALL = кол-фаза на междинен аукцион (аукцион в рамките на                                                                                                    |  |  |  |  |
|           | IFRZ = спиране ("замръзване") на междинен аукцион<br>IIPO = кол-фаза на междинен аукцион за първично публично<br>предлагане (IPO)                                                                                                    |  |  |  |  |
|           | OCALL       = кол-фаза на отварящ аукцион         OFRZ       = спиране ("замръзване") на отварящ IPO аукцион         OIPO       = отварящ IPO аукцион         POSTR       = пост-търговска фаза         PRETR       = предварителна фаза         QFRZ       = спиране ("замръзване") на захранвано с котировки IPO         QIPO       = захранвана с котировки кол-фаза на IPO         QPREC       = захранвана с котировки предварителна кол-фаза на аукцион/кръстосан аукцион                                              |  |  |  |  |
|           | START       = старт         SUSP       = спиране         TRADE       = непрекъсната търговия         VOLA       = прекъсване за нестабилност                                                                                                    |  |  |  |  |

| Колони   | Описание                                                                                                    |
|----------|----------------------------------------------------------------------------------------------------|
| Ind      | Индикатор за прекъсване, показващ какво точно е текущото прекъсване: прекъсване за пазарни поръчки ("М"), прекъсване за нестабилност ("V"), удължено прекъсване за нестабилност ("X").                                                                                                    |
| PInd     | Индикатор за възможно прекъсване, предупреждаващ участниците<br>за евентуално прекъсване за пазарни поръчки ("М") или евентуално<br>прекъсване за нестабилност ("V").                                                                                                    |
| QR       | Индикатор за поискана котировка, показващ дали е въведено искане<br>за котировка ("Q").                                                                                                    |
| NetChg   | Нетна промяна на последната търгувана цена спрямо предишната<br>цена на затваряне.                                                                                                    |
| ValPrc   | По време на PRETR и доколкото не се е състоял междинен закриващ<br>аукцион (или аукцион при приключване на деня), ValPrc (Close)<br>показва съответната стойност от предишния ден.                                                                                                    |
|          | Само след междинен закриващ аукцион, ValPrc се актуализира с<br>цената от междинния закриващ аукцион (ако не се е състояло<br>определяне на цена, ValPrc се попълва с последната цена преди<br>междинния закриващ аукцион). Колоната Close показва цената на<br>затваряне от предишния работен ден, чак докато се определи цена<br>на аукциона при приключване на деня. |
|          | След аукциона при приключване на деня, цената на затваряне се<br>актуализира с цената, получена на аукциона при приключване на<br>деня (ако не се е състояло определяне на цена, <b>Closing</b> се попълва с<br>последната цена преди аукциона при приключване на деня).                                                                                                |
|          | Ако за инструмента няма междинен закриващ аукцион, цената на остойностяване се третира като цена на затваряне – след закриващия аукцион и двете полета се попълват с еднаква стойност.                                                                                                    |
| Close    | Цена на последната сделка от предишния търговски ден.                                                                                                    |
| Open     | Цена на първата сделка за деня.                                                                                                    |
| High     | Най-високата цена, постигната на сделка през деня.                                                                                                    |
| Low      | Най-ниската цена, постигната на сделка през деня.                                                                                                    |
| Volume   | Търговски обем през деня с натрупване (сумарен обем).                                                                                                    |
| MPVolume | Акумулиран обем на сключените за деня сделки за намиране на<br>обем по мидпойнт цена.                                                                                                    |
| MPTrades | Общ брой на сключените за деня сделки за намиране на обем по<br>мидпойнт цена.                                                                                                    |
| Trades   | Общ брой сделки за деня.                                                                                                    |
| RLQty    | Количество на кръглата партида за инструмента.                                                                                                    |

| Колони    | Описание                                                                                                    |
|-----------|----------------------------------------------------------------------------------------------------|
| LstAucPrc | Цена от последния аукцион.                                                                                                    |
| LstAucQty | Количество на последния аукцион. Това поле се актуализира след<br>аукциона или остава празно, ако не е била определена цена на<br>аукциона.                                                  |
| LstAucTim | Час на аукциона или 00:00:00 ако не е била определена цена на<br>аукцион за конкретния търговски ден.                                                                                        |
| AucPrc    | През кол-фазата на аукциона: индикативна цена на аукциона; през<br>фазата за балансиране на портфейла: определената цена на<br>аукциона.                                                     |
| AucQty    | През кол-фазата на аукциона: индикативно количество, което може                                                                                                    |
| Surplus   | да се изпълни на индикативната цена.<br>През кол.фазата на аукциона: размер и посока на пазарния<br>дисбаланс.                                                                               |
|           | "В" означава излишък от поръчки "купува", "А" – излишък от поръчки<br>"продава".                                                                                                    |
| FM        | Индикатор за Fast Market; показва FM през фазата на бърза<br>търговия. При инструменти търгувани на непрекъснат аукцион за<br>котировки с големи обеми, този индикатор изобщо не се показва. |
| TrdMdI    | Търговски модел на инструмента. Показва "М" за множество<br>аукциони, "С" за непрекъсната търговия, "О" за един аукцион, "Х" за<br>непрекъснат аукцион.                                      |
| D/Q       | Маркер за инструмент с маркет мейкър (Designated Sponsor)<br>Показва "D" за маркет мейкър.                                                                                                   |
| Under     | Базов актив                                                                                                    |
| WarCateg  | Категория на варанта (само за варанти):<br>EQUSTD Варант за акции / стандартен<br>EQUCAP Варант за акции / таван<br>EQUFLO Варант за акции / под<br>EQUOTH Варант за акции / друг            |
| WarTyp    | Тип на варанта (само за варанти):<br>С = варант за покупка<br>Р = варант за продажба<br>R = диапазон<br>F = сертификат<br>О = друг                                                           |
| StrikePrc | Цена на упражняване (само за варанти).                                                                                                    |
| QuotProv  | Идентификатор на борсовия член, който е въвел котировката (може<br>да е емитентът или доставчикът на ликвидност за инструмента).                                                             |

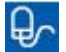

Двойно щракване върху клетка от колоните Exch, Instr, WKN или ISIN отваря прозореца Order Instrument Overview, показващ избрания инструмент.

Двойно щракване върху поле различно от Exch, Instr, WKN, ISIN, Surplus или QR в списъка на Order Inside Market отваря прозореца Order Entry с попълнени стойности на избрания лимит.

Двойно щракване върху **QR** отваря прозореца Order Entry.

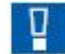

Ако при отваряне на прозореца Order Instrument Overview списъкът в него е празен, проверете дали сте избрали инструмент, група инструменти или профил от инструменти в Quick Filter Field Group. Ако сте направили това, но списъкът пак не показва данни за пазара, проверете кои инструменти сте избрали и каква търговска фаза е показана в колоната Phase.

Когато сменяте колоните, показвани в списъка **Order Inside Market**, внимавайте колоните, които показват важна пазарна информация, да са разположени във видимата част на прозореца.

#### 4.2 Преглед на поръчките по инструменти/Пълен преглед на поръчките по инструменти

- [Menu Xetra Trading System]
   Order Market Э Order Instrument Overview
   Преглед на поръчките по инструменти
- Ctrl> + 0 Crder Instrument Overview
- [Двойно щракване Order Market Overview]
   Клетки в колоните Exch, Instr, WKN или ISIN⊃ Order Instrument
   Overview
- [Menu Xetra Trading System]
   Order Market Э Order Instrument Full Overview
   Пълен преглед на поръчките по инструменти

| - 8232<br>w <u>T</u> rad             | 12 - FFM<br>ling <u>S</u> eli                                  | -Order<br>act Col <u>u</u>                                                                                                    | Instrum<br>mns <u>F</u>                  | nent O<br>Help                                                                                                    | verview                                                                                                    |                                                                                                    |                                                                                                    |                                                                                                    |                                                                                                    |                                                                                                    |                                                                                                    | XE                                                                                                    | TRA                                                                                                    |
|--------------------------------------|----------------------------------------------------------------|----------------------------------------------------------------------------------------------------|------------------------------------------|----------------------------------------------------------------------------------------------------|----------------------------------------------------------------------------------------------------|----------------------------------------------------------------------------------------------------|----------------------------------------------------------------------------------------------------|----------------------------------------------------------------------------------------------------|----------------------------------------------------------------------------------------------------|----------------------------------------------------------------------------------------------------|----------------------------------------------------------------------------------------------------|----------------------------------------------------------------------------------------------------|----------------------------------------------------------------------------------------------------|
| FM LstQtv                            | <ul> <li>Instr</li> <li>LstTime</li> </ul>                     | LstPrcX                                                                                                    | BLstQ                                    | tvXB                                                                                                    | a<br>stTimeXB                                                                                                    | LstPrcMP                                                                                                    | LstOtvMP                                                                                                    | LstTimeMP                                                                                                    | NetCha                                                                                                    | LstAucPrc                                                                                                    | LstAucOtv                                                                                                    | LstAucTim                                                                                                    | Vall                                                                                                    |
| 0                                    | 00:00:0                                                        | D                                                                                                    |                                          |                                                                                                    | 00:00:00                                                                                                    |                                                                                                    |                                                                                                    | 00:00:00                                                                                                    | +0,000                                                                                                    |                                                                                                    |                                                                                                    | 00:00:00                                                                                                    | 100                                                                                                    |
| BidQty<br>500<br>500<br>500<br>1.000 | Bid<br>101,000<br>100,000<br>99,000<br>98,000                  | Ask 102,000<br>103,000<br>104,000<br>105,000                                                                                                    | AskQty<br>1.000<br>500<br>1.500<br>2.000 | AskCi                                                                                                    | 1<br>1<br>1<br>1                                                                                                    |                                                                                                    |                                                                                                    |                                                                                                    |                                                                                                    |                                                                                                    |                                                                                                    |                                                                                                    |                                                                                                    |
|                                      |                                                                |                                                                                                    |                                          |                                                                                                    |                                                                                                    |                                                                                                    |                                                                                                    |                                                                                                    |                                                                                                    |                                                                                                    |                                                                                                    |                                                                                                    |                                                                                                    |
|                                      |                                                                |                                                                                                    |                                          |                                                                                                    |                                                                                                    |                                                                                                    |                                                                                                    |                                                                                                    |                                                                                                    |                                                                                                    |                                                                                                    |                                                                                                    |                                                                                                    |
|                                      | - 8232<br>w Trac<br>FM<br>LstOty<br>500<br>500<br>500<br>1.000 | - 823212 - FFM<br>w Trading Sele<br>w Trading Sele<br>m 0 Instr<br>LstQty LstTime<br>0 00:000<br>BidQty Bid<br>500 101,000<br>500 100,000<br>500 99,000<br>1.000 98,000 | - 823212 - FFM - Order                   | - 823212 - FFM - Order Instrum<br>✓ Trading Select Columns I<br>Select Columns I<br>✓ Columns I<br>✓ Columns I<br>M O Instr<br>LstOty LstTime LstPrcXB LstO<br>0 00:00:00<br>500 101,000 102,000 1.000<br>500 101,000 103,000 500<br>500 99,000 105,000 2.000<br>1.000 98,000 105,000 2.000 | B23212 - FFM - Order Instrument O           ✓ Trading         Select         Columns         Help           ✓ Trading         Select         Columns         Help           ✓ Trading         Select         Columns         Help           ✓ Trading         Select         Columns         Help           ✓ Trading         Select         Columns         Help           ✓ Trading         ✓ Trading         ✓ Trading         ✓ Trading           EstOty         LstTime         LstPrcXB         LstOtyXB         ✓           D         00:00:00         ///         ///         ✓         ✓           BidOty         Bid         Ask         AskQty         AskCr           500         101,000         102,000         1.000         500           500         99,000         104,000         1.500         1.000           1.000         98,000         105,000         2.000         1.000 | - 823212 - FFM - Order Instrument Overview         ✓ Trading Select Columns Help         ✓ Trading Select Columns Help         ✓ Trading Select Columns Help         ✓ Trading Select Columns Help         ✓ Trading Select Columns Help         ✓ Trading Select Columns Help         ✓ Trading Select Columns Help         ✓ Trading Select Columns Help         ✓ Trading Select Columns Help         ✓ Trading Select Columns Help         ✓ Trading Select Columns Help         ✓ Trading Select Columns Help         ✓ Trading Select Columns Help         ✓ Trading Select Columns Help         ✓ Trading Select Select Columns Help         ✓ Trading Select Select S | - 823212 - FFM - Order Instrument Overview         ✓ Trading Select Columns Help         ✓ Trading Select Columns Help         ✓ Trading Select Columns Help         ✓ Trading Select Columns Help         ✓ Instr         EstOty LstTime LstPrcXB LstOtyXB LstTimeXB LstPrcMP         00:00:00       00:00:00         00:00:00       00:00:00         BidOty Bid Ask AskOty AskCnt         500       101,000         100       103,000       500         100       99,000       105,000       1         000       99,000       105,000       1 | - 823212 - FFM - Order Instrument Overview         w Trading Select Columns Help         w Trading Select Columns Help         w Trading Select Columns Help         w Instr         LstOty LstTime LstPrcXB LstOtyXB LstTimeXB LstPrcMP LstOtyMP         00:00:00       00:00:00         BidOty Bid Ask AskOty AskCnt         500       101,000       102,000         100       99,000       105,000         1000       98,000       105,000 | - 823212 - FFM - Order Instrument Overview         ✓ Trading Select Columns Help         ✓ Columns Help         ✓ Instr         ✓ Instr         LstOty LstTime LstPrcXB LstOtyXB LstTimeXB LstPrcMP LstOtyMP LstTimeMP         00:00:00       00:00:00         BidOty Bid       Ask         AskOty AskCnt         500       101,000         100,000       100,01         1000       98,000         105,000       2.000 | BidOty         Bid         Ask         AskOty         AskCnt           500         101,000         102,000         1           500         101,000         103,000         1           500         101,000         103,000         1           500         101,000         103,000         1           1000         98,000         105,000         1 | - 823212 - FFM - Order Instrument Overview         ✓ Trading Select Columns Help         ✓ Instr       ✓ ✓ ✓ ✓ ✓ ✓ ✓ ✓ ✓ ✓ ✓ ✓ ✓ ✓ ✓ ✓ ✓ ✓ ✓ | - 823212 - FFM - Order Instrument Overview         ✓ Trading Select Columns Help         ✓ Trading Select Columns Help         ✓ Instr         ✓ Instr         EtdOty LstTime LstPrcXB LstOtyXB LstTimeXB LstPrcMP LstOtyMP LstTimeMP NetChg LstAucPrc LstAucOty         0 0:00:00       00:00:00         00:00:00       00:00:00         8       Ask AskOty AskCnt         500       101,000       100         500       103,000       500         10:00       99,000       105,000         99,000       105,000       105,000 | BidOty         Bid         Ask         AskOty         AskCnt           500         101,000         102,000         100         1           500         101,000         102,000         1         1           500         101,000         102,000         1         1           500         101,000         102,000         1         1           500         101,000         102,000         1         1           500         101,000         102,000         1         1           500         101,000         100,000         1         1           500         100,000         100,000         1         1 |

#### Прозорец 4.3: Преглед на поръчките по инструменти

\* Изглед по време на непрекъсната търговия

| XE BIGL  | - 11151  | 6 - EUB                   | - Order In | nstrument        | Overview  |          |          |           |          |           |           |           |      |
|----------|----------|---------------------------|------------|------------------|-----------|----------|----------|-----------|----------|-----------|-----------|-----------|------|
| Window   | Tradir   | ng <u>S</u> ele           | ct Colum   | nns <u>H</u> elp |           |          |          |           |          |           |           | XE        | TRA  |
| 8        | 60       | 3 4                       |            | 🔳 🗃 🗍            | 9         |          |          |           |          |           |           |           |      |
| Exch: EU | JB       | <ol> <li>Instr</li> </ol> | BIGL       |                  | 20        |          |          |           |          |           |           |           |      |
| LstPrc   | LstQty L | stTime                    | LstPrcXB   | LstQtyXB         | LstTimeXB | LstPrcMP | LstQtyMP | LstTimeMP | NetChg   | LstAucPrc | LstAucQty | LstAucTim | ValP |
| 0,010    | (        | 00:00:00                  |            |                  | 00:00:00  | )        |          | 00:00:00  | +0,00000 |           |           | 00:00:00  |      |
| <        |          |                           |            |                  |           |          |          |           |          |           |           |           | >    |
| AucDre   |          | Auco                      | tv         | Sumlus           |           |          |          |           |          |           |           |           |      |
| AUCHIC   | 2        | Aucu                      | tý         | Surpius          | 5         |          |          |           |          |           |           |           |      |
| 0,0100   | 0        |                           |            |                  |           |          |          |           |          |           |           |           |      |

Прозорец 4.4: Преглед на поръчките по инструменти

#### \* Изглед по време на аукцион

Прозорецът Order Instrument Overview показва информация за въведените в Системата поръчки за един избран инструмент на една борса. Прозорецът се опреснява динамично. Ако даден инструмент не е запазен чрез командата Save Settings или пък прозорецът се отваря за първи път, инструменът следва да се избере чрез Instrument/Group/Profile Selection. Чрез натискане на бутона Enter се прилага селекцията в прозореца Order Instrument Overview.

- Исторически данни
   Нistory Line показва исторически/статистически данни, както и текущи данни за търговията с избрания инструмент за текущия търговски ден. Статистическите данни в полетата LstPrc, LstQty, LstTime, NetChg, ValPrc, Close, Open, High, Low, Volume, и Trades не се актуализират при сключени сделки в резултат на поръчки, въведени от един и същ участник, използвайки профили "за собствена сметка" или "маркет мейкър",
   Поръчки в дълбочина на пазара
   Списъкът Order Inside Market показва поръчките "купува" и продава" в дълбочина до 10 лимита, включително сумарния обем на поръчките и броя поръчки за всеки лимит от двете страни на
  - азара продава в дълоочина до 10 лимита, включително сумарния обем на поръчките и броя поръчки за всеки лимит от двете страни на портфейла. Ако пазарна поръчка или пазарна-към-лимитирана поръчка (все още с неприсвоен лимит) е активна в Системата, тази поръчка се показва най-отгоре в Order Inside Market списъка. Поръчките "купува" и "продава" са сортирани така, че най-добрите лимити "купува" и "продава" следват пазарните поръчки.
- Аукцион Клетката Auction показва информация, която е специфична за аукциона (само по време на аукциони).

За подробни обясненията на колоните виж точка 4.1 "Преглед на поръчките по пазари".

# Бърз филтър Даден инструмент може да бъде избран от прозореца Quick Filter Field Group (виж точка 4.1 "Преглед на поръчките по пазари") или Instrument/Group/Profile Selection (виж точка 4.3 "Избор на инструмент/група/профил).

Наименованието на избрания инструмент е изписано в горния титул (header) на прозореца.

Полето С/Е показва "С" на последната търговска сесия на датата, даваща право за участие в следните корпоративни събития: плащане на дивидент, издаване на права или корекция на капитала. На деня след датата, даваща право за участие в дивидентно плащане или издаване на права в клетката се показва "Е", а за корекция в капитала се показва "А". "Е" индикира ексдивидент, в случаите когато е налице нова референтна цена, която заменя последната цена на сключена сделка с дадения инструмент. Полетата LstTime, LstTimeXB и LstAucTim приемат стойност 00:00:00 и полетата LstQty, LstQtyXB, LstPrcXB, LstAucQty, LstQtyMP и LstPrcMP са празни до момента на сключване на нова сделка.

| Колони                           | Описание                                                                                            |
|----------------------------------|----------------------------------------------------------------------------------------------------|
| (на прозореца Inside<br>Market)  |                                                                                                    |
| BidCnt                           | Брой поръчки в натрупания (сумарния) обем поръчки "купува" за<br>всяко ценово ниво.                 |
| BidQty                           | Сумарен обем кръгли партиди за лимита "купува" и пазарните<br>поръчки при непрекъсната търговия.    |
|                                  | Общ тръжен обем за най-добрия лимит "купува".                                                       |
| BidYld                           | Доходност за цената "купува" (само за облигации).                                                   |
| Bid                              | Лимит "купува"; стойността "М" показва пазарна поръчка или<br>поръчка тип "пазарна към лимитирана". |
| Ask, AskQty, AskCnt,<br>AskYield | Както описаните по-горе колони, но за страната "продава" на<br>портфейла.                           |

Описание на колоните в History Line е дадено в точка 4.1 "Преглед на поръчките по пазари".

| <b>XE</b> LHA | - 82321          | nstrument Full Overview |                               |          |  |  |  |  |
|---------------|------------------|-------------------------|-------------------------------|----------|--|--|--|--|
| Windo         | w <u>T</u> radir | ng <u>S</u> ele         | nns <u>H</u> elp <b>XETRA</b> |          |  |  |  |  |
| 1             |                  |                         |                               |          |  |  |  |  |
| Exch: F       | FM               | 20                      |                               |          |  |  |  |  |
| BidQty        | Bid              | Ask                     | AskQty                        |          |  |  |  |  |
| 500           | 101,000          | 102,000                 | 1.000                         |          |  |  |  |  |
| 500           | 100,000          | 103,000                 | 500                           |          |  |  |  |  |
| 500           | 99,000           | 104,000                 | 1.500                         |          |  |  |  |  |
| 1.000         | 98,000           | 105,000                 | 2.000                         |          |  |  |  |  |
|               |                  |                         |                               |          |  |  |  |  |
|               |                  |                         |                               |          |  |  |  |  |
| FFM           | 4) 0000          | 0 SUCCE                 | SSFUL CO                      | MPLETION |  |  |  |  |

Прозорец 4.5: Пълен преглед на поръчките по инструменти

| Подробна информация за<br>активните поръчки | Показва подробни данни от за въведените в Системата поръчки за конкретен инструмент                                                                                                    |
|---------------------------------------------|----------------------------------------------------------------------------------------------------|
|                                             | За разлика от прозореца Order Instrument Overview, прозорецът Order Instrument Full Overview не е ограничен откъм дълбочината на показаните поръчки, но не се актуализира динамично.                                                                                                    |
| Списък в Order Inside<br>Market:            |                                                                                                    |
| Едно щракване с левия<br>бутон на мишката   | Едно щракване с левия бутон на мишката върху която и да е колона<br>попълва полетата Exch, Instr, Qty, Limit и AvgPrice в прозореца Fast<br>Order Entry със стойностите на избрания лимит (избраните лимити)<br>от списъка в Order Inside Market. Двупозиционният бутон Buy/Sell е<br>настроен така, че Buy да среща поръчка "продава", а Sell да среща<br>поръчка "купува".     |
| Едно щракване с десния<br>бутон на мишката  | Едно щракване с десния бутон на мишката върху списъка в Order<br>Inside Market извиква контекстуално меню, което предлага връзки<br>към прозорците Order Entry или Quote Entry за въвеждане на<br>поръчка или котировка, или към прозореца<br>Instrument/Group/Profile Selection за избиране на друг инструмент,<br>който да бъде показан в прозореца Order Instrument Overview. |
| Двойно щракване с левия<br>бутон на мишката | Двойно щракване с левия бутон на мишката върху, която и да е<br>колона отваря прозореца Order Entry, в който полетата Exch, Instr,<br>Qty, Limit и AvgPrice вече са попълнени със стойностите на<br>избраната поръчка (избраните поръчки) от списъка Order Inside<br>Market.                                                                                                    |

Ако при отваряне на прозореца **Order Instrument Overview** списъкът в него е празен, проверете дали сте избрали инструмент. Ако сте направили това, но списъкът пак не показва данни за пазара, проверете каква търговска фаза е показана в колоната **Phase**.

Щракнете с десния бутон на мишката извън History Line, списъка в Order Inside Market и клетката Auction, за да отворите контекстуално меню с инструментите, включени в профила от инструменти по подразбиране. Така можете бързо да изберете друг инструмент, който да бъде показан в прозореца Order Instrument Overview.

## 4.3 Избор на инструмент/група/профил

- [MENU напр. Order Instrument Overview]
  - View ⊃ Instrument ⊃ Instrument/Group/Profile Selection Избор на инструмент/група/профил

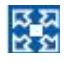

- <F6> Instrument/Group/Profile Selection
- Контекстуално меню в списъка Order Inside Market

Прозорецът за избор на инструмент/група/профил позволява на потребителя да избере даден инструмент, профил или група инструменти.

| XE Inst | rument/0                                    | Group/Profile Selection  |           |              |  |  |  |  |  |
|---------|---------------------------------------------|--------------------------|-----------|--------------|--|--|--|--|--|
| Window  | Window Help XETRA                           |                          |           |              |  |  |  |  |  |
| Exch: F | Exch: FFM O Profile O Instr  Instr Instrorp |                          |           |              |  |  |  |  |  |
|         |                                             |                          |           |              |  |  |  |  |  |
| Instru  | ment Filte                                  | r                        |           |              |  |  |  |  |  |
| ا (     | nstr 🔾 L                                    | .ongName 🔿 WKN 🔿 ISIN    |           |              |  |  |  |  |  |
| Exch    | Instr                                       | LongName                 | WKN       | ISIN         |  |  |  |  |  |
| FFM     | ADDE                                        | HENKEL KGAA ST.          | 604841    | DE00060484 ^ |  |  |  |  |  |
| FFM     | ALC                                         | ALCATEL SEL              | 661900    | DE00066190   |  |  |  |  |  |
| FFM     | ALV                                         | ALLIANZ AG HOLDING N-AKT | 840400    | DE00084040   |  |  |  |  |  |
| FFM     | ANZ                                         | ANZAG                    | 504700    | DE00050470   |  |  |  |  |  |
| FFM     | BAS                                         | BASF AG                  | 515100    | DE0005151(   |  |  |  |  |  |
| FFM     | BAY                                         | BAYER AG                 | 575200    | DE00057520   |  |  |  |  |  |
| FFM     | BCBAY                                       | BAYER AG                 | BC5752000 | BC00057520   |  |  |  |  |  |
| FFM     | BCBMW                                       | BAY. MOTOREN WERKE AG    | BC5190003 | BC00051900   |  |  |  |  |  |
| FFM     | BCLHA                                       | LUFTHANSA AG VNA         | BC0823212 | BC00082321   |  |  |  |  |  |
| <       |                                             |                          |           |              |  |  |  |  |  |
| L       |                                             |                          |           |              |  |  |  |  |  |
|         |                                             | ОК                       | Apply     | Cancel       |  |  |  |  |  |
|         | -                                           |                          |           |              |  |  |  |  |  |
|         |                                             |                          |           |              |  |  |  |  |  |

Прозорец 4.5: Прозорецът Избор на инструмент/група/профил с избрана група инструменти

| x | E Instr        | rumer        | nt/Group/P | rofile Selection |            |              |                |
|---|----------------|--------------|------------|------------------|------------|--------------|----------------|
| 1 | <u>M</u> indov | v <u>H</u> € | elp        |                  |            |              | XETRA          |
| E | xch: F         | FM           | O Prof     | ile 💿 Instr 🔘 I  | nstrGrp    | BMW          |                |
| 0 | Instru         | ment F       | ilter      |                  |            |              |                |
|   | <u> </u>       |              | <b>.</b>   | 0.000 O          |            |              |                |
|   | • II           | nstr (       | ) LongNan  | ne OWKN O        |            |              |                |
|   | Exch           | Instr        | Lo         | ngName           | WKN        | ISIN         |                |
|   | FFM            | BMW          | BAY. MOTO  | REN WERKE AG     | 519000     | DE0005190003 |                |
|   |                |              |            |                  |            |              |                |
|   |                |              |            |                  |            |              |                |
|   |                |              |            |                  |            |              |                |
|   |                |              |            |                  |            |              |                |
|   |                |              |            |                  |            |              |                |
|   |                |              |            |                  |            |              |                |
| Ľ |                |              |            |                  |            |              |                |
|   |                |              |            |                  | <u>p</u> K | Apply        | <u>C</u> ancel |
|   |                |              |            |                  |            |              |                |

Прозорец 4.6: Прозорецът Избор на инструмент/група/профил с избран инструмент

| XE Inst | rument/        | Group/Profile Selection      |               |                |
|---------|----------------|------------------------------|---------------|----------------|
| Window  | w <u>H</u> elp |                              |               | XETRA          |
| Exch: F | FM             | ⊙ Profile ◯ Instr ◯ InstrGrp | FFM_ALL       |                |
| Instru  | ment Filte     | er                           |               |                |
| 01      | nstr 🔘 l       | LongName 💿 WKN 🔿 ISIN 50     |               |                |
| Exch    | Instr          | LongName                     | WKN           | ISIN           |
| FFM     | HBA            | HAGEN BATTERIE AG            | 500050        | DE00050005     |
| FFM     | VAR            | VARTA AG O.N.                | 500100        | DE00050010     |
| FFM     | ADS            | ADIDAS-SALOMON AG O.N.       | 500340        | DE00050034     |
| FFM     | ADL            | ADLER REAL ESTATE AG         | 500800        | DE00050080     |
| FFM     | SAI            | SAI AUTOMOTIVE AG            | 500900        | DE00050090     |
| FFM     | ANZ            | ANZAG                        | 504700        | DE00050470     |
| <       |                | <u>O</u> K                   | Appl <u>y</u> | <u>C</u> ancel |

Прозорец 4.7: Прозорецът Избор на инструмент/група/профил с избран профил

| Избор на<br>инструмент/група/профил | Въпреки че прозорецът Instrument/Group/Profile Selection не е достъпен от основното меню на Xetra Trading System, достъп до него има от редица други прозорци в приложението. Той може да бъде отворен чрез менюто Select на повикващия прозорец, когато е необходимо да бъде специфициран филтър за критерии. Ако бъде отворен от прозореца Order Instrument Overview, активен ще бъде само панелът Instruments. |
|-------------------------------------|----------------------------------------------------------------------------------------------------|
| Инструменти                         | Изберете инструмент, като въведете неговото съкратено наименование, WKN или ISIN директно в полето за въвеждане на инструмент.                                                                                                    |
|                                     | Потребителят може да избира само инструменти от борсата, в която потребителят се е включил към момента на избиране.                                                                                                    |
| Профил от инструменти               | Изберете инструмент, като маркирате един от наличните в профила с инструменти.                                                                                                    |
|                                     | Натиснете панела <b>By Profiles</b> и изберете името на профила и нужния ви инструмент.                                                                                                    |
|                                     | Вместо това, можете да отворите прозореца<br>Instrument/Group/Profile Selection от менюто Select (вижте т.                                                                                                    |

8.2 "Обработка на профили").

Група инструменти Изберете инструмент, като маркирате един от наличните в групата с инструменти.

Натиснете панела **InstrGroups** и изберете групата инструменти и нужния ви инструмент.

Вместо това, можете да отворите прозореца Instrument/Group/Profile Selection от менюто View.

| Бутони         | Функции                                                                                                    |
|----------------|----------------------------------------------------------------------------------------------------|
| <u>0</u> K     | Изберете инструмент. Избраният инструмент ще бъде показан или върнат в<br>повикващия прозорец (например <b>Order Instrument Overview</b> ). Прозорецът<br>Instrument/Group/Profile Selection ще се затвори. |
| Apply          | Изберете инструмент. Избраният инструмент ще бъде показан или върнат в<br>повикващия прозорец (например Order Instrument Overview). Прозорецът<br>Instrument/Group/Profile Selection ще остане отворен.     |
| <u>C</u> ancel | С този бутон затваряте прозореца без никакви промени.                                                                                                    |

## 4.4 Наблюдател (Ticker, маркет майндер)

[Menu – Xetra Trading System]
 Order Market Э Ticker
 Наблюдател

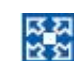

■ <F5> ⊃ Ticker

| XE DR                                  | B - 535                      | 000 - FFM - Tic | :ker    |           |        |     |          |      |  |  |  |  |
|----------------------------------------|------------------------------|-----------------|---------|-----------|--------|-----|----------|------|--|--|--|--|
| Wind                                   |                              | XETRA           |         |           |        |     |          |      |  |  |  |  |
| IH                                     | 3                            |                 |         | in l      |        |     |          |      |  |  |  |  |
|                                        |                              |                 |         |           |        |     |          |      |  |  |  |  |
| Exch: FFM O Profile O Instr O InstrGrp |                              |                 |         |           |        |     |          |      |  |  |  |  |
| Instr                                  | Instr WKN ISIN Exch Prc Time |                 |         |           |        |     |          |      |  |  |  |  |
|                                        |                              |                 |         |           |        |     |          |      |  |  |  |  |
| Instr                                  | WKN                          | ISIN            | Exch    | Prc       | Curr   | Qty | Time     |      |  |  |  |  |
| DRB                                    | 535000                       | DE0005350003    | FFM     | 100,000   | EUR    | 500 | 14:52:14 |      |  |  |  |  |
| DRB                                    | 535000                       | DE0005350003    | FFM     | 100,000*  | EUR    | 200 | 14:52:14 |      |  |  |  |  |
| DRB                                    | 535000                       | DE0005350003    | FFM     | 100,000   | EUR    | 500 | 14:51:58 |      |  |  |  |  |
| DRB                                    | 535000                       | DE0005350003    | FFM     | 100,000   | EUR    | 500 | 14:51:48 |      |  |  |  |  |
|                                        | 1                            |                 |         |           |        |     |          |      |  |  |  |  |
| FFM                                    | <b>3)</b> 90                 | 207 SUCCESSFU   | ILLY SI | JBSCRIBEI | о то е | ROA | DCAST ST | REAM |  |  |  |  |

# Прозорец 4.8 Наблюдател

| Ценова информация в<br>реално време | Прозорецът Ticker показва вътрешна и външна информация за търговията в реално време.   |
|-------------------------------------|----------------------------------------------------------------------------------------|
|                                     | "Вътрешна" се отнася за инструментите, търгувани в Xetra, а<br>"външна"– за индексите. |
| Индекси                             | Данни за индексите се показват в горната клетка.                                       |

Инструменти Ценова информация за сделките се показва в долната част на прозореца (списък Ticker).

**Бърз филтър** От полето **Quick Filter** може да изберете инструмент, група инструменти или профил от инструменти.

Името на избрания инструмент, група инструменти или профил от инструмент е изписано в горния титул (header) на прозореца.

Прозорецът **Ticker** не извежда историческа информация при отваряне. Следователно, показаните данни от момента на отваряне ще бъдат загубени при затваряне на прозореца или при избор друг профил.

За създаване на профили от индекси използвайте групата инструменти External Instruments.

Собствените кръстосани сделки се показват в прозореца **Ticker** и се обозначават със звездичка. Цените без оборот (само за варанти) се показват с индикатор "bid".

# 4.5 Преглед на сключени сделки Online Time and Sale sheet

[Menu – Xetra Trading System]
 Order Market Э Online Time and Sales Sheet
 Преглед на сключени сделки

<Ctrl> + I <a>Ctrl> + I <a>Online Time and Sales Shet</a>

Прозорецът Online Time and Sales Sheet позволява на потребителите по получат основна търговска информация за всички сделки, между всички членове за текущата търговска сесия, както и за предходните четири търговски дни.

| XE BN                                           | XE BMW - 519000 - FFM - Online Time and Sales Sheet |          |              |        |       |         |          |     |      |   |  |
|-------------------------------------------------|-----------------------------------------------------|----------|--------------|--------|-------|---------|----------|-----|------|---|--|
| Window Select Columns Help XETRA                |                                                     |          |              |        |       |         |          |     |      |   |  |
| Ĩ ➡ ₩ \$‡ \$\$ \$\$   \$? \$? @   ■ ■ ■ ■ ₩   @ |                                                     |          |              |        |       |         |          |     |      |   |  |
| Exch: FFM O Profile O Instr O InstrGrp BMW      |                                                     |          |              |        |       |         |          |     |      |   |  |
| Exch                                            | Date                                                | Time     | ISIN         | WKN    | Instr | TrdType | Prc      | Qty | Curr |   |  |
| FFM                                             | 07.02.2008                                          | 14:28:37 | DE0005190003 | 519000 | BMW   | XP      | 1.415,00 | 20  | EUR  | ^ |  |
| FFM                                             | 07.02.2008                                          | 14:28:37 | DE0005190003 | 519000 | BMW   | XP      | 1.415,00 | 50  | EUR  |   |  |
| FFM                                             | 07.02.2008                                          | 14:15:23 | DE0005190003 | 519000 | BMW   | XP      | 1.415,00 | 200 | EUR  |   |  |
| FFM                                             | 07.02.2008                                          | 14:15:23 | DE0005190003 | 519000 | BMW   | XP      | 1.415,00 | 200 | EUR  |   |  |
| FFM                                             | 07.02.2008                                          | 14:15:07 | DE0005190003 | 519000 | BMW   | XP      | 1.418,00 | 100 | EUR  |   |  |
| FFM                                             | 07.02.2008                                          | 14:15:07 | DE0005190003 | 519000 | BMW   | XP      | 1.417,00 | 100 | EUR  |   |  |
| FFM                                             | 07.02.2008                                          | 14:14:37 | DE0005190003 | 519000 | BMW   | XP      | 1.417,00 | 100 | EUR  |   |  |
| FFM                                             | 07.02.2008                                          | 14:14:37 | DE0005190003 | 519000 | BMW   | XP      | 1.417,00 | 100 | EUR  | ~ |  |
| FFM                                             | FFM ③ 00000 SUCCESSFUL COMPLETION                   |          |              |        |       |         |          |     |      |   |  |

Прозорец 4.9: Преглед на сключени сделки

| Преглед на сключените | Прозорецът Online Time and Sales Sheet показва ръчно                                                                         |
|-----------------------|----------------------------------------------------------------------------------------------------|
| СДЕЛКИ                | актуализирана информация за всички сделки сключени за избран<br>профил, група инструменти или избран инструмент.             |
| Бърз филтър           | От полето <b>Quick Filter</b> може да изберете инструмент, група инструменти или профил от инструменти.                      |
|                       | Името на избрания инструмент, група инструменти или профил от<br>инструмент е изписано в горния титул (header) на прозореца. |

| Колони  | Описание                                                                       |
|---------|--------------------------------------------------------------------------------|
| Exch    | Борса, на която се търгува инструментът.                                       |
| Date    | Дата на сключване на сделката                                                  |
| Time    | Време на сключване на сделката                                                 |
| WKN     | Wertpapierkennnummer (германски идентификационен номер на ценната книга).      |
| ISIN    | Международен идентификационен номер на ценната книга.                          |
| Instr   | Код на инструмента                                                             |
| TrdType | Тип на сделката (ХР за стандартна сделка, ХМ за сделка за намиране<br>на обем) |
| Prc     | Цена на сделката                                                               |
| Qty     | Количество на сделката                                                         |
| Curr    | Валута на сделката                                                             |

Прозорецът Online Time and Sales Sheet не се актуализира динамично.

# 5 Въвеждане на поръчки

## 5.1 Функция за бързо въвеждане на поръчки

- 지 있 번 언
- <Ctrl> + R Э Fast Order Entry Бързо въвеждане на поръчки

Прозорецът **Fast Order Entry** се отваря веднага щом потребител, който има разрешение да търгува, влезе поне в един от борсовите модули на Xetra

| XE Fast Orde | er Entry  |       |    |       |         |       |            |      |         |           |         |          |
|--------------|-----------|-------|----|-------|---------|-------|------------|------|---------|-----------|---------|----------|
| Mindow St    | elect Hel | dp.   |    |       |         |       |            |      |         |           |         | XETRA    |
| 66 4         | 0         |       |    |       |         |       |            |      |         |           |         |          |
|              | Exch      | Instr | QN | Limit | OrdTExR | TrR A | t Validity | Text | MIOrdNo | StopLimit | PeakOty | OnBehalf |
| BUY          | FEM       |       |    |       |         | P     | 29.02.2008 |      |         |           |         | ATR004   |
| 10           | -         |       |    |       |         |       |            |      |         |           |         |          |
|              |           |       |    |       |         |       | <u>o</u> R |      | Supr    | it Apply  | Beset   | Hold Q   |

Прозорец 5.1: Бързо въвеждане на поръчки

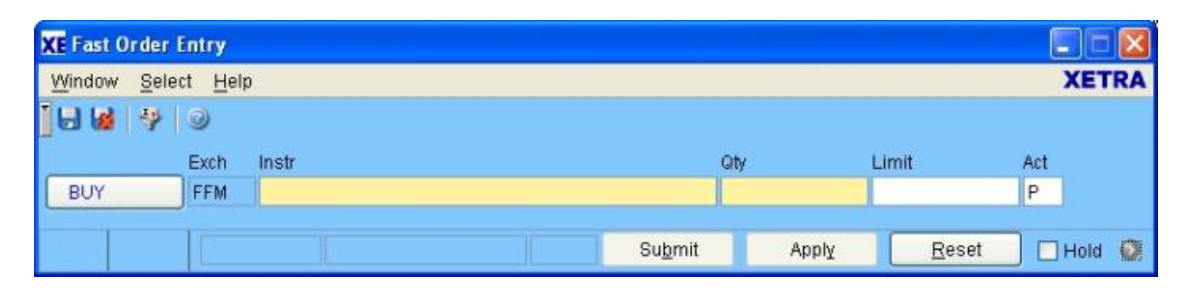

Прозорец 5.2: Опростена композиция на прозореца за бързо въвеждане на поръчки

Въвеждане на поръчка "купува" или "продава" Въведете поръчка "купува" или "продава" в Системата, като попълните отделните полета ръчно. Бутоните Submit и Apply остават дезактивирани докато не се попълнят всички задължителни полета в коректния формат. Задължитени полета са *B/S, Instr, Qty, и Act. Полетата Exch, Instr, Qty, Limit и AvgPrc в прозореца* Fast Order Entry са попълнени предварително и двупозиционният бутон Buy/Sell е настроен за съответната сделка. Всеки нов избор, в който и да било от прозорците за преглед на пазара връща записаните настройки на полетата Exch, Instr, Qty, Limit и AvgPrc в прозореца Fast Order Entry. Ако се избере друг инструмент, стойностите на полетата ExcR, *Act, Text и MIOrdNo* се запазват, стойностите в полетата *CrdT, StpLimit и TrR* се изчистват, полето *Validity* приема стойност по подразбиране и ако потербителят е главен брокер, полето *OnBehalf* се попълва с неговото ID.

Ако полето *Limit* е непопълнено при въвеждане на поръчката в Системата, поръчката ще се приеме като "пазарна". Ако полето *Limit* е попълнено, и видът на поръчката не е изрично избран, поръчката ще бъде въведена в Системата като "лимитирана". Поръчките "пазарна-към-лимитирана" и "айсберг" следва изрично да бъдат отбелязани като такива.

Полето **Validity** се проверява, за да се гарантира, че датата, която е въведена е не по-късна от 360 календарни дни, включително настоящия търговски ден. Ако е избрна опцията GFD (валидна за деня) или полето **Validity** е оставено празно, поръчката ще бъде приета в Системата с валидност за деня. Ако е избрана опцията GTC (валидна до отмяна), поръчката ще бъде валидна до максималната възможна дата (360 дни включително настоящия търговски ден).

Рестрикциите относно условията за изпълнение FOK и IOC могат да бъдат въведени с поръчка само по време на непрекъсната търговия. През останалите фази поръчки с горните условия за изпълнение се
#### отхвърлят от Системата.

Стоп поръчки могат да бъдат въвеждани независимо от текущата търговска фаза- от pre-traiding до края на post-traiding фазата. В този случай е необходимо полето **StopLimit** да бъде попълнено. Въведената стойност на лимита на стоп поръчката се проверява за да се гарантира, че ценовите рестрикции за стоп поръчки "купува" и "продава" са изпълнени. Ако стойността на стоп лимита е по-нисък (за поръчки купува) или по-висок (за поръчки продава) от референтната цена, поръчката не може да бъде въведена и излиза съобщение за грешка.

Поръчки с условие на изпълнение ВОС (въведи или отмени) могат да бъдат въведени само като лимитирани. Не се позволяват ограничения относно фазата на търговската сесия. Поръчки тип ВОС биват изтрити от Системата, при иницииране на прекъсване за нестабилност или аукцион. По време на аукцион и прекъсване за нестабилност постъпващите поръчки тип ВОС се отхвърлят от Системата. Поръчки тип ВОС могат да бъдат въведени по време на непрекъснатата търговия, като се осигурява тяхната пасивност, т.е. такъв тип поръчка остават валидни в Системата само ако не е възможно незабвано изпълнение срещу видими в Системата поръчки.

За "айсберг" поръчките въведеното общо количество се сравнява с минималното количество на "айсберг" поръчките. Ако общото количество е по-макло от минимално заложеното количество за "айсберг" поръчките, поръчката се отхвърля. За БФБ-София това количество е 1000 броя финансови инструменти. Също така за БФБ-София се валидира върховият обем да е минимум 5 на сто от общия обем на "айсберг" поръчката, но не по-малко от 100 броя от съответния финансов инструмент.

Полето 2ndLimit може да бъде попълнено, така че "айсберг" поръчката да стане с функционалност за намиране на обем, невърховата част от поръчката може да се изпълни по мидпойнт цена срещу друга поръчка с такава функционалност. Поръчките за намиране на обем се валидират като стандартните "айсберг" поръчки. Невърховият обем (общия обем-върховия обем) трябва да бъде не по-малко от минимално изпълнимото количество. Втората лимитирана цена (2ndLimit) следва да бъде по-висока/по-ниска от определената лимитирана цена на "айсберг" поръчката с функционалност намиране обем за на ОТ страна на купувача/продавача. Може да се въведе ограничение за изпълнение "отмени при аукцион" (GTX- Good Until Crossing/Auction), което изтрива поръчката при стартиране на аукцион или прекъсване за нестабилност.

Поръчките могат да бъдат въведени в Системата само като persistent.

Пазарните поръчки и поръчките тип "пазарна-към-лимитирана" се въвеждат в Системата само с условие за изпълнение FOK или IOC, в противен случай се отхвърлят.

Пазарните стоп-поръчки без условие за изпълнение ІОС се отхвърлят от Системата.

Полето OnBehalf дава възможност на главните брокери да въведат поръчка от името на друг брокер в неговата подгрупа.

Повечето полета в прозореца **Fast Order Entry** се поддържат от контекстуални менюта, които предлагат избор от стойности или данни за съответното поле.

Как могат да бъдат адаптирани различните контекстуални менюта е обяснено в т. 8.3 "Общи настройки".

Търговия с щракване Поръчка може да въведете, като щракнете върху което и да е от полетата BidQty, POwnBidQty, Bid, Ask, POwnAskQty, AskQty, BidCnt, AskCnt, BidYld или AskYld в прозорците Order Market Overview или Order Instrument (Full) Overview. В този случай полетата Exch, Instr, Qty и Limit в прозореца Fast Order Entry са попълнени.Ако се изберат няколко клетки, полето Qty се попълва със сумарното количество, полето Limit се попълва с най-ниския лимит от избраните клетки, и полето AvgPrc се попълва.

| Бутони          | Функции                                                                                                    |
|-----------------|----------------------------------------------------------------------------------------------------|
| Su <u>b</u> mit | Въвежда поръчката "купува" или "продава" в портфейла и изчиства полетата<br>Instr, Qty, Limit, OrdT, TrR, StopLimit, PeakQty и стойността на STP на полето ExR.<br>Стойностите IOC или FOK на полето ExR не се изчистват. Също така всички<br>останали полета се пренастройват на съдържанието, запазено чрез функцията<br>Save Settings, освен полетата OnBehalf и Validity. Полето OnBehalf приема<br>стойността на собственото ID на потребителя, и полето Validity приема<br>стойност по подразбиране текущия търговски ден ако запазената валидност<br>вече е отминала. |
| Appl <u>y</u>   | Въвежда поръчката "купува" или "продава" в портфейла, като запазва данните<br>във всички полета.                                                                                                    |
| <u>R</u> eset   | Изчиства полетата <i>Limit, Qty, AvgPrc, StopLimit</i> и <i>OrdNo</i> Връща записаните настройки на полетата от прозореца <b>Fast Order Entry,</b> освен полетата <i>OnBehalf</i> и <i>Validity</i> . Полето <i>OnBehalf</i> приема стойността на собственото ID на потребителя, и полето Validity приема стойност по подразбиране текущия търговски ден ако запазената валидност вече е отминала.                                                                                                    |
| Buy/Sell        | Двупозиционният бутон <b>Buy/Sell</b> показва дали предстоящата за въвеждане поръчка е "купува" или "продава". Фонът на бутона е син за поръчки "купува" и червен за поръчки "продава".                                                                                                    |
| QR              | Въвежда искане за котировка, като не затваря прозореца и запазва въведените данни.                                                                                                    |
| 0               | Бутон за преминаване към опростена композиция на прозореца                                                                                                    |
|                 | Бутон за връщане към стандартна композиция на прозореца                                                                                                    |
| ■ Hold          | Задържа подадена заявка или котировка                                                                                                    |

| Exch                         | Обяснение<br>Борса (полето е само за преглед, ако потребителят е влязъл само в един<br>борсов модул, в противен случай потребителят трябва да избере<br>необходимата борса).                                                                                      |
|------------------------------|----------------------------------------------------------------------------------------------------|
| Instrument<br>(задължително) | Съкратено наименование на инструмента, WKN или ISIN.                                                                                                    |
| Qty<br>(задължително)        | Количество (обем) на предстоящата за въвеждане поръчка "купува" или<br>"продава".                                                                                                    |
| Limit                        | Лимит на предстоящата за въвеждане поръчка "купува" или "продава" (ако не<br>е посочен лимит, поръчката ще бъде въведена като пазарна поръчка). Това е<br>задължително поле за лимитирани и "айсберг" поръчки.                                                    |
| OrdT                         | Вид на поръчката:<br>L = лимитирана поръчка (не е необходимо да се посочва, ако е въведен<br>лимит)<br>M = пазарна поръчка (не е необходимо да се посочва, ако полето Limit е<br>празно)<br>T = поръчка тип "пазарна към лимитирана"<br>I = поръчка тип "айсберг" |
| ExR                          | Условие за изпълнение:<br>FOK = всичко или нищо<br>IOC = веднага или никога<br>BOC = въведи или отмени<br>GTX = отмени при аукцион (само за поръчки за намиране на обем)<br>STP = стоп поръчка                                                                    |
| TrR                          | Ограничение за търгуване :<br>ОА = само на откриващ аукцион<br>AU = само на аукцион<br>CA = само на закриващ аукцион<br>EA = само на аукцион при приключване на деня<br>MT = основна търговска фаза<br>MA = аукциони от основната търговска фаза                  |
| Act<br>(задължително)        | Профил (акаунт) на потребителя:<br>А = агент (изпълнява поръчки за сметка на клиенти)<br>Р = изпълнява поръчки за собствена сметка<br>D = Designated Sponsor (маркет мейкър)                                                                                      |
| Validity                     | Дата, на която изтича валидността (стойността по подразбиране е датата на<br>текущия търговски ден).<br>GTC = валидни до отмяна<br>GFD = валидни за деня                                                                                                    |
| Text                         | Буквено-цифров идентификатор, състоящ се от максимум 12 символа<br>(подробности за конфигурирането на контекстуалното меню според<br>потребностите на потребителя са дадени в т. 8.2 "Общи настройки").                                                           |
| MIOrdNo                      | Вътрешен номер на поръчката за съответния борсов член (до 16 символа).                                                                                                    |
| StpLimit                     | Стоп лимит.                                                                                                    |

#### Полета Обяс

(задължително за стоп поръчки)

поръчки тип "айсберг") Обяснение

**2ndLimit(задължи** Втора лимитирана цена за поръчки за намиране на обем. Ако е избрано телно за поръчки допълнително ограничение за изпълнение GTX, полето 2ndLimit е за намиране на задължително. обем)

PeakQty Количество на върха от поръчка тип "айсберг". (задължително за

- **OnBehalf TraderID** за въвеждане поръчка от името на друг брокер в същата подгрупа (само за главни брокери).
- AvgPrc Във всеки прозорец за преглед на пазара (market overview) могат да бъдат избирани едновременно няколко лимита. В този случай полето AvgPrc показва индикативната средна или среднопретеглена цена на избираните лимити.
- **OrderNo** Борсов номер на поръчката
- **Curr** Валута (валутата, в която се търгува инструментът, е представена за единица; валутата, в която са деноминирани инструментите е представена в процент).

Ако лимитът на предстоящата за подаване поръчка "купува" ("продава") е твърде висок (твърде нисък) спрямо определените в Xetra диапазони, в лентата за съобщения се появява предупреждение "PRICE FAILED REASONABILITY CHECK" ("Цената не издържа проверката за рационалност"). Потребителят трябва да провери лимита и при необходимост да промени данните на поръчката. Ако първоначалните данни са верни, поръчката може да бъде въведена чрез повторно натискане на бутона **Submit** или **Apply**.

Ако има несъответствия между попълнените в полетата стойности, при опит да се въведе поръчката на лентата за съобщения се появява предупреждение (напр. "НЕВАЛИДЕН ВИД ОГРАНИЧЕНИЕ ЗА ТЪРГУВАНЕ" или "НЕВАЛИДНА КРАЙНА ДАТА НА ВАЛИДНОСТТА").

Измененото върхово/общо количество на поръчка тип "айсберг" трябва да е кратно на кръгла партида или да е по-голямо или равно на минималното върхово/общо количество.

Когато променяте настройки по подразбиране в прозореца Fast Order Entry, винаги натискайте първо бутона Reset, след това въведете нужната промяна (например промяна на вида профил от "Р" на "А") и след това натиснете Save Settings.

- 5.2 Въвеждане на поръчка / обслужване на поръчка
  - [MENU Xetra Trading System] Trading Corder Entry

#### Въвеждане на поръчка

- <F2> ⊃ Order Entry
- [МЕНЮ Прозорци за прег∧ед на пазара] Trading ⊃ Add Order ⊃ Order Entry
- [Контекстуално меню Прозорци за преглед на пазара]
   Списък в Order Inside Market C Add Order
- [Двойно щракване Прозорци за преглед на пазара] Лимит от списъка в Order Inside Market Corder Entry
- [MENU Own Order Overview]
   Order Э Modify Э Order Maintenance
   Обслужване на поръчка

| BUY      | *                |            |            | <u>Q</u> R         |
|----------|------------------|------------|------------|--------------------|
| Exch:    | FFM              | Curr:      | EUR        |                    |
| Instr:   | BMW              | Qty:       | Value      | Description        |
| Limit:   | - 1 <sup>1</sup> | OrdTyp:    | M          | Market             |
| ExecRes: |                  | TrdRes:    | - <u>L</u> | Limit<br>Iceberg   |
| Act:     | Р                | Validity:  | 27 T       | MTL                |
| Text:    |                  | MIOrdNo:   | P<br>H     | Midpoint<br>Hidden |
| CrossID: |                  | StopLimit: |            |                    |
| PeakQty: |                  | OnBehalf.  | ATR004     |                    |
| ExecID:  | -                | OrderNo:   |            |                    |
| Hold:    | D                |            |            |                    |

Прозорец 5.3: Въвеждане на поръчка

Въвеждане на поръчка

С някои изключения, полетата, бутоните и функциите на прозореца Order Entry съответстват на прозореца Fast Order Entry.

Двупозиционният бутон **Buy/Sell** определя дали поръчката е "продава" или "купува", това личи и от фоновия цвят на прозореца

(син за поръчки "купува", червен за поръчки "продава" – според цвета на буквите от бутона).

Макар че прозорецът **Order Entry** може да бъде настроен така, че да показва данните за избрания лимит чрез двойно щракване върху същия лимит, следващите избори няма да имат ефект. Следователно, прозорецът **Order Entry** може да бъде използван за подготвяне на поръчка, която не може да бъде подадена незабавно, но трябва да е готова за подаване по всяко време.

За разлика от прозореца Fast Order Entry, прозорецът Order Entry се затваря при натискане на бутона Submit за въвеждане на поръчка. Бутонът Cancel затваря прозореца без никакви промени.

Обслужване на поръчка Композицията на прозореца Order Maintenance е много сходна на прозореца Order Entry. Чрез прозореца Order Maintenance можете да промените атрибутите на съществуваща поръчка, напр. на можете да намалите обема на поръчката, като промените стойността в полето Qty.

> Ограничението GTX, допустимо единствено за поръчки за намиране на обем, може да бъде променено: активирано или деактивирано, ако оставащият невърхов обем е над минималното изпълнимо количество. Промяна на втората лимитирана цена също е допустима. Изтриването на втория лимит и съответно промяната на поръчка за намиране на обем на стандартна "айсберг" поръчка е възможно, стига да бъде изтрито условието на изпълнение GTX, ако такова е било въведено. Добавяне на втора лимитирана цена на вече съществуваща "айсберг" поръчка не е възможно.

#### Полета

#### Обяснение

Описания на бутоните и полетата са дадени в точка 5.1 "Бързо въвеждане на поръчки".

Ако промените поръчка, която не е задържана (не е поставена в състояние HELD) преди промяната, имайте предвид, че тази поръчка ще остане активна на пазара с предишните й атрибути, докато промяната бъде въведена в портфейла. В такива случай е важно прозорецът Order Maintenance да не пречи същата поръчка да се вижда в прозореца Own Order Overview. В противен случай междувременните частични или пълни изпълнения могат да останат незабелязани.

Някои атрибути на поръчката не подлежат на промяна, по-специално двупозиционният бутон **Buy/Sell** и полетата **Instr** и **OnBehalf**. Полето **OrderNo** също е само за виждане. Освен това, не може да се променя типа профил (акаунт) на частично изпълнена поръчка, както и лимита на частично срещната поръчка тип "пазарна към лимитирана".

#### 5.3 Въвеждане на няколко поръчки/ обслужване на няколко поръчки

- 지 22 12 12
- [MENU Xetra Trading System] Trading Э Mass Order Entry Въвеждане на няколко поръчки
- [MENU Own Order Overview]
   Избиране на няколко поръчки Э Modify Э Order Maintenance
   Обслужване на няколко поръчки Э Обслужване на няколко поръчки

Обслужване на няколко поръчки

| XE Mass 0                | rder Entry         |                             |             |                   |                     |                |                                                                      |
|--------------------------|--------------------|-----------------------------|-------------|-------------------|---------------------|----------------|----------------------------------------------------------------------|
| Window                   | Select Order Colu  | imns <u>H</u> elp           |             |                   |                     |                | XETRA                                                                |
| Import File:<br>B/S Exch | Instr WKN ISIN Lim | iit   Qty   OrdTyp   PeakQt | y MinAccQty | TrdRes Validity I | ExecRes StopLim     | iit DiscR<br>▶ | Limit Change<br>Tick<br>Absolute<br>Adjust Limit<br>Remove<br>Jmport |
| Exch:                    | FFM                | Instr:                      |             | Curr.             |                     |                | Clear                                                                |
| Qty:                     |                    | Limit                       |             | OrdTyp:           |                     |                | Add 📓                                                                |
| ExecRes:                 | 12.02.2009         | TrdRes:                     |             | Act:              | P                   |                | U <u>p</u> date                                                      |
| StopLimit:               | 13.02.2000         | PeakQty:                    | [           | OnBeha            | alf: ATR001         |                |                                                                      |
| ExecID:                  |                    |                             |             |                   |                     |                |                                                                      |
|                          |                    |                             |             | Su <u>b</u> mit   | Submit S <u>e</u> l | ected          | <u>C</u> ancel                                                       |

Прозорец 5.4: Въвеждане на няколко поръчки

| Въвеждане на н<br>поръчки  | іяколко | Използва се за едновременно въвеждане на няколко поръчки за<br>един или повече инструменти. Могат да се въвеждат няколко<br>еднакви поръчки (например за различни профили на потребителя).<br>Използва се и за въвеждане на "стъпаловидни" поръчки, където<br>общият обем на поръчката е разпределен между няколко лимита.                                                                                                    |
|----------------------------|---------|----------------------------------------------------------------------------------------------------|
| Обслужване на н<br>поръчки | іяколко | Списъкът в <b>Mass Order Maintenance</b> служи като вътрешен регистър,<br>в които могат да бъдат променени няколко поръчки. Впоследствие<br>промените могат да се въведат в портфейла поотделно или всички<br>заедно.                                                                                                    |
| Импортиране на фа          | айл     | Функцията за импортиране в прозореца <i>Mass Order Entry</i> позволява<br>на потребителя да въведе няколко поръчки за различни инструменти<br>в един същ момент чрез импортиране на файл, който съдържа<br>предварително подготвени поръчки. Файлът трябва да бъде във<br>формат CSV-ASCII. Таблицата има следните колони, разделени<br>помежду с точка и запетая: Buy/Sell indicator; Instrument;Limit;<br>Quantity; Order Type; Peak Qty; MinAccQty; TrdRes; Validity; ExecRes;<br>StopLimit; 2ndLimit; PersInd; OnBehalf; Account; ExecId; Text;<br>MiOrdNo;CrossID.<br>Чрез започване на реда със символ "#" се позволява наличието на<br>коментари в импортирания файл. Тези редове се игнорират при<br>обработката.<br>Клетките, които съдържат десетични числа- количество и лимит-<br>трябва да са без разделители ( напр. : 1500 а не 1,500).<br>При импортирането се извършва валидиране на съдържанието на |

клетката по отношение на формата на файла. Ако файлът не премине успешно валидирането, импротирането ще бъде прекратено и ще се покаже съобщение за грешка, което съдържа невалидната стойност, реда и колоната на грешката (напр. : 90841 INVALID VALUE #XXX# IN IMPORT FILE - ROW 12 COLUMN 3 (Limit)).

| XE Mass Order          | Entry               |                                  |       |   |     | ×              |
|------------------------|---------------------|----------------------------------|-------|---|-----|----------------|
| Look <u>i</u> n:       | 🚞 export file       | s                                |       | ~ | 9 📁 |                |
| My Recent<br>Documents | Copy of M<br>MOE_20 | DE2008-02-13.txt<br>08-02-13.txt |       |   |     |                |
| Desktop                |                     |                                  |       |   |     |                |
| My Documents           |                     |                                  |       |   |     |                |
| 200<br>XP4321          |                     |                                  |       |   |     |                |
| My Network             | File <u>n</u> ame:  | MOE2008-02-13                    | 3.bxt |   |     | Import         |
| Places                 | Files of type:      | Text Files (*.txt)               |       |   | × ( | <u>C</u> ancel |

Прозорец 5.4: Импортиране чрез Mass Order Entry

| Бутони                   | Функции                                                                                                    |
|--------------------------|----------------------------------------------------------------------------------------------------|
| Adjust Limit             | Коригира лимита на всички избрани поръчки от списъка.                                                                                                    |
| <u>R</u> emove           | Изтрива една или няколко избрани поръчки от списъка.                                                                                                    |
| Import                   | Импортира CSV файл.                                                                                                    |
| C <u>l</u> ear           | Изчиства полетата за въвеждане на данни, с изключение на Act, Validity, и<br>OnBehalf, които се попълват с стойностите по подразбиране.                                |
| <u>A</u> dd              | Добавя нова поръчка към списъка в Mass Order Entry.                                                                                                    |
| <u>U</u> pdate           | Актуализира поръчка, избрана от списъка в Mass Order Entry.                                                                                                    |
| Su <u>b</u> mit          | Въвежда в портфейла всички поръчки от списъка в <b>Mass Order Entry</b> .<br>Прозорецът <b>Mass Order Entry</b> се затваря, ако всички поръчки са въведени<br>успешно. |
| Submit S <u>e</u> lected | Въвежда в портфейла избрана поръчка (избрани поръчки) от списъка в Mass<br>Order Entry. Прозорецът Mass Order Entry остава отворен.                                    |
| <u>C</u> ancel           | Затваря прозореца Mass Order Entry без други действия. Всички поръчки,                                                                                                 |

| Бутони      | Функции                                                                                                    |
|-------------|----------------------------------------------------------------------------------------------------|
|             | добавени дотогава към списъка в Mass Order Entry, ще бъдат загубени.                                                                              |
| <u>Buy/</u> | Двупозиционният бутон Buy/Sell показва дали предстоящата за въвеждане поръчка е "купува" или "продава". Фонът на бутона е син за поръчки "купува" |
| <u>Sell</u> | и червен за поръчки "продава".                                                                                                    |

| Полета                                                                                       | Обяснение                                                                                                    |
|----------------------------------------------------------------------------------------------|----------------------------------------------------------------------------------------------------|
| (по прозореца Mass<br>Order Entry, които са<br>допълнителни към<br>прозореца Order<br>Entry) |                                                                                                    |
| Tick                                                                                         | Изчислява абсолютната стойност (в съответната валута):<br>Минималният обем на текущия лимит за даден инструмент се<br>умножава по въведената минимална стъпка на цената. |
| Absolute                                                                                     | Изчислява абсолютната стойност (в съответната валута): Стойността<br>от полето "Limit Change" се прибавя към лимитите на избраните<br>инструменти.                       |

Описания на бутоните и полетата са дадени в точка 5.1 "Бързо въвеждане на поръчки".

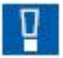

Показаните поръчки в списъка на прозореца **Mass Order Entry** все още не са въведени в Системата и следователно не са активни на пазара.

Ако една или повече поръчки не могат да бъдат въведени, тази поръчка (тези поръчки) остава(т) в списъка. Фоновият цвят на съответния ред (съответните редове) от списъка се променя на червен. При това положение прозорецът **Mass Order Entry** не се затваря, както би станало при успешно въвеждане на всички поръчки.

## 5.4 Trading Risk Limits

#### [MENU – Xetra Trading System]

Trading **C** Trading Risk Limits

Членовете имат възможността да определят пределни лимити за търговия на ниво група и подгрупа, които ще предизвикват предупреждение или спиране на търговията на групата или подгрупата при тяхното надхвърляне.

| <u>Mindow Limits Colu</u>          | mns <u>H</u> elp          |         |                         |  | XETR           |
|------------------------------------|---------------------------|---------|-------------------------|--|----------------|
|                                    |                           | 9       |                         |  |                |
| ubGrp Effective CalcM              | eth WarnLimit HaltLimit C | CurrVol |                         |  | <u>D</u> elete |
|                                    |                           |         |                         |  |                |
|                                    |                           |         |                         |  |                |
| \dd Trading Risk Limits<br>SubGrp: | Effective:<br>WarnLimit:  | NEXT    | CalcMeth:<br>HaltLimit: |  | Clear          |

Прозорец 5.5: Trading Risk Limits

#### Функционалност

Прозорецът Trading risk limits се отваря посредством избиране на Trading Risk Limits от менюто Trading. Полето Exch уточнява борсата, на която борсовият член е влязъл. Прозорецът Trading Risk Limits позволява на оторизирания потребител да конфигурира рискови лимити за търговия за определена подгрупа брокери, борса и метод на калкулиране, като по този начин се предотвратява въвеждането на поръчки, котировки и извършването на модификации след като е превишен лимита за спиране (Halt limit). Тези гранични лимити могат да бъдат ефективни за текущия и за следващият работен ден. Всяко ново добавяне на рисков лимит за търговия е активно на следващият работен ден. Полето SubGrp в зоната за въвеждане служи за уточняване на подгрупата, за която рисковите ограничения за търговия ще бъдат определени. Останалите полета се използват за определяне на праговите стойности. Полето Effective е винаги със статус неактивно. То е запълнено по подразбиране със стойността NEXT в режим на добавяне и автоматично се попълва с CURR или NEXT в режим на модифициране.

Когато се дефинират или модифицират лимитите за търговия трябва да се спазват следните правила:

- Стойността на лимита за спиране (HaltLimit) трябва да е по-голяма от стойността на лимита за предупреждение (WarnLimit).
- Когато полето *Effective* е CURR, полето *CalcMeth* е дезактивирано.
- Само една комбинация от подгрупа, борса и метод за калкулиране може да бъде активна в рамките на един търговски ден.
- Само една комбинация от подгрупа, борса и метод за калкулиране може да бъде настроена за следващия търговски ден.
  - В режим модифициране полетата SubGrp и Effective са неактивни.
- Всяка модификация в промяната на лимитите за търговия заменя съществуващия запис.

Таблицата в прозореца Trading Risk Limits показва комбинацията подгрупа/борса/ефективна дата. За да се модифицират праговите стойности на определен лимит за търговия, съответния ред на

таблицата може да бъде избран чрез двойно кликване. Полетата са попълнени с текущите стойности. Нововъведените/модифицирани стойности се активират веднага след като се получи директен отговор, дори и ако прозорецът не отрази промяната. В случай на съмнение, изпратете повторно запитване.

Бутонът Delete се използва за изтриване на избрания ред/редове, т.е. съответния праг е деактивиран. За лимити, където полето Effective показва Curr, заличаването е незабавно. Заличаването не е обратимо. За лимити, където полето Effective съдържа стойност NEXT, полето WarnLimit и HaltLimit се зануляват и се изтриват на следващия работен ден. Ако лимитите са отново попълнени в същия ден, прагът ще бъде активиран отново на следващия работен ден.

Всички изпълнени сделки по време на търговския ден ще актуализират настоящия брояч, който се проверява срещу праговите стойности, и се показва в колоната CurrVol.

- Ако се превиши лимитът WarnLimit, се изпраща предупредително съобщение на потребителите на борсовия член през прозореца Message Log. Това съобщение включва засегнатата (под)група и предупредителния лимит. В случай, че предупредителният лимит е настроен на 0, не се изпраща съобщение до борсовия член.
- Ако се превиши лимитът HaltLimit, се изпраща съобщение за спиране на потребителите на борсовия член през прозореца Message Log. Това съобщение включва информация за засегнатата (под)група и лимита за спиране. Интерфейсите на всички потребители от засегнатата (под)група се спират като се предотваратяват нови действия (собствени/клиентски поръчки/котировки и модификации) и се задейства изтриване на всички отворени поръчки и котировки на съответните потребители. В някои случаи поради функционални причини някои поръчки по даден инструмент може да не бъдат изтрити (например фаза FREEZE). В този случай, борсовия член следва ръчно да изтрие наличните в системата поръчки, когато това стане възможно.
- Веднага след като упълномощен потребител изтрие настройките за деня в прозореца, на подгрупата ще бъде разрешена търговията отново.
- Ако прага на лимита за спиране е модифицирана от оторизиран потребител и неговата стойност е по-малка от действителната стойност на CurrVol, се изисква потвърждение на промяната. След потвърждение се задейства същата процедура, както когато е превишен лимитът HaltLimit.
- След увеличаване на стойността на лимита HaltLimit над стойността на CurrVol се изпраща съобщение за възстановяване на възможността на (под)групата да подава порчъки и котировки и да ги модифицира.

| I rading Risk Limits Listb | OX                                                                                                    |
|----------------------------|----------------------------------------------------------------------------------------------------|
| Колона                     | Обяснение                                                                                                 |
| SubGrp                     | Подгрупа на борсовия член                                                                                 |
| Effective                  | Показва дали настройките на рисковите лимити са на разположение през текущия или на следващия работен ден |
| CalcMethod                 | Показва метода на калкулиране                                                                             |

# Trading Risk Limits Listbox

| WarnLimit<br>HaltLimit<br>CurrVol | Праг на лимита за предупреждение. Като се превиши, се изпраща<br>предупредително съобщение, освен в случаите, когато прагът е 0.<br>Праг на лимита за спиране. Когато се превиши се изпраща<br>съобщение за прекратяване на възможността за въвеждане на<br>поръчки/котировки и модифициране се спира.<br>Текущ изчислен обем на борсовият член/подгрупата/борсата<br>базиран на избрания метод на калкулиране. |
|-----------------------------------|----------------------------------------------------------------------------------------------------|
| Бутони                            | Функция                                                                                                    |
| Delete                            | Изтрива избраните редове                                                                                                    |
| Clear                             | Изтрива всички стойности в полетата                                                                                                    |
| Submit                            | Подава рисковите лимити за търговия към системата и затваря прозореца.                                                                                                    |
| Apply                             | Подава рисковите лимити за търговия към системата и оставя прозореца отворен.                                                                                                    |
| Cancel                            | Затваря прозореза без други действия.                                                                                                    |

# Add/Modify Trading Risk Limits Field Group

| Идентификатор | Описание                                                                                                    |
|---------------|----------------------------------------------------------------------------------------------------|
| SubGrp        | Подгрупа на брокера                                                                                                    |
| Effective     | Ефективен флаг за рискови лимити за търговия:                                                                                                    |
|               | В сила за настоящия търговски ден: CURR                                                                                                    |
|               | В сила за следващия търговски ден: NEXT (по подразбиране в режим<br>Add)                                                                                                    |
| CalcMethod    | Метод на калкулиране                                                                                                    |
|               | Общ обем на сключените сделки купува и продава (без да се отчита<br>дали са купува или продава): VOL                                                                                                    |
|               | Нетен обем: изчислява се като разлика от сделките за покупка и сделките за продажба, като се има предвид, че разликата никога не може да бъде отрицателна, за да се гарантира наблюдението и в двете посоки: DELTAVOL |
| WarnLimit     | Праг на лимита за предупреждение: max. 15 цифри (max. 12 цифри<br>и 3 знака след десетичната запетая)                                                                                                    |
| HaltLimit     | Праг на лимита за спиране: max. 15 цифри (max. 12 цифри и 3 знака след десетичната запетая)                                                                                                    |

# 6 Сделки извън регулиран пазар (ОТС)

## 6.1 Оповестяване на сделки извън регулиран пазар

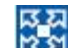

[MENU – Xetra Trading System]
 OTC ⊃ Open OTC Trading

Оповестяване на сделки извън регулиран пазар

<F9> Open OTC Trading

Прозорецът Open OTC Trading представя преглед на извънборсовите (предварително договорени) сделки, които са били въведени от потребителя или с него като контрагент в търговската система.

| XE Open   | OTC Trading | 4          |      |          |         |      |         |           |         |        |            |        |       |         |
|-----------|-------------|------------|------|----------|---------|------|---------|-----------|---------|--------|------------|--------|-------|---------|
| Window    | Select Tra  | de Columns | He   | lp       |         |      |         |           |         |        |            |        |       | XETRA   |
| 1.0.0     |             |            |      |          | 9       |      |         |           |         |        |            |        |       |         |
| Exch: FFI | M           |            |      |          |         |      |         |           |         |        |            |        |       |         |
| Time      | OTCTrdDate  | OTCTrdTime | Text | Trank    | MIOrdNo | Act  | Trader  | Submitter | OboSubm | StiCod | StiDat     | Action | A     | Delete  |
| 14:11:26  | 21.02.2008  | 14:10:00   |      | 9000004  |         | P    | LTR004  | LTR004    |         | DVP    | 27.02.2008 |        |       |         |
| 14:11:14  | 21.02.2008  | 14:10:00   |      | 9000001  |         | P    | LTR004  | LTR004    |         | DVP    | 27.02.2008 |        |       |         |
| 14:11:15  | 21.02.2008  | 14:10:00   |      | 9000002  |         | P    | LTR004  | LTR004    |         | DVP    | 27.02 2008 |        |       |         |
| 14:11:16  | 21.02.2008  | 14:10:00   | _    | 9000003  |         | P.   | LTR004  | LTR004    |         | DVP    | 27.02.2008 |        | -     |         |
| 14:11:14  | 21.02.2008  | 14:10:00   | _    | 90000001 |         |      | LTR004  |           |         | DVP    | 27.02.2008 | A      | -     |         |
| 14.11.13  | 21.02.2008  | 14.10.00   | -    | 9000002  |         |      | LTR004  |           |         | DVP    | 27.02.2008 | A      | -     |         |
|           | 21.02.2000  | 14.10.00   |      | 3000003  |         | -    | Lintoot |           |         | Un     | 21.02.2000 | -      | -     |         |
| <         |             |            |      |          |         |      |         |           |         |        |            |        | >     |         |
| Trading   |             |            |      |          |         |      |         |           |         |        |            |        | 1 (4) |         |
| -         |             |            |      |          |         |      |         |           |         |        |            |        | E     | Add     |
| BUY       |             |            |      |          |         |      |         |           |         |        |            |        |       | Approve |
| OTCTr     | dDate:      | 1.02.2008  |      | Tranld   | . 9     | 0000 | 04      | Cu        | ar.     | EUR    |            |        |       | Clear   |
| Exch:     | F           | FM         |      | Instr.   | B       | MW   |         | Qt        | r.      | 100    |            |        |       | ojean   |
| Price:    | 1           | 41,0000    |      | Cpty.    | A       | BCFF | RATR004 | Ac        | t       | Ρ      |            |        |       | Reset   |
| Text      |             |            |      | MIOrd    | No:     |      |         | Or        | Behalf: | LTRO   | 04         |        |       |         |
| OTCTr     | dTime:      | 4.10.00    | _    | StiCod   | ie: D   | VP   |         | St        | Date:   | 27.02  | 2008       |        |       |         |
| OTCTN     | dFlgs:      |            |      | ExchR    | at:     |      |         | Ad        | dCosts: |        |            |        |       |         |
| NOCCE     | 89 I (      |            |      |          |         |      |         |           |         |        |            |        |       |         |
| MIFID F   | Reporting   |            |      |          |         |      |         |           |         |        |            |        |       |         |
| ExVent    | d:          |            |      | OrigBl   | c.      |      |         | U         | Coffset | 1      |            |        |       |         |
| OthMit    | Prc         | 1          |      | NegoP    | re:     | 1    |         | De        | layInd: |        |            | _      |       |         |
| PortTrd   |             |            |      | Amndi    | nd:     |      |         | Of        | fordBk  |        |            |        |       |         |
|           |             | 120        |      |          |         | -    |         |           |         | -      |            |        |       |         |

Прозорец 6.1: Оповестяване на сделки извън регулиран пазар

Функционалност
 Прозорецът Open OTC Trading позволява на потребителя да въведе OTC сделки с или без разкриване на съответната информация по MiFID, показва информация относно инициирани към потребителя сделки и дава възможност за одобрение или заличаване на отворени извънборсови позиции.
 ОТС сделките са извънборсово предварително договорени сделки и се въвеждат ръчно в Системата. Те са видими само за инициатора на сделката и неговия контрагент, както и съответно за главните брокери в тяхната подгрупа.
 ОТС сделките са показани в списъка с ОТС сделки докато не се одобрят от насрещната страна по сделката или съответно от главния брокер.

|                                 | Когато в колоната Action в списъка с ОТС сделки е отбелязано "A", това<br>индикира, че инициираната ОТС сделка е с произход друг потребител като<br>насрещна страна и може да бъде одобрена.<br>Списъкът с ОТС сделки се актуализира автоматично с нови въвеждания на<br>извънборсови сделки, изтривания и одобрения, както за инициатора на<br>сделката така и за одобряващата насрещна страна.<br>Прозорецът Open OTC Trading е разделен на две части:<br>Част Open OTC Trades със списък на инициираните ОТС сделки и бутон<br>Delete и Част за въвеждане на ОТС сделки.<br>В частта Open OTC Trades потребителят може да види и да изтрие<br>инициирана ОТС сделка. В частта за въвеждане на сделки потребителят<br>може да въведе и да одобри инициирана ОТС сделка, както и да одобри<br>изискваната информация по MiFID, свързана с конкретната сделка. |  |
|---------------------------------|----------------------------------------------------------------------------------------------------|--|
| Списък с отворени<br>ОТС сделки | Инициираните ОТС сделки се показват в списък, видим само за<br>иницииращата страна, за насрещната страна, както и за съответните<br>главни брокери от тяхната подгрупа.След като ОТС сделката е въведена в<br>списъка с отворени ОТС сделки, се разпространява съобщение до<br>иницииращия потребител и до насрещната одобряваща страна. Няма<br>ограничения в броя на отворените ОТС сделки за определен инструмент<br>или потребител.                                                                                                    |  |
|                                 | за да изтрие отворена ОТС сделка потреоителят тряова да изоере един<br>или няколко реда от списъка с инициирани ОТС сделки и да натисне<br>бутона <i>Delete</i> , като по този начин избраните редове биват премахнати,<br>както и асоциираната с тях информация по MiFID. Ако потребителят<br>избере цялата колона от списъка с ОТС сделки и натисне бутона <i>Delete</i> , ще<br>се покаже прозорец, чрез който потребителят да потвърди изтриването на<br>всички инициирани ОТС сделки и асоциираната с тях информация по<br>MiFID.                                                                                                    |  |
| Въвеждане на ОТС<br>Сделки      | Двупозиционният бутон <i>Buy/Sell</i> дефинира дали иницииращата страна<br>купува или продава. Фонът е на бутона е син за "купува" и червен за<br>"продава".<br>Количеството на ОТС сделката трябва да е кратно на минималната<br>търгуема единица за конкретния инструмент, което се проверява от<br>търговската система при въвеждането на сделката.                                                                                                    |  |
|                                 | Полето за въвеждане на ID на насрещната страна Cpty се валидира от<br>бекенда на търговската система, като се извършва проверка дали ID на<br>борсовия член и ID на потребителя са съществуващи.<br>Полето <i>OnBehalf</i> дава възможност на главния брокер да въведе ОТС сделка<br>от името на брокер от неговата подгрупа.Това поле е със стойност по<br>подразбиране ID на иницииращата страна и може да бъде модифицирано<br>само от главен брокер.<br>Полето <i>OTCTrdTime</i> следа да бъде попълнено с -1 час спрямо местното<br>време, в което сделката е изпълнена.                                                                                                    |  |
|                                 | За сетълмент дата в полето <i>StlDat</i> следва да бъде въведена стойност от<br>T+1, но не повече от T+89, като сетълментът може да се извърши съгласно<br>правилата на депозитарната институция.<br>Чрез натискане на бутона <i>Add</i> отворената чрез частта за въвеждане на<br>поръчки ОТС сделка се въвежда в бекенда на Системата. Полетата на<br>частта за въвеждане на поръчки не се изчистват. На нововъведената ОТС<br>сделка се присвоява уникален номер и време.<br>Полетата на прозореца за въвеждане на ОТС сделки могат да бъдат<br>50                                                                                                    |  |

изчистени чрез натискане на бутона *Clear*. При натискане на бутона *Reset* полетата за въвеждане приемат стойностите, които са били запазени при последното прилагане на *Save Settings*.

Одобряването на инициирана ОТС сделка може да стане като сделката се избере чрез двойно кликване от Списъка с отворени ОТС сделки. Стойностите на ОТС сделката са предварително попълнени и бутона *Аpprove* се активира. Всички полета са забранени за корекция с изключение на полетата *Act, MIOrdNo,* и *Text*. Когато сделката бъде одобрена чрез натискане на бутона *Approve*, тя бива премахната от Списъка с отворени ОТС сделки и на двете страни по сделката и всички полета биват изчистени.

Одобряване на ОТС сделки

Ако не бъде одобрена до края на търговската сесия, валидността на инициираната ОТС сделка изтича и тя се изтрива автоматично от Системата.

Частта за разкриване на информация *MiFID Reporting* съдържа допълнителни полета за въвеждане, които са релевантни на изискванията на MiFID. Полето Execution Venue ID (field *ExVenId*) следва да бъде попълнено с "OTC". Полето *OrigBIC* следва да бъде попълнено с идентификационния код на насрещната страна.. Полето *UTCoffset* е задължително и следва да съдържа времевата разлика спрямо UTC, т.е. за ОТС сделки на БФБ следва да се попълни с + 1 час..

Независимо дали прозорецът MiFID Reporting е попълнен, релевантната съгласно изискванията на MiFID информация ще бъде оповестена.

## **MiFID Reporting**

| OTC Trade List Box |                                                                           |
|--------------------|---------------------------------------------------------------------------|
| Полета             | Обяснение                                                                 |
| B/S                | Стаус "купува" или продава на ОТС сделката. "В" купува, "S" подава        |
| Instr              | Съкратено наименование на инструмента.                                    |
| WKN                | Wertpapierkennnummer (германски идентификационен номер на ценната книга). |
| ISIN               | Международен идентификационен номер на ценната книга.                     |
| Exch               | Борса, на която се търгува инструментът.                                  |
| IntRat             | Купон (само за облигации и базисни инструменти).                          |
| lssuer             | Емитент (само за варанти, облигации и базисни инструменти).               |
| InstrSubTyp        | Подвид на инструмента (само за облигации)                                 |
| MrtyDat            | Падеж (само за варанти, облигации и базисни инструменти).                 |
| Prc                | Единична цена на сделката                                                 |
| Qty                | Количество                                                                |
| Curr               | Валута на сделката                                                        |
| Cpty               | ID на насрещната страна(на члена и потребителя)                           |
| Date               | Дата на танзакцията                                                       |

| Полета              | Обяснение                                                                   |
|---------------------|-----------------------------------------------------------------------------|
| Time                | Време на транзакцията                                                       |
| OTCTrdDate          | Дата на ОТС сделката                                                        |
| OTCTrdTime          | Време на ОТС сделката                                                       |
| Text                | Текстово поле в свободен формат за вътрешна употреба на члена               |
| Tranld              | Номер на ОТС сделката, генериран от Системата                               |
| MIOrdNo             | Вътрешен номер на сделката ( на ниво член)                                  |
| Act                 | Профил (акаунт) на потребителя:                                             |
|                     | А = агент (изпълнява поръчки за сметка на клиенти)                          |
|                     | Р = изпълнява поръчки за собствена сметка                                   |
| Trader              | ID на потребителя                                                           |
| Submitter           | Submitter of the trade: Only visible for the owner and the submitter of the |
|                     | trade and his senior trader.                                                |
| StlCode             | Сетълмент код: DVP – доставка срещу плащане                                 |
| StIDat              | Дата на сетълмент                                                           |
| Action              | Активност "А" изисква да се одобри отворена ОТС сделка                      |
| TrdRptSts           | Статус на сделката.                                                         |
|                     | Р=изпратена за публикуване                                                  |
|                     | А=изпратена за изменение                                                    |
| DUAL                | С=изпратена за потвърждение                                                 |
| PrcAit              | ценово валидиране                                                           |
|                     | "" = ценовото валидиране е успешно                                          |
|                     | "А"=ценовото валидиране не е успешно                                        |
|                     | "ім" = ценовото валидиране не е възможно                                    |
| QtyAlt              | количествено валидиране                                                     |
|                     | "" – количественото валидиране е успешно                                    |
|                     |                                                                             |
|                     | "М – количественото валидиране не е възможно                                |
| FxVenId             | Илентификатор за мястото на сключване на слелката.                          |
| OrigBIC originator. | ID на насрешната страна                                                     |
| l                   | J                                                                           |
| TCoffset            | Времева разлика спрямо UTC.                                                 |
|                     | 1 1 - 1                                                                     |

# 6.2 Въвеждане на ОТС сделки от името на насрещна страна

• [MENU – Xetra Trading System]

Settings Э ОТС Trade Entry On Behalf Въвеждане на ОТС сделки от името на насрещна страна

■ <Ctrl>+B <br/>
<br/>
OTC Trade Entry On Behalf

| XE                                                               | отс т           | rade En           | try OnBehalf                 |             |                                       |                                        |         |        |          |      |             |            |                                                      |            |            |          | ×  |  |  |  |  |
|------------------------------------------------------------------|-----------------|-------------------|------------------------------|-------------|---------------------------------------|----------------------------------------|---------|--------|----------|------|-------------|------------|------------------------------------------------------|------------|------------|----------|----|--|--|--|--|
| Wi                                                               | ndow            | Select            | <u>T</u> rade Col <u>u</u> m | ns <u>H</u> | elp                                   |                                        |         |        |          |      |             |            |                                                      |            | )          | ETR      | AS |  |  |  |  |
| TĿ                                                               |                 |                   |                              |             |                                       |                                        |         |        |          |      |             |            |                                                      |            |            |          |    |  |  |  |  |
| Exc                                                              | h: FFM          | 2                 |                              |             |                                       |                                        |         |        |          |      |             |            |                                                      |            |            |          |    |  |  |  |  |
| B/S                                                              | Instr           | WKN               | ISIN                         | Exch        | IntRat Issu                           | er InstrSubTvp                         | MrtvDat | Prc    | Otv      | Curr | Cotv        | Date       | Time                                                 | OTCTrdDate | OTCTrdTime | Text     | T  |  |  |  |  |
| B                                                                | BWW             | 519000            | DE0005190003                 | FFM         |                                       |                                        | 1       | 114.00 | 00 100   | EUR  | ABCFRATR0C4 | 21.02.2008 | 14.37.24                                             | 21.02.2008 | 00.00.00   |          | 90 |  |  |  |  |
| В                                                                | BWW             | 519000            | DE0005190003                 | FFM         |                                       |                                        |         | 114,00 | 00 100   | EUR  | ABCFRATR0C4 | 21.02.2008 | 14:37:25                                             | 21.02.2008 | 00:00:00   |          | 90 |  |  |  |  |
| В                                                                | BWW             | 519000            | DE0005190003                 | FFM         |                                       | 3                                      |         | 114,00 | 00 100   | EUR  | ABCFRATR0C4 | 21.02.2008 | 14:37:25                                             | 21.02.2008 | 00:00:00   |          | 90 |  |  |  |  |
| В                                                                | BMW             | 519000            | DE0005190003                 | FFM         | · · · · · · · · · · · · · · · · · · · |                                        |         | 114,00 | 00 100   | EUR  | ABCFRATR0C4 | 21.02.2008 | 14:37:26                                             | 21.02.2008 | 00:00:00   | 2        | 90 |  |  |  |  |
| 8                                                                | BMW             | 519000            | DE0005190003                 | FFM         |                                       |                                        |         | 114,00 | 00 100   | EUR  | ABCFRATR001 | 21.02.2008 | 14:37:24                                             | 21.02.2008 | 00:00:00   |          | 90 |  |  |  |  |
| - 9                                                              | RWW             | 519000            | DE0005190003                 | FFM         |                                       |                                        |         | 114,00 | 00 100   | FUR  | ABCERATR001 | 21 02 2008 | 14:37:25                                             | 21 02 2008 | 00.00.00   |          | 90 |  |  |  |  |
| 8                                                                | BMW             | 519000            | DE0005190003                 | FFM         |                                       | -                                      |         | 114,00 | 00 100   | EUR  | ABCFRATR001 | 21.02.2008 | 14:37:25                                             | 21.02.2008 | 00:00:00   |          | 90 |  |  |  |  |
|                                                                  | BMM             | 519000            | DE0005180003                 | F-M         |                                       |                                        |         | 114,00 | 00 100   | EUR  | ABCFRATRUCI | 21.02.2008 | 14:37:26                                             | 21.02.2008 | 00:00:00   | <u> </u> | 90 |  |  |  |  |
| <<br>0                                                           | ommor<br>oTCTrd | n Fields<br>Date: | 21.02.2008                   |             | Curr:                                 | EUR                                    |         |        | Exch:    |      | FFM         | )]         |                                                      |            | Ad         | d        |    |  |  |  |  |
| h                                                                | nstr:           |                   | BMW                          |             | Qty:                                  | 100                                    |         |        | Price:   |      | 114,0000    |            |                                                      |            | Cle        | ar       |    |  |  |  |  |
| 6                                                                | TGTrd           | Timo:             |                              |             | ExchRat                               |                                        |         | 1      | \ddCos   | to:  |             |            |                                                      |            | Res        | set      |    |  |  |  |  |
| N                                                                | InCCP.          |                   |                              |             | StiCode                               | DVP                                    |         | =      | StIDate: |      | 28.02.200   | 8          |                                                      |            |            |          |    |  |  |  |  |
|                                                                  |                 |                   |                              |             | 0.000.00                              | 19.1                                   |         |        |          |      | 1           |            |                                                      |            |            |          |    |  |  |  |  |
| C)                                                               | ounterp         | arties            |                              |             |                                       |                                        |         |        |          |      |             |            |                                                      |            |            |          |    |  |  |  |  |
| Buy       OnBehalf.       ABCFRATR001       Text.       MIOrdNo: |                 |                   |                              |             |                                       | Sell<br>OnBehalf:<br>Text:<br>MIOrdNo: |         | AECF   | RATR     | 004  |             |            |                                                      |            |            |          |    |  |  |  |  |
| FF                                                               | м               | 90946             | OTC TRADE ON E               | BEHALI      | SUCCESSE                              | JLLY ENTERED                           |         |        |          |      |             |            | FFM 🚯 90946 OTC TRADE ON BEHALF SUCCESSFULLY ENTERED |            |            |          |    |  |  |  |  |

Прозорец 6.2: Въвеждане на ОТС сделки от името на насрещна страна

Прозорецът *The OTC Trade Entry on Behalf* позволява на борсовия член да въвежда ОТС сделки от името на два други борсови члена. Допустимо е единствено въвеждането на ОТС сделки, но не и на оповестяване или отмяна. Отворените ОТС сделки са договорени извънборсово и се въвеждат ръчно в системата.

Количеството на отворена ОТС сделка трябва да бъде кратно на минималната пазарна партида за конкретния инструмент. Последното подлежи на валидиране от системата при подаването и.

Полето за въвеждане OnBehalf се валидира от бекенда на търговската система, като се извършва проверка дали ID на борсовия член и ID на потребителя са съществуващи.

Полето OTCTrdTime следа да бъде попълнено с -1 час спрямо местното време, в което сделката е изпълнена.

За сетълмент дата в полето *StlDat* следва да бъде въведена стойност от T+1, но не повече от T+89, като сетълментът може да се извърши съгласно правилата на депозитарната институция.

Чрез натискане на бутона *Add* отворената чрез частта за въвеждане на поръчки ОТС сделка се въвежда в бекенда на Системата. Полетата на частта за въвеждане на поръчки не се изчистват. На нововъведената ОТС сделка се присвоява уникален номер и време.

Ако не бъде одобрена до края на търговската сесия, валидността на инициираната ОТС сделка изтича и тя се изтрива автоматично от Системата.

Полетата в частта за въвеждане на ОТС сделки могат да бъдат изчистени чрез натискане на бутона *Clear.* При натискане на бутона *Reset* полетата за въвеждане приемат стойностите, които са били запазени при последното прилагане на *Save Settings*.

## 6. 3 Настройки за автоматично одобрение на ОТС Сделки

[MENU – Xetra Trading System]

Settings CTC Auto Approval Settings

Настройки за автоматично одобрение на ОТС Сделки

Прозорецът OTC Auto Approval Settings позволява на членовете да настроят условия за автоматично одобряване на инициирани ОТС сделки. Членовете могат да добавят и променят за кои иницииращи членове, за кои групи инструменти и до какъв максимален търгуем обем да се извършва автоматично одобряване на инициирани ОТС сделки. Възможно е да се дефинират различни максимални търгуеми обеми за различните групи инструменти.

| XE OTC Aut       | E OTC Auto Approval Settings |             |                                      |  |  |  |  |  |
|------------------|------------------------------|-------------|--------------------------------------|--|--|--|--|--|
| <u>W</u> indow F | Row <u>H</u> elp             |             | XETRA                                |  |  |  |  |  |
| i 🖬 😼 💱          | 🐼 🌭 🔌   💼 🖬                  | 0           |                                      |  |  |  |  |  |
| Cpty: ABCFF      | २ 🛃                          |             |                                      |  |  |  |  |  |
| InstrGrp         | MaxTrdAmt                    | AutRevFlg   |                                      |  |  |  |  |  |
| ****             | 10.000,000                   |             |                                      |  |  |  |  |  |
|                  |                              |             |                                      |  |  |  |  |  |
|                  |                              |             |                                      |  |  |  |  |  |
|                  |                              |             |                                      |  |  |  |  |  |
|                  |                              |             |                                      |  |  |  |  |  |
|                  |                              |             |                                      |  |  |  |  |  |
|                  |                              |             |                                      |  |  |  |  |  |
|                  |                              |             |                                      |  |  |  |  |  |
|                  |                              |             |                                      |  |  |  |  |  |
|                  |                              |             |                                      |  |  |  |  |  |
|                  |                              |             |                                      |  |  |  |  |  |
|                  |                              |             |                                      |  |  |  |  |  |
|                  |                              |             |                                      |  |  |  |  |  |
|                  |                              |             | Su <u>b</u> mit Apply <u>C</u> ancel |  |  |  |  |  |
| FFM 🕘 9          | 90944 OTC AUTO APP           | ROVAL SETTI | GS SUCCESSFULLY MODIFIED             |  |  |  |  |  |

Прозорец 6.3: Настройки за автоматично одобрение на ОТС сделки

Нови вписвания се добавят чрез кликване с десния бутон на мишката в таблицата и натискане на бутона Add. Вписванията се изтриват чрез кликване с десния бутон на мишката върху вписването и натискане на бутона Remove.

В допълнение членовете имат възможност да дефинират дали настройките за автоматично одобрение на инициирани извънборсови сделки да са валидни и за отмяната на ОТС сделки относно група инструменти. Ако се избере *Automatic Reverse*, настройките за автоматично одобрение ще се прилагат и за отмяна на ОТС сделки. Промените в прозореца не се прилагат преди да се изпратят в Системата чрез натискане на бутоните Apply/Submit. С всяко натискане на Аррly/Submit всички съществуващи вписвания се презаписват.

Чрез въвеждането на "\*\*\*\*" (четири звездички) в полето InstrGrp може да се дефинира максимален търгуем обем и автоматично одобрение за отмяна на ОТС сделки за всички групи инструменти. Когато е въведено такова вписване за всички групи инструменти, Системата не позволява вписване на настройки за индивидуални групи инструменти. Съответно не може да бъде въведено вписване за настройки за всички групи инструменти, ако вече е бил въведен запис за индивидуална група инструменти. За да се премине от концепцията за всички групи инструменти към концепцията за индивидуални групи инструменти и обратното, е необходимо първо да се изтрие цялото съдържание на списъка.

Допълнения, заличавания и модификации влизат в сила на следващия работен ден.

| Колони                   | Описание                                                                                                |
|--------------------------|----------------------------------------------------------------------------------------------------|
| (полето за<br>въвеждане) |                                                                                                    |
| <u>Cpty</u>              | Насрещна страна за автоматично одобрение на ОТС сделки.                                                 |
| Remove Settings          | Чрез този бутон, се изтриват всички настройки, а не само настройките за<br>избраната група инструменти. |

| Колони       | Описание                                                                                                    |
|--------------|----------------------------------------------------------------------------------------------------|
| (на списъка) |                                                                                                    |
| InstrGrp     | Група инструменти, за които се прилага автоматично одобрение на ОТС сделки.                                 |
| MaxTrdAmount | Максимален търгуем обем за автоматично одобрение. (макс 9 цифри, вкл. 3 три знака след десетичната запетая) |
| AutoReverse  | Автоматично одобрение за отмяна на сделки<br>Включено=Ү<br>Изключено=N                                      |

# 7 Собствени поръчки и сделки

지 다 안 안

# 7.1 Преглед на собствените поръчки

- [MENU Xetra Trading System]
   Own つ Own Order Overview
   Преглед на собствените поръчки
- <F8> ⊃ Own Order Overview

| X  | DI                                     | <b>8</b> 8 - 1 | 535000 | - FFM - Own Or | der Overview  |               |      |        |        |             |         |         |                 |
|----|----------------------------------------|----------------|--------|----------------|---------------|---------------|------|--------|--------|-------------|---------|---------|-----------------|
| V  | Mindow Order Select Columns Help XETRA |                |        |                |               |               |      |        |        |             |         |         |                 |
|    | -                                      | 13             | 108    | 3 8 9 4        |               |               |      |        |        |             |         |         |                 |
| E) | ch:                                    | FFM            |        | Profile 💿 Inst | tr 🔘 InstrGrp | DRB           |      |        |        |             |         |         |                 |
| в  | SI                                     | nstr           | WKN    | ISIN           | Nar           | ne            | Exch | IntRat | Issuer | InstrSubTyp | MrtyDat | Limit   | Add             |
| в  | (                                      | DRB            | 535000 | DE0005350003   | DRESDNER BA   | NKAG NA O.N.  | FFM  |        | 1      |             |         | 100,000 |                 |
| В  | [                                      | DRB            | 535000 | DE0005350003   | DRESDNER BA   | NK AG NA O.N. | FFM  |        | -      |             |         | 100,000 | Add Using       |
|    | SI                                     | DRB            | 535000 | DE0005350003   | DRESDNER BA   | NK AG NA O.N. | FFM  |        |        |             |         | 101,000 |                 |
|    |                                        |                |        |                |               |               |      |        |        |             |         |         | Modity          |
|    |                                        |                |        |                |               |               |      |        |        |             |         |         | Delete          |
|    |                                        |                |        |                |               |               |      |        |        |             |         |         | Hold            |
|    |                                        |                |        |                |               |               |      |        |        |             |         |         | <u>R</u> elease |
|    |                                        |                |        |                |               |               |      |        |        |             |         |         |                 |
|    |                                        |                |        |                |               |               |      |        |        |             |         |         |                 |
|    |                                        |                |        |                |               |               |      |        |        |             |         |         |                 |
|    |                                        |                |        |                |               |               |      |        |        |             |         |         |                 |
|    |                                        |                |        |                |               |               |      |        |        |             |         |         |                 |
|    |                                        |                |        |                |               |               |      |        |        |             |         |         |                 |
|    |                                        |                |        |                |               |               |      |        |        |             |         |         |                 |
| <  |                                        |                |        |                | )             |               |      |        |        |             |         | >       |                 |
|    |                                        | 1              |        |                |               |               |      |        |        |             |         |         |                 |

Прозорец 7.1: Преглед на собствените поръчки

| Динамичен показ   | Всички промени се актуализират автоматично. Нововъведените<br>поръчки, модификацията на поръчки и частичното изпълнение на<br>поръчките се актуализират динамично в този прозорец. Поръчките<br>се премахват от прозореца <i>Own Order Overview</i> когато те са<br>изпълнени изцяло или са изтрити. Прозорецът Own Order Overview<br>показва само неизпълнени поръчки – сделките се показват на<br>прозорците Trade Information и Back Office Information.                                                                                                    |
|-------------------|----------------------------------------------------------------------------------------------------|
| Собствени поръчки | Показват се всички собствени поръчки (persistent), стоп поръчки и<br>задържани поръчки – за брокерите с ранг по-нисък от главен брокер,<br>това означава поръчките въведени от брокер със същия<br>идентификационен код (ID). Главните брокери могат да виждат<br>поръчките въведени от брокер със същия ID, от брокер с друг ID в<br>същата подгрупа или от цялата подгрупа, с изключение на<br>задържаните поръчки.<br>Поръчките, показани в Списъка на собствените поръчки са<br>групирани по подразбиране първо по профил, след това по статус<br>купува/продава и последно по агресивен лимит и време. Стоп<br>поръчките и задържаните стоп поръчки са сортирани последно по<br>стоп лимит, агресивен лимит и време. Поръчките "купува" са<br>сортирани низходящо от най-високата (пазарна), поръчките купува<br>са сортирани низходящо от най-ниската. |
| Бърз филтър       | Показани са поръчките за даден инструмент, група инструменти или<br>профил от инструменти. Как се създават профили на инструменти е<br>обяснено в т. 8.2 "Обработка на профили". Наименованието на<br>избрания инструмент, група инструменти или профил от<br>инструменти е изписано в горния титул (header) на прозореца.                                                                                                    |

| <b>Други функционалности</b> | Прозорецът Own Order Overview дава възможност на потребителя да<br>въвежда поръчки чрез използване на бутона Add, който извиква<br>прозореца Order Entry, или пък чрез селекция от списъка Own Order<br>Overview и натискане на бутона Add using, който извиква<br>прозореца Mass Order Entry. Възможна е модификация на поръчките<br>чрез използване на бутона Modify и прозореца Order Maintenance.<br>Ако се изберат няколко поръчки и се натисне бутона Modify може<br>да се извърши масово модифициране на поръчки чрез прозореца<br>Mass Order Modification. Възможно е модифициране на няколко<br>поръчки и чрез кликване върху заглавието на колоната.<br>Модификации на задействани стоп поръчки (условие на<br>изпълнение= TRG) ще отвори прозореца Order Maintenance window с<br>празно поле ExecRes, тъй като TRG не е възможна стойност за<br>въвеждане в полето за условие на изпълнение. Ако смените<br>атрибутите на дадена поръчка, това може да промени приоритета за<br>изпълнение (виж т. 5.2 "Въвеждане на поръчки избрани поръчки<br>без да се изисква потвърждение от потребителя. Ако е избрана цяла<br>колона, потребителят може да изтриват всички избрани поръчки<br>оръчки).<br>С натискане на бутна Delete се изтриват всички избрани поръчки<br>без да се изисква потвърждение за изтриване на поръчки.<br>С бутона Hold една, няколко или всички (чрез кликване върху<br>заглавието на колоната) филтрирани поръчки могат да бъдат<br>задържани. Ако се изберат всички филтрирани поръчки чрез<br>кликване върху заглавието на колоната и натискане на бутона Hold,<br>ще се появи прозорец, който изисква потвърждение за задържаните поръчки чрез<br>кликване върху заглавието на колоната и натискане на бутона Hold,<br>ще се появи прозорец, който изисква потвърждение за задържане на<br>поръчките.<br>Чрез натискане на бутона Release задържаните поръчки могат да<br>бъдат освободени отново. С освобождаването поръчките стават<br>видими за пазара отново.Задържаните пазарни-към-лимитирани<br>поръчки с вече присвоен лимит. |
|------------------------------|----------------------------------------------------------------------------------------------------|
| Филтър на поръчки            | Прозорецът Order Filter се използва за определяне на критериите за<br>филтриране на поръчките от прозореца Own Order Overview. Той се<br>избира чрез Filter от менюто Select. Единствената задължителна за<br>избор група е Quick Filter в горната част на прозореца, останалите<br>критерии за филтриране не са задължителни.                                                                                                    |

| <u>Mindow Select H</u> elp |            | XETRA  |
|----------------------------|------------|--------|
| ∛   @                      |            |        |
| xch: FFM O Profile 💿 Ins   | O InstrGrp |        |
| 🔿 Buy 🔿 Sell 💿 All         | Trader:    | ATR004 |
| O Active O Held 💿 Al       | Act:       |        |
| IrdTyp:                    | MIOrdNo:   |        |
| ext:                       | OrderNo:   |        |
| xecID:                     | Persind:   | Р      |
| IOrdID:                    | SessID:    |        |
| Min:                       |            | Max:   |
| vate:                      |            |        |
| imit:                      |            |        |
| ime:                       |            |        |
| ld:                        |            |        |
| ItryDat:                   |            |        |

Прозорец 7.2: Филтър на поръчки

| Бутони<br>(по прозореца<br>Own Order<br>Overview) | Функции                                                                                                    |
|---------------------------------------------------|----------------------------------------------------------------------------------------------------|
| <u>A</u> dd                                       | Добавя нова поръчка чрез прозореца <b>Order Entry</b> .                                                                                                    |
| Add Using                                         | Дава възможност за добавяне на поръчка на база данните за поръчката,<br>която е избрана в списъка като отваря прозореца Order Entry, или прозореца<br>Mass Order Entry, когато са избрани повече от една поръчка. |
| <u>M</u> odify                                    | Дава възможност за промяна на избраната/те в списъка поръчка/и чрез<br>прозореца <b>(Mass) Order Maintenance</b> .                                                                                                |

| Бутони          | Функции                                                                       |
|-----------------|-------------------------------------------------------------------------------|
| <u>D</u> elete  | Изтрива една или повече поръчки, които са избрани в списъка.                  |
| Ho <u>l</u> d   | Задържа една или повече поръчки, които са избрани в списъка.                  |
| <u>R</u> elease | Освобождава една или повече задържани поръчки, които са избрани в<br>списъка. |

| Колони                                  | Описание                                                                                                    |
|-----------------------------------------|----------------------------------------------------------------------------------------------------|
| (на прозореца<br>Own Order<br>Overview) |                                                                                                    |
| B/S                                     | В = поръчка "купува"<br>S = поръчка "продава"                                                                                               |
| Instr                                   | Съкратено наименование на инструмента.                                                                                                    |
| WKN                                     | Wertpapierkennnummer (германски идентификационен номер на ценната<br>книга).                                                                |
| ISIN                                    | Международен идентификационен номер на ценната книга.                                                                                       |
| Exch                                    | Борса, на която се търгува инструментът.                                                                                                    |
| IntRat                                  | Купон (само за облигации и базисни инструменти).                                                                                            |
| lssuer                                  | Емитент (само за варанти, облигации и базисни инструменти).                                                                                 |
| InstrSubTyp                             | Подвид на инструмента (само за варанти, облигации и базисни инструменти).                                                                   |
| MrtyDat                                 | Падеж (само за варанти, облигации и базисни инструменти).                                                                                   |
| Limit                                   | Лимит на поръчката. "М" означава пазарна поръчка или поръчка тип<br>"пазарна към лимитирана", за която още няма определен лимит.            |
| RemQty                                  | Остатъчно количество от поръчката – общо.                                                                                                   |
| RemRLQty                                | Остатъчно количество от поръчката – кръгли партиди.                                                                                         |
| ExecQty                                 | Изпълнено количество (не се показва за задържани поръчки).                                                                                  |
| PeakQty                                 | Количество на върха от поръчка тип "айсберг".                                                                                               |
| OrdTyp                                  | Вид на поръчката:<br>M = пазарна поръчка<br>L = лимитирана поръчка<br>I = поръчка тип "айсберг"<br>T = поръчка тип "пазарна към лимитирана" |

Забележка: Поръчките за намиране на обем се визуализират като "айсберг" поръчка с втора лимитирана цена.

| Колони         | Описание                                                                                                    |  |
|----------------|----------------------------------------------------------------------------------------------------|--|
|                |                                                                                                    |  |
| TrdRes         | Ограничение за търгуване (за подробности виж т. 5.1. "Бързо въвеждане на<br>поръчки").                                                                     |  |
| ExecRes        | Ограничение за изпълнение<br>STP = Стоп поръчка<br>TRG = Задействана стоп поръчка<br>BOC= Въведи или отмени                                                |  |
| StopLimit      | Стоп лимит на стоп поръчка. Показва се, ако ограничението за изпълнение е<br>"STP".                                                                        |  |
| 2ndLimit       | Втора лимитирана цена за айсберг поръчки с функционалност за намиране<br>на обем                                                                           |  |
| Validity       | Дата, на която изтича валидността на поръчката                                                                                                    |  |
| Act            | Профил (акаунт) на потребителя:<br>А = агент<br>Р = изпълнява поръчки за собствена сметка                                                                  |  |
|                | <ul> <li>D = Designated Sponsor (маркет мейкър)</li> <li>Q = мениджър на ликвидността</li> <li>I = емитент</li> <li>I = лоставчик на ликвидност</li> </ul> |  |
| Text           | В това поле може да се въвежда свободен текст за собствена употреба.                                                                                       |  |
| MIOrdNo        | Вътрешен номер на поръчката за съответния борсов член.                                                                                                    |  |
| CrossID        | Идентификационен номер на борсов член, прилагащ функционалността Self<br>Match Prevention.                                                                 |  |
| OrderNo        | Борсов номер на поръчката.                                                                                                    |  |
| Trader         | Идентификационен код на брокера (възложител на поръчката).                                                                                                 |  |
| Date           | Дата на въвеждане на поръчката.                                                                                                    |  |
| Time           | Час на въвеждане на поръчката.                                                                                                    |  |
| Curr           | Валута (валутата, в която се търгува инструментът, е представена за единица;<br>валутата, в която са деноминирани инструментите е представена в процент).  |  |
| Submitter      | Идентификационен код на брокера (който е въвел поръчката).                                                                                                 |  |
| Yld            | Доходност при лимита на поръчката (само за облигации).                                                                                                    |  |
| Held           | С "Н" се обозначава задържана поръчка.                                                                                                    |  |
| CreaDate Order | Дата на създаване на поръчката                                                                                                    |  |
| CreaTime       | Време на създаване на поръчката                                                                                                    |  |

| Полета                         | Описание                                                                                                    |
|--------------------------------|----------------------------------------------------------------------------------------------------|
| (по прозореца<br>Order Filter) |                                                                                                    |
| Buy                            | Избира само поръчки "купува".                                                                                                    |
| Sell                           | Избира само поръчки "продава".                                                                                                    |
| All (група Order<br>Filter)    | Избира всички поръчки.                                                                                                    |
| Trader                         | Идентификационен код на брокер (само за главни брокери). Колоната е<br>забранена за обикновени търговци (ако са влезли само в един борсов<br>модул). Може да бъде посочен идентификационен код на група (З символа),<br>за да се видят сделките на цялата подгрупа. |
| Act                            | Профил (акаунт) на потребителя: агент (А); изпълнява поръчки за собствена<br>сметка (Р); Designated Sponsor (маркет мейкър) (D);                                                                                                    |
| Active                         | Филтрира всички активни поръчки.                                                                                                    |
| Held                           | Филтрира всички задържани поръчки.                                                                                                    |
| All (група<br>Held/Active)     | Филтрира активни и задържани поръчки.                                                                                                    |
| OrdTyp                         | Вид на избираната поръчка: пазарна (М); лимитирана (L); поръчка тип<br>"айсберг" (I); поръчка тип "пазарна към лимитирана" (Т).                                                                                                    |
| MIOrdNo                        | Вътрешен номер на поръчката за съответния борсов член.                                                                                                    |
| Text                           | В това поле борсовият член може да въвежда свободен текст за собствена<br>употреба.                                                                                                    |
| OrderNo                        | Борсов номер на поръчката.                                                                                                    |
| PersInd                        | Индикатор за вида поръчки – Р за постоянни или N за непостоянни                                                                                                    |
| Date: Min/Max                  | Долна/горна граница на датата на въвеждане.                                                                                                    |
| Limit: Min/Max                 | Долна/горна граница на лимита.                                                                                                    |
| Time: Min/Max                  | Долна/горна граница на часа на въвеждане.                                                                                                    |
| Yield: Min/Max                 | Долна/горна граница на доходността (само за облигации).                                                                                                    |
| Maturity date:<br>Min/Max      | Долна/горна граница на датата на падежа (само за облигации, варанти и<br>базисни инструменти).                                                                                                    |

# 7.2 Информация за сделките

 [MENU – Xetra Trading System] Own Э Trade information Информация за сделките

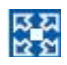

■ <Ctrl> + T ⊃ Trade information

| XE   | MW     | 51900   | 0 - FFM - Trad | e Information    |            |        |      |     |          |          |        |        |      |         |               |       |
|------|--------|---------|----------------|------------------|------------|--------|------|-----|----------|----------|--------|--------|------|---------|---------------|-------|
| Wi   | ndow   | Trade   | Select Colu    | mns <u>H</u> elp |            |        |      |     |          |          |        |        |      |         | )             | ETR/  |
| 6    |        | 21 00 6 | 33 94          | I III III III II |            | 0      |      |     |          |          |        |        |      |         |               |       |
| Excl | I: FFN | 1       | 🔿 Profile 💿 Ir | istr 🔘 InstrGrp  | BMW        |        | R.   |     |          |          |        |        |      |         |               |       |
| B/S  | Instr  | WKN     | ISIN           | Na               | me         | Exch   | Curr | Qty | Prc      | Time     | Member | Trader | Text | MIOrdNo | OrderNo       | NetTy |
| S    | BMW    | 519000  | DE000519000    | 3 BAY. MOTORE    | N WERKE AG | FFM    | EUR  | 20  | 1.415,00 | 14:26:04 | ABCFR  | ATR004 |      |         | 0000277163271 | -     |
| S    | BMW    | 519000  | DE000519000    | 3 BAY, MOTORE    | N WERKE AG | FFM    | EUR  | 50  | 1.415,00 | 14:24:40 | ABCFR  | ATR004 |      |         | 0000277163269 |       |
| в    | BMW    | 519000  | DE000519000    | 3 BAY, MOTORE    | N WERKE AG | FFM    | EUR  | 70  | 1.415,00 | 14:19:34 | ABCFR  | ATR004 |      |         | 0000277163268 |       |
| 3    | BMW    | 519000  | DE000519000    | 3 BAY. MOTORE    | N WERKE AG | FFM    | EUR  | 200 | 1.415,00 | 14:15:23 | ABCFR  | ATR004 |      |         | 0000277163427 |       |
| 3    | BMW    | 519000  | DE000519000    | 3 BAY, MOTORE    | N WERKE AG | FFM    | EUR  | 200 | 1,415,00 | 14:15:23 | ABCFR  | ATR004 |      |         | 0000277163428 | 1     |
| S    | BMW    | 519000  | DE000519000    | 3 BAY, MOTORE    | N WERKE AG | FFM    | EUR  | 400 | 1.415,00 | 14:15:23 | ABCFR  | ATR004 |      |         | 0000277163429 |       |
| S    | BMW    | 519000  | DE000519000    | 3 BAY. MOTORE    | N WERKE AG | FFM    | EUR  | 100 | 1.417,00 | 14:15:07 | ABCFR  | ATR004 |      |         | 0000277163425 |       |
| S    | BMW    | 519000  | DE000519000    | 3 BAY, MOTORE    | N WERKE AG | FFM    | EUR  | 100 | 1.418,00 | 14:15:07 | ABCFR  | ATR004 | 1    |         | 0000277163426 |       |
| В    | BMVV   | 519000  | DE000519000    | 3 BAY. MOTORE    | N WERKE AG | FFM    | EUR  | 100 | 1.418,00 | 14:15:07 | ABCFR  | ATR004 |      |         | 0000277163427 | 1     |
| <    |        |         |                |                  | 100        |        |      |     |          |          |        | _      |      |         |               | 2     |
| Aci  | BuyQ   | ty      | AvgBuyPrice    | AvgSellP         | rice Ac    | cSellQ | ly   |     |          |          |        |        |      |         | Calcu         | ateli |
|      |        |         |                |                  |            |        |      |     |          |          |        |        |      |         | Carco         | Tate  |
|      |        |         | -              |                  |            |        |      |     |          |          |        |        |      |         | Clea          | ar    |
|      |        |         |                |                  |            |        |      |     |          |          |        |        |      |         |               |       |
| EE   |        | 00000   | EUCCEREEU (    | ONDIETION        |            |        |      |     |          |          |        |        |      |         |               | _     |
| TH   |        | / 00000 | SUCCESSFUL     | UMPLETION        |            | _      |      | _   |          | _        |        |        | _    |         |               |       |

Прозорец

Информация за сделките

7.3: Всички промени се актуализират автоматично.

Динамичен показПотвърждения заЗа брокерите с ранг по-нисък от главен: потвърждения заизпълнениеизпълнение само на сделки, въведени от брокер със същияидентификационен код (ID).

Главни брокери потвърждения за изпълнение на сделки, въведени от брокер със същия ID, от брокер с друг ID в същата подгрупа или от цялата подгрупа.

Калкулиране Сумата и средната цена за един инструмент за сключени сделки "купува" или за сделки "продава" може да бъде изчислено. Бутона Calculate се активира, когато е филтриран един инструмент или пък са филтрирани потвърждения за сключени сделки с един инструмент.

**Бърз филтър** Показват се потвържденията за изпълнение на инструмент, група инструменти или профил от инструменти. Как се създават профили на инструменти е обяснено в т. 8.2 "Обработка на профили". Наименованието на избрания инструмент, група инструменти или профил от инструменти е изписано в горния титул (header) на прозореца.

Филтър на информацията за сделки Чрез прозореца Trade Information Filter, който е достъпен чрез натискане на бутона *Filter...* в менюто *Select* се въвеждат допълнителни критерии за филтриране на потвържденията за изпълнение, показани на прозореца Trade Information. Единствената задължителна за избор група е Quick Filter в горната част на прозореца, останалите критерии за филтриране не са задължителни. Главният брокер може да приложи филтър за потребителите в неговата подгрупа. Критериите могат да бъдат комбинирани за да се определи кои потвърждения за сключени сделки да бъдат показани: неговите собствени потвърждения или потвърждения за който и да е потребител от неговата подгрупа, или дори потвържденията за цялата подгрупа. Полето *Trader* съдържа идентификационния код на потребителя по подразбиране. За да се филтрира цялата подгрупа, идентификационния код на подгрупата (първите три символа от ID на потребителя) следва да бъдат въведени от главния брокер. За потребители, които нямат статут на главен брокер, полето *Trader* е дезактивирано.

Освен това, всички критерии могат да бъдат настроени относно MIOrdNo, Text, Time и Yld. Всички входни полета се валидират съгласно техните кореспондиращи формати. Всички критерии за филтриране са незадължителни и могат да се прилагат самостоятелно, с изключение на полето *Quick Filter*. Ако някое поле не е попълнено, то няма да има ефект върху показаните потвърждения за сключени сделки.

| XE BMW - !     | 519000 - FFM - Trade In     | formation Fil | ter     |        |
|----------------|-----------------------------|---------------|---------|--------|
| <u>W</u> indow | <u>S</u> elect <u>H</u> elp |               |         | XETRA  |
| ] ∛   🥝        |                             |               |         |        |
| Exch: FFM      | 📃 🔘 Profile 💿 Instr         | O InstrGrp    | BMW     |        |
| O Bu           | ıy 🔿 Sell 💿 All             | Trader:       | ATR001  |        |
| MIOrdNo:       |                             | Text:         |         |        |
|                | Min:                        |               | Max:    | 16     |
| Time:          |                             |               |         |        |
| Yld:           |                             |               |         |        |
|                | -                           |               | 8 mm hr | Canad  |
|                |                             | <u></u> K     |         | Cancel |
|                |                             |               |         |        |

| Бутони                                 | Функции                                                                                                    |
|----------------------------------------|----------------------------------------------------------------------------------------------------|
| (по прозореца<br>Trade<br>Information) |                                                                                                    |
| Calculate                              | Изчислява средната цена и натрупаното (сумарно) количество за всички<br>показани или избрани потвърждения за сделки с един инструмент по статус<br>"купува" и/или "продава"и показва тези данни в полето <b>Calculation</b> , което са<br>намира в долната част на прозореца. |
| <u>C</u> lear                          | Отменя всички селекции и изчиства полето Calculation.                                                                                                    |

| Колони                                 | Описание                                      |
|----------------------------------------|-----------------------------------------------|
| (на прозореца<br>Trade<br>Information) |                                               |
| B/S                                    | В = поръчка "купува"<br>S = поръчка "продава" |

| Колони        | Описание                                                                                    |  |  |  |  |  |
|---------------|---------------------------------------------------------------------------------------------|--|--|--|--|--|
| Instr         | Съкратено наименование на инструмента.                                                      |  |  |  |  |  |
| WKN           | Wertpapierkennnummer (германски идентификационен номер на ценната                           |  |  |  |  |  |
| ISIN          | Международен идентификационен номер на ценната книга.                                       |  |  |  |  |  |
| Name          | Показва пълното име на инструмента                                                          |  |  |  |  |  |
| Exch          | Борса, на която се търгува инструментът.                                                    |  |  |  |  |  |
| Curr          | Валута                                                                                      |  |  |  |  |  |
| Qty           | Количество (обем) на сделката.                                                              |  |  |  |  |  |
| Prc           | Цена на сделката.                                                                           |  |  |  |  |  |
| Time          | Час на изпълнение.                                                                          |  |  |  |  |  |
| Member        | Идентификационен код на борсовия член.                                                      |  |  |  |  |  |
| Trader        | Идентификационен код на брокера.                                                            |  |  |  |  |  |
| Text          | В това поле борсовият член може да въвежда свободен текст за собствена употреба.            |  |  |  |  |  |
| MIOrdNo       | Вътрешен номер на поръчката за съответния борсов член.                                      |  |  |  |  |  |
| OrderNo       | Борсов номер на поръчката.                                                                  |  |  |  |  |  |
| IntRat        | Лихвен процент (само за облигации и базисни инструменти).                                   |  |  |  |  |  |
| lssuer        | Емитент на облигацията (само за облигации и базисни инструменти).                           |  |  |  |  |  |
| InstSubTyp    | Подвид на инструмента – облигации и базисни инструменти.                                    |  |  |  |  |  |
| WarCateg      | Категория на варанта.                                                                       |  |  |  |  |  |
| MrtyDat       | Падеж (само за варанти, облигации и базисни инструменти).                                   |  |  |  |  |  |
| Yld           | Доходност за съответната цена (само за облигации).                                          |  |  |  |  |  |
| AccBuyQty     | Общ обем на всички показани или избрани сделки, по които потребителят е купувач.            |  |  |  |  |  |
| AvgBuyPrc     | Средна цена на всички показани или избрани потвърждения, по които<br>потребителя е купувач. |  |  |  |  |  |
| AvgSellPrc    | Средна цена на всички показани или избрани потвърждения, по които потребителя е продавач.   |  |  |  |  |  |
| AccSellQty    | Общ обем на всички показани или избрани сделки, по които потребителят е продавач.           |  |  |  |  |  |
| Колони        | Описание                                                                                    |  |  |  |  |  |
| (на прозореца |                                                                                             |  |  |  |  |  |

| Колони                       | Описание                                                                                                    |
|------------------------------|----------------------------------------------------------------------------------------------------|
| Trade Information<br>Filter) |                                                                                                    |
| Buy                          | Избира само поръчки "купува"                                                                                                    |
| Sell                         | Избира само поръчки "продава"                                                                                                    |
| All                          | Избира всички поръчки.                                                                                                    |
| Trader                       | Идентификационен код на брокер (само за главни броекри). Колоната е<br>забранена за брокери, които не са със статут на главен брокер (ако са влезли<br>само в един борсов модул). Може да бъде посочен идентификационен код на<br>група (3 символа), за да се видят сделките на цялата подгрупа. |
| MIOrdNo                      | Вътрешен номер на поръчката за съответния борсов член.                                                                                                    |
| Text                         | В това поле борсовият член може да въвежда свободен текст за собствена<br>употреба.                                                                                                    |
| Time: Min/Max                | Долна/горна граница на часа на въвеждане.                                                                                                    |
| Yield: Min/Max               | Долна/горна граница на доходността (само за облигации).                                                                                                    |

Ако при отваряне на прозореца **Trade Information** списъкът в него е празен, проверете дали сте избрали филтър на информацията за сделки.

# 7.3 Информация от Back Office (подробна информация)

[MENU – Xetra Trading System]
 Own Э Back Office Information
 Информация от Back Office

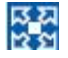

• <F10> Sack Office Information

Прозорецът **Back Office Information** показва актуалната и историческа информация и инструкции за сетълмент относно сключените собствени сделки(борсови и извънборсови).

| XE BI | AW - 51                                   | 9000 - FFM - B | ack Offic | ce Inforn | nation   |      |        |        |        |                    |         |        |          |     |
|-------|-------------------------------------------|----------------|-----------|-----------|----------|------|--------|--------|--------|--------------------|---------|--------|----------|-----|
| Wind  | Window Trade Select Columns Help XETRA    |                |           |           |          |      |        |        |        |                    |         |        |          |     |
|       | 😼 21 ·                                    | 8 8 8 0        | 🥹   📰     |           |          |      |        |        |        |                    |         |        |          |     |
| Exch: | FFM                                       | O Profile      | Instr 🤇   | ) InstrGr | p BMW    |      |        |        |        |                    |         |        |          |     |
| Instr | WKN                                       | ISIN           |           | Name      |          | Exch | B/S    | IntRat | Issuer | InstrSubTyp        | MrtyDat | AvgPrc | Prc      | Yld |
| BMW   | 519000                                    | DE0005190003   | BAY, MO   | TORENV    | VERKE AG | FFM  | В      | _      |        |                    |         |        | 141,0000 |     |
| BMW   | 519000                                    | DE0005190003   | BAY, MO   | TOREN V   | VERKE AG | FFM  | S      |        |        |                    |         |        | 141,0000 |     |
| BMW   | 519000                                    | DE0005190003   | BAY, MO   | TORENV    | VERKE AG | FFM  | В      |        |        |                    |         |        | 141,0000 | -   |
| BMW   | 519000                                    | DE0005190003   | BAY, MO   | TORENV    | VERKE AG | FFM  | S      |        |        |                    |         |        | 141,0000 |     |
| BMW   | 519000                                    | DE0005190003   | BAY, MO   | TORENV    | VERKE AG | FFM  | В      |        |        |                    |         |        | 141,0000 |     |
| BMW   | 519000                                    | DE0005190003   | BAY, MO   | TORENV    | VERKE AG | FFM  | S      | 1      |        |                    |         |        | 141,0000 |     |
| BMW   | 519000                                    | DE0005190003   | BAY. MO   | TORENV    | VERKE AG | FFM  | В      |        |        |                    |         |        | 141,0000 |     |
| BMW   | 519000                                    | DE0005190003   | BAY, MO   | TORENV    | VERKE AG | FFM  | S      |        |        |                    |         |        | 141,0000 |     |
| <     |                                           |                |           |           |          |      |        |        |        |                    |         |        |          |     |
| AccE  | BuyQty                                    | AvgBuyPr       | ice       | AvgSell   | Price    | Acc8 | SellQt | у      |        |                    |         |        | Modify   |     |
| 100   |                                           | 141,0000       | )0        | 141,00    | 000      | 100  | 1      |        |        | C <u>a</u> lculate | Clear   |        | Reverse  |     |
| FFM   | FFM 3 90277 NO ROWS MATCH FILTER CRITERIA |                |           |           |          |      |        |        |        |                    |         |        |          |     |

Прозорец 7.5: Информация от Back Office (подробна информация)

| Динамичен показ на<br>всички данни за сделката | Всички промени се актуализират автоматично. Могат да бъдат<br>показвани сделките от текущия търговски ден и тези от предишните<br>четири борсови дни. Брокерите могат да видят собствените си<br>сделки, главните брокери могат да видят и сделките и на другите<br>брокери от тяхната подгрупа.                               |
|------------------------------------------------|----------------------------------------------------------------------------------------------------|
| Бърз филтър                                    | Показват се потвържденията за изпълнение на инструмент, група инструменти или профил от инструменти.                                                                                                    |
|                                                | Как се създават профили на инструменти е обяснено в т. 7.1<br>"Обработка на профили".                                                                                                    |
|                                                | Наименованието на избрания инструмент, група инструменти или<br>профил от инструменти е изписано в горния титул (header) на<br>прозореца.                                                                                                    |
| Отмяна на ОТС сделки                           | От прозореца <i>Back Office Information</i> може да бъде поискана отмяна<br>на одобрена вече ОТС сделка. Това става чрез избиране на сделката<br>и натискане на бутона <i>Reverse</i> . Това води до задействане на процес<br>за отмяна на одобрена ОТС сделка, който следва да бъде завършен в<br>прозореца Open OTC Trading. |
| Калкулиране                                    | Сумата и средната цена за един инструмент за сключени сделки<br>"купува" или за сделки "продава" може да бъде изчислено. Бутона<br>Calculate се активира, когато е филтриран един инструмент или пък<br>са филтрирани потвърждения за сключени сделки с един инструмент                                                        |

#### Филтър на информацията от Back Office

Прозореца **Back Office Information Filter** е достъпен от бутона *Filter...* на менюто *Select,* като чрез него се въвеждат допълнителни критерии за филтриране на потвържденията за сделки, показани на прозореца **Back Office Information**. Единствената задължителна за избор група е **Quick Filter** в горната част на прозореца, останалите критерии за филтриране не са задължителни.

Полето *Trader* съдържа идентификационния код на потребителя по подразбиране. Това поле е активно само за потребителите със статут главен брокер. Главните брокери могат да въведат ID на друг брокер или друг главен брокер от тяхната подгрупа за да се покажат сделките на различните брокери. За да се филтрира цялата подгрупа, идентификационния код на подгрупата (първите три символа от ID на потребителя) следва да бъдат въведени от главния брокер. Освен това, всички критерии могат да бъдат настроени относно *MIOrdNo*, *Text, Act, Date, StILoc, StIAct, TrdTyp, TrdNo, Cpty, ExecID, NetTyp,* и *Time.* Всички входни полета се валидират съгласно техните кореспондиращи формати.

| XE Back Off | ice Information Filter |          |              |
|-------------|------------------------|----------|--------------|
| Window S    | elect <u>H</u> elp     |          | XETRA        |
| ۷ 🥹 🖓       |                        |          |              |
| Exch: FFM   | O Profile 💿 Instr 🔾    | InstrGrp | BMW          |
| TT 💿        | ader 🔿 Member          | ]        | ATR001       |
| MIOrdNo:    |                        | Text:    |              |
| Act:        | A                      | Date:    | 07.02.2008   |
| StiLoc:     |                        | StlAct:  |              |
| TrdTyp:     |                        | TrdNo:   |              |
| Cpty:       |                        | ExecID:  |              |
| NetTyp:     |                        | ]        |              |
|             | Min:                   |          | Max:         |
| Time:       |                        |          | -            |
| Yld:        |                        |          |              |
| MrtyDat:    |                        |          |              |
|             |                        | ок       | Apply Cancel |
| -           |                        |          |              |

Прозорец 7.6: Филтър на информацията от Back Office

| Бутони        | Функции |
|---------------|---------|
| (по прозореца |         |
| Back Office   |         |
| Information)  |         |

| Бутони             | Функции                                                                                                    |
|--------------------|----------------------------------------------------------------------------------------------------|
| Ca <u>l</u> culate | Изчислява средната цена и натрупаното (сумарно) количество за всички<br>показани или избрани потвърждения за сделки от едната или от двете страни<br>на портфейла с поръчки и показва тези данни в полето <b>Calculation</b> , което са<br>намира в долната част на прозореца. |
| <u>C</u> lear      | Отменя всички селекции и изчиства полето Calculation.                                                                                                    |
| <u>M</u> odify     | Дава възможност за промяна на сделка с прозореца <b>Trade Maintenance</b> .<br>Позволява се модифициране на вътрешния номер на поръчката за<br>съответния борсов член, информацията в текстовото поле, сетълмент<br>сметката.                                                  |
| <u>P</u> rint      | Разпечатва всички сделки, за които се отнасят текущите филтърни настройки.                                                                                                    |
| <u>E</u> xport     | Експортира всички филтрирани сделки във файл.                                                                                                    |

| Колони                                       | Описание                                                                                                    |  |  |  |  |
|----------------------------------------------|----------------------------------------------------------------------------------------------------|--|--|--|--|
| (на прозореца<br>Back Office<br>Information) |                                                                                                    |  |  |  |  |
| Instr                                        | Съкратено наименование на инструмента.                                                                                                 |  |  |  |  |
| WKN                                          | Wertpapierkennnummer (германски идентификационен номер на ценната<br>книга).                                                           |  |  |  |  |
| ISIN                                         | Международен идентификационен номер на ценната книга.                                                                                  |  |  |  |  |
| Exch                                         | Борса, на която се търгува инструментът.                                                                                               |  |  |  |  |
| B/S                                          | В = поръчка "купува"<br>S = поръчка "продава"                                                                                          |  |  |  |  |
| IntRat                                       | Купон (само за облигации и базисни инструменти).                                                                                       |  |  |  |  |
| lssuer                                       | Емитент (само за варанти, облигации и базисни инструменти).                                                                            |  |  |  |  |
| InstSubTyp                                   | Подвид на инструмента (само за варанти, облигации и базисни инструменти)                                                               |  |  |  |  |
| MrtyDat                                      | Падеж (само за варанти, облигации и базисни инструменти).                                                                              |  |  |  |  |
| Prc                                          | Цена на сделката (за насрещно прихванати сделки това е най-високата цена<br>на последното срещане).                                    |  |  |  |  |
| Yld                                          | Доходност (само за облигации).                                                                                                    |  |  |  |  |
| AccQty                                       | Сумарен обем (количество) на съставните изпълнения (само за насрещно прихванати сделки).                                               |  |  |  |  |
| Qty                                          | Обем (количество) на сделката (за насрещно прихванатите сделки това е<br>количеството на всички поръчки при една цена и едно срещане). |  |  |  |  |

| Колони       | Описание                                                                                                    |  |  |  |  |  |
|--------------|----------------------------------------------------------------------------------------------------|--|--|--|--|--|
| Curr         | Валута                                                                                                    |  |  |  |  |  |
| Member       | Идентификационен код на борсовия член.                                                                                                    |  |  |  |  |  |
| Trader       | Идентификационен код на брокера.                                                                                                    |  |  |  |  |  |
| Date         | Дата, на която е изпълнена сделката.                                                                                                    |  |  |  |  |  |
| Time         | Час, в който е изпълнена сделката.                                                                                                    |  |  |  |  |  |
| Cpty         | Идентификационен код на борсовия член, който е насрещна страна по<br>сделката.                                                                                                    |  |  |  |  |  |
| TrdNo        | Идентификационен код на сделката.                                                                                                    |  |  |  |  |  |
| Suffix       | Уникален номер, който сигнализира, че атрибутите на сделката са<br>променени.                                                                                                    |  |  |  |  |  |
| StlAmt       | Сума на сетълмента за сделката.                                                                                                    |  |  |  |  |  |
| AccrInterest | Начислена лихва по сделката (само за облигации).                                                                                                    |  |  |  |  |  |
| AccrIntDays  | Дни, за които се начислява лихва по сделката (само за облигации).                                                                                                    |  |  |  |  |  |
| DevIntPay    | Отклонение от лихвената плащане (само за облигации).                                                                                                    |  |  |  |  |  |
| MIOrdNo      | Вътрешен номер на поръчката за съответния борсов член.                                                                                                    |  |  |  |  |  |
| Act          | Профил (акаунт) на потребителя:<br>A = агент<br>P = изпълнява поръчки за собствена сметка<br>D = Designated Sponsor (маркет мейкър)                                                                                                    |  |  |  |  |  |
| Text         | В това поле борсовият член може да въвежда свободен текст за собствена<br>употреба.                                                                                                    |  |  |  |  |  |
| OrderNo      | Борсов номер на поръчката.                                                                                                    |  |  |  |  |  |
| P/F          | Флаг, който показва дали поръчката е изпълнена частично ("Р") или изцяло<br>("F"). Полето остава празно при сделки, за информация относно степента на<br>изпълнение на поръчките не се предоставя (например директно договорени<br>/OTC/ сделки). |  |  |  |  |  |
| ExecID       | Идентификатор на члена-изпълнител на поръчки тип BEST, до когото<br>поръчката е била изпратена чрез Xetra.                                                                                                    |  |  |  |  |  |
| KVNo         | Номер в системата за клиринг (от Kassenvereinsnummer)                                                                                                    |  |  |  |  |  |
| ССРСМ        | Идентификационен код на члена в системата за клиринг на Централния<br>депозитар.                                                                                                    |  |  |  |  |  |
| СМ           | Идентификационен код на члена в системата за сетълмент/клиринг.                                                                                                    |  |  |  |  |  |

| Колони     | Описание                                                                                         |  |  |  |  |  |
|------------|--------------------------------------------------------------------------------------------------|--|--|--|--|--|
| StlLoc     | Място на сетълмента.                                                                             |  |  |  |  |  |
| StIDate    | Дата на сетълмента.                                                                              |  |  |  |  |  |
| StlAct     | Сметка за целите на сетълмента.                                                                  |  |  |  |  |  |
| StlCurr    | Валута, в която се търгува инструментът (важи и за сетълмент).                                   |  |  |  |  |  |
| StICode    | Код на вида сетълмент, използван за сделката:<br>DVP = предаване срещу плащане (по подразбиране) |  |  |  |  |  |
| CptyKVNo   | Номер на насрещната страна в системата за клиринг.                                               |  |  |  |  |  |
| CptyCM     | Идентификационен код на насрещната страна в системата за<br>сетълмент/клиринг.                   |  |  |  |  |  |
| CptyStlLoc | Място на сетълмента за насрещната страна.                                                        |  |  |  |  |  |
| CptyStlAct | Сметка на насрещната страна за целите на сетълмента.                                             |  |  |  |  |  |
| TrdType    | Вид на сделката:<br>XP   = сделка в Xetra<br>OTC = директно договорена сделка                    |  |  |  |  |  |
| OTCTrdTime | Време на ОТС сделката.                                                                           |  |  |  |  |  |
| OTCTrdDat  | Дата на ОТС сделката.                                                                            |  |  |  |  |  |
| AccBuyQty  | Общ обем на всички показани или избрани сделки, по които потребителят е<br>купувач.              |  |  |  |  |  |
| AvgBuyPrc  | Средна цена на всички показани или избрани потвърждения, по които<br>потребителя е купувач.      |  |  |  |  |  |
| AvgSellPrc | Средна цена на всички показани или избрани потвърждения, по които<br>потребителя е продавач.     |  |  |  |  |  |
| AccSellQty | Общ обем на всички показани или избрани сделки, по които потребителят е продавач.                |  |  |  |  |  |

Ако при отваряне на прозореца **Back Office Information** списъкът в него е празен, проверете дали сте избрали филтър на информацията от Back Office.

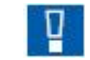

# 8 Информация и настройки

## 8.1 Преглед на профили

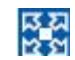

[MENU – Xetra Trading System] Settings Э Profile Overview Прег∧ед на профи∧и

<F6> Profile Overview

Профилите от инструменти представляват дефинирани от потребителя групи от инструменти, които се използват за показ на данни (данни за пазара, както и за собствени поръчки и сделки), за по-лесно въвеждане на данни и за настройване на някои стойности по подразбиране в Xetra J-Trader.

| 🗶 Profile Overview 📃 🗖 🔀 |                              |            |   |                |  |
|--------------------------|------------------------------|------------|---|----------------|--|
| Window                   | <u>P</u> rofile <u>H</u> elp |            |   | XETRA          |  |
| Default                  | Profile                      | InstrTotal |   | Add            |  |
|                          | ALL                          | 78         | ~ |                |  |
|                          | ALL INSTR                    | 0          |   | Add Using      |  |
|                          | ALL INSTR1                   | 12         |   |                |  |
|                          | ALL_FFM                      | 68         |   | Modify         |  |
|                          | DUBLIN_ALL                   | 0          | - |                |  |
|                          | DUBLIN_BONDS                 | 0          |   | <u>D</u> elete |  |
|                          | DUBLIN_EQUITIES              | 0          |   |                |  |
|                          | DUBLIN_EXTERNAL              | 0          |   |                |  |
|                          | DUBLIN_WARRANTS              | 0          |   |                |  |
|                          | EEX_ALL                      | 0          |   |                |  |
|                          | FFM ALL                      | 68         | × |                |  |
|                          |                              |            |   |                |  |
|                          |                              |            |   |                |  |

## Прозорец 8.1: Преглед на профили

Прозорецът *Profile Overview* показва всички дефинирани от потребителя профили и позволява да се добавят, модифицират иили да се изтрият профили. Профилите не могат да бъдат споделени с други потребители. Прозорецът *Profile Overview* може да се отвори от прозореца Xetra J-Trader чрез менюто Настройки(Settings).

Нови профили могат да бъдат добавени или чрез използване на бутона Add... за създаване на нов профил, или чрез бутона Add Using... като се добавя нов профил, базиран на съществуващ вече такъв. И двата бутона отварят прозореца Profile Entry / Maintenance. Бутона Add Using... е активен само когато е избран съществуващ профил..

Профилите могат да бъдат модифицирани чрез избиране на съществуващ профил и натискане на бутона *Modify...* или чрез двойно кликване върху съществуващ профил, което действие извиква прозореца *Profile Entry / Maintenance*. Бутона *Modify...* е активен, само когато е избран единичен съществуващ профил.

Един или няколко профила могат да бъдат изтрити чрез използване на бутона Delete.

Колоната InstrTotal показва действителния брой инструменти в профила.

Избран профил може да бъде маркиран като профил по подразбиране чрез поставяне на отметка в кутийката на колоната *Default* от списъка на профили. Само един профил може да бъде избран като профил по подразбиране.

| Бутони<br>Add | Функции<br>Дава възможност за добавяне на нов профил от<br>инструменти.                          |
|---------------|--------------------------------------------------------------------------------------------------|
| Add Using     | Дава възможност за добавяне на нов профил от инструменти, използвайки избрания профил за шаблон. |
| Modify        | Дава възможност за променяне на избрания профил от<br>инструменти.                               |
| Delete        | Изтрива избрания профил от инструменти.                                                          |

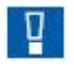

С профила от инструменти по подразбиране избирането на често използвани инструмент става по-бързо.

Тази промяна влияе само на прозорците, отваряни след избирането на профила от инструменти по подразбиране.

## 8.2 Въвеждане и обработка на профили

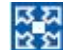

[MENU – Xetra Trading System] Settings Э Profile Overview⊃ **Profile Entry / Maintenance Window** Въвеждане и обработка на профили

<F6> Profile Overview

Чрез прозореца Profile Entry / Maintenance потребителят може да добавя или обработва профили.
| romes | Instron | oups FilterSet          |           |               |     |         | Promen    | lame.     |         |                 |        |        |
|-------|---------|-------------------------|-----------|---------------|-----|---------|-----------|-----------|---------|-----------------|--------|--------|
| Exch  | InstrGr | GrpName                 |           | InstrTyp      |     |         | Static In | nstrument | s       |                 | Su     | m: 12  |
| EXT   | EXTE    | EXTERNAL INSTRUMENT     | 18        | EXT           | ^   |         | Eych      | Instr     | 1 1     | ongName         | MAKN   | 150    |
| FFM   | BAS1    | BASIS INSTRUMENTS       |           | BAS           |     |         | EEM       | ADI       | ADLED   | DEAL EOTATE AG  | 600900 | DE0000 |
| FM    | BND1    | BOND GROUP ONE          |           | BON           |     |         | FEM       | ADC       | ADIDAS  | REAL EDIATE AU  | 500000 | DE0000 |
| FM    | BND2    | BOND GROUP TWO          |           | BON           |     |         | CEM       | DUA       | DEGLIG  | CALLIEL CAGON   | 542500 | DE0000 |
| FM    | BND3    | Bonds 3                 |           | BON           |     |         | EEM       | EPC       | EPCOR   | AG NA O N       | 512000 | DE0000 |
| FM    | BND4    | Bonds 4                 |           | BON           |     |         | EEM       | ENC       | EPECER  | MED CAPE AG O N | 570500 | DE0000 |
| FM    | EQU1    | EQUITY GROUP ONE        |           | EQU           | -   |         | EEM       | LIDA      | HAGEN   | DATTEDIE AG     | 500050 | DE0004 |
| FM    | EQU2    | EQUITY GROUP TWO        |           | EQU           |     | Add     | FEM       | HEN2      | HENKE   | LKGAA VZO O N   | 604943 | DE0000 |
| FM    | EQU3    | EQUITY GROUP THREE      |           | EQU           |     |         | FEM       | SAL       | SALALIT | OMOTIVE AG      | 500900 | DE0004 |
| FFM   | FBAS    | BASIS INSTRUMENT FOR    | FRANKFU   | RTIBAS        | ~   | Add All | FEM       | SVA       | SET     | OMOTIVE AU      | 015104 | AT0000 |
| Exch  | Instr   | LongName                | WKN       | ISIN          | (   | Damage  | <         |           |         |                 |        | >      |
| FFM   | ADL     | ADLER REAL ESTATE AG    | 500800    | DE0005008007  | -   | Remove  | Citta O   | 1943      |         |                 | 0      |        |
| FM    | ADS     | ADIDAS-SALOMON AG O.N.  | 500340    | DE0005003404  |     |         | FilterS   | ets       |         |                 | su     | m: U   |
| FM    | DHA     | DEGUSSA-HUELS AG O.N.   | 542500    | DE0005425003  | 1   |         | Exch      | FilterSe  | tName   | InstrCount      |        |        |
| FM    | EPC     | EPCOS AG NA O.N.        | 512800    | DE0005128003  |     |         |           |           |         |                 |        |        |
| FM    | FME     | FRESEN.MED.CARE AG O.N. | 578580    | DE0005785802  | 2   |         |           |           |         |                 |        |        |
| FM    | HBA     | HAGEN BATTERIE AG       | 500050    | DE0005000509  | 8   |         |           |           |         |                 |        |        |
| FM    | HEN3    | HENKEL KGAA VZO O.N.    | 604843    | DE0006048432  | 2 - |         |           |           |         |                 |        |        |
| FM    | SAI     | SAI AUTOMOTIVE AG       | 500900    | DE0005009005  | 5   |         |           |           |         |                 |        |        |
| FM    | SYA     | S&T                     | 915194    | AT0000905351  | [~  |         |           |           |         |                 |        |        |
|       | 1-10/10 |                         | 1.0035300 | 1050000075300 |     |         |           |           |         |                 |        |        |

Прозорец 8.2: Въвеждане на профил от панела InstrGroups

|      | instion | FilterSet                 |            |           | 14        | Fromers   | ante. (rri | M_ACC                  |        |       |
|------|---------|---------------------------|------------|-----------|-----------|-----------|------------|------------------------|--------|-------|
| Exch | InstrGr | GrpName                   | InstrTy    | /p        |           | Static In | nstrument  | s                      | Su     | m: 12 |
| TXC  | EXTE    | EXTERNAL INSTRUMENTS      | EXT        | ^         |           | Exch      | Instr      | LongName               | WKN    | 15    |
| FM   | BAS1    | BASIS INSTRUMENTS         | BAS        |           |           | EEM       | ADI        | ADI ED DEAL ESTATE AG  | 500900 | DE00  |
| FM   | BND1    | BOND GROUP ONE            | BON        |           |           | EEM       | ADR        | ADIDAS-SALOMON AG O N  | 500340 | DEOC  |
| FM   | BND2    | BOND GROUP TWO            | BON        |           |           | EEM       | DHA        | DEGLISSA HUELS AG O N  | 542500 | DE00  |
| M    | BND3    | Bonds 3                   | BON        |           |           | EEM       | EPC        | EPCOS AG NA O N        | 512900 | DEOC  |
| M    | BND4    | Bonds 4                   | BON        |           |           | EEM       | ENE        | EPEREN MED CAPE AG O N | 579590 | DEOC  |
| M    | EQU1    | EQUITY GROUP ONE          | EQU        |           |           | EEM       | LIDA       | LAGEN PATTERIE AG      | 500050 | DEOL  |
| M    | EQU2    | EQUITY GROUP TWO          | EQU        |           |           | EEM       | LIENI2     | HENVEL VGAAV70.0 N     | 604942 | DEO   |
| M    | EQU3    | EQUITY GROUP THREE        | EQU        |           | Add       | EEM       | CAL        | CALALITOMOTIVE AG      | 500000 | DEO   |
| M    | FBAS    | BASIS INSTRUMENT FOR FRAM | NKFURT BAS | ~         | Add All   | CEM       | OVA        | O & T                  | 015104 | ATO   |
| ***  | LE/ATA  |                           | liazam     | _         | - Agu All | 1         | 100000     |                        |        | 1     |
| ch   | Instr   | LongName                  | WKN        | IS        | Remove    | -         |            |                        |        | -     |
| M    | ADL     | ADLER REAL ESTATE AG      | 500800     | DE000 A   |           | Filter S  | ets        |                        | Su     | im: 0 |
| M    | ADS     | ADIDAS-SALOMON AG O.N.    | 500340     | DE00C     |           | Evch      | FilterSe   | atName InstrCount      |        |       |
| M    | DHA     | DEGUSSA-HUELS AG O.N.     | 542500     | DE00C     |           | LACH      | Theorem    | inau count             |        |       |
| M    | EPC     | EPCOS AG NA O.N.          | 512800     | DE000     |           |           |            |                        |        |       |
| M    | FME     | FRESEN.MED.CARE AG O.N.   | 578580     | DE000     |           |           |            |                        |        |       |
| M    | HBA     | HAGEN BATTERIE AG         | 500050     | DE00C     |           |           |            |                        |        |       |
| M    | HEN3    | HENKEL KGAA VZO O.N.      | 604843     | DE000     |           |           |            |                        |        |       |
| M    | SAI     | SAI AUTOMOTIVE AG         | 500900     | DE00C     |           |           |            |                        |        |       |
| M    | SYA     | S&T                       | 915194     | AT000     |           |           |            |                        |        |       |
|      | TUNTO   | Tuxodo Dontol             | 10076720   |           |           |           |            |                        |        |       |
| 144  |         |                           |            | Sec. 20 1 |           |           |            |                        |        |       |

Прозорец 8.2: Модифициране на профил от панела InstrGroups

| Vindow   | Instrument FilterSet  | Columns He | lp       |          |   |                |           |           |                         |        | XETR  |
|----------|-----------------------|------------|----------|----------|---|----------------|-----------|-----------|-------------------------|--------|-------|
| Profiles | InstrGroups FilterSet |            |          |          |   |                | ProfileN  | lame: FFI | M_ALL                   |        |       |
| Default  | Profile               |            |          |          |   |                | Static In | nstrument | s                       | Su     | m: 12 |
| 4        | ALL                   |            |          |          |   |                | Exch      | Instr     | LongName                | WKN    | IS    |
| H        | ALLINSTR              |            |          |          |   |                | FFM       | ADL       | ADLER REAL ESTATE AG    | 500800 | DE000 |
| 4        | ALL INSTR1            |            |          |          |   |                | FFM       | ADS       | ADIDAS-SALOMON AG O.N.  | 500340 | DE000 |
| H        | ALL_FFM               |            |          |          |   |                | FFM       | DHA       | DEGUSSA-HUELS AG O.N.   | 542500 | DE000 |
| H        | DUBLIN_ALL            |            |          |          |   |                | FFM       | EPC       | EPCOS AG NA O.N.        | 512800 | DE000 |
| H        | DUBLIN_BONDS          |            |          |          |   |                | FFM       | FME       | FRESEN MED.CARE AG O.N. | 578580 | DE000 |
| H        | DUBLIN EVTEDNAL       |            |          |          |   |                | FFM       | HBA       | HAGEN BATTERIE AG       | 500050 | DE000 |
| H        | DUDLIN WADDANTS       |            |          |          |   | Add            | FFM       | HEN3      | HENKEL KGAA VZO O.N.    | 604843 | DE000 |
| -        | EEV ALL               |            |          |          |   | Here           | FFM       | SAI       | SALAUTOMOTIVE AG        | 500900 | DE000 |
| 2        | FFM_ALL               |            |          |          |   | Add All        | CEM       | QVA       | QRT                     | 01510/ | ATOOO |
|          | FFM_BASIS             |            |          |          |   | <u>R</u> emove | Filter S  | ets       |                         | Su     | m: 0  |
| XCII     | InsuCongreame         |            | QUOIPTOV | warcateg |   |                | Exch      | FilterS   | etName InstrCount       |        |       |
| Quick    | Entry                 |            |          |          | > |                |           |           |                         |        |       |

Прозорец 8.3: Модифициране на профил от панела Profiles

| XE Profile En | tr <mark>y / M</mark> aintenand | :e                           |                 |   |       |                  |           |         |          |        |               |     |
|---------------|---------------------------------|------------------------------|-----------------|---|-------|------------------|-----------|---------|----------|--------|---------------|-----|
| Window Ins    | strument <u>F</u> ilterSe       | rt Col <u>u</u> mns <u>H</u> | elp             |   |       |                  |           |         |          |        | XE            | TRA |
| Profiles Ins  | trGroups FilterSe               | et                           |                 |   |       |                  | ProfileN  | ame: 🚺  |          |        |               |     |
| Eych: FEM     | FilterSetName                   | UTERSET FOU                  |                 |   | _     |                  | Static In | strumen | its      | 1      | Sum: 0        |     |
| General In    | formation                       | TETEROET_EGO                 |                 |   |       |                  | Exch      | Instr   | LongName | WKN    | ISIN          | Qu  |
| InstrTyp:     | EQU                             | InstrGrp:                    |                 |   |       |                  |           |         |          |        |               |     |
| C Panda/Pa    | sic Information                 |                              |                 |   |       |                  |           |         |          |        |               |     |
| lecuer:       | sis information                 | InetrQubTvn                  | F               |   |       |                  |           |         |          |        |               |     |
| issuel.       | Min:                            |                              | Max:            |   |       | Add              |           |         |          |        |               |     |
| IntRat:       |                                 |                              |                 |   |       | A <u>d</u> d All |           |         | -        |        |               | ~   |
| MtryDat:      |                                 |                              |                 |   |       | Remove           |           | -       |          | -      | 0             | -   |
|               |                                 |                              |                 |   |       |                  | Filter Se | ets     |          |        | sum: U        |     |
|               |                                 |                              |                 |   |       |                  | Excil     |         |          | ucount | _             |     |
|               |                                 |                              |                 |   |       |                  |           |         |          |        |               |     |
|               |                                 |                              |                 |   |       |                  |           |         |          |        |               |     |
|               |                                 |                              |                 | _ |       |                  |           |         |          |        |               |     |
|               |                                 | Add                          | U <u>p</u> date |   | Clear |                  |           |         |          |        |               |     |
| Quick Entr    | Y                               |                              |                 |   |       |                  |           |         |          |        |               |     |
| Exch: FFM     | Instrument                      |                              |                 |   |       |                  |           | QK      | Apply    |        | <u>C</u> ance |     |
|               |                                 |                              |                 |   |       |                  |           |         |          | 10.03  |               |     |

Прозорец 8.4: Модифициране на профил от панела FilterSet

Прозорецът ProfileEntry / Maintenance може да бъде отворен от прозореца Profile Selection. Освен това може да бъде отворен и чрез натискане на бутоните Add..., Add Using... или Modify.., или чрез двойно кликване върху съществуващ профил в прозореца Profile Overvie.

Една от разликите между режима за въвеждане и режима за обработка е състоянието на полето ProfileName: то е редактируемо поле за въвеждане в режим за въвеждане, докато в режим за обработка то е предварително попълнено с избраното име на профила и не позволява корекция.Има две различни части на профила: статична част и динамична част. И двете части могат да бъдат оставени празни, доколкото празни профили се поддържат. Статичната част на профила по подразбиране е показана в контекстуалните менюта в полетата за въвеждане на инструменти. Инструментите, които са в статичната част на профила не се актуализират автоматично. Инструментите, които са в динимичната част на профила се актуализират автоматично след като се приложи профила.

Използването на профилите зависи от повикващите прозорци:

- Ако профилът съдържа над 500 инструмента, в прозорците за преглед (с изключение на прозореца *Ticker*) се показват първите 500, започвайки от статичната част на профила. Също така всички външни инструменти в профилите не се считат като критерии за филтриране за тези прозорци.
- Профили, приложени в прозореца *Ticker:* показва се вътрешна и външна ценова информация и всички инструменти в профила се използват, независимо от броя на съдържащите се инструменти.

Прозорецът се състои от две области: Дясната част на прозореца се състои от две списъчни полета: списък със статични инструменти и списък с набори от филтри (*Filter Sets* list box). И двете списъчни полета са първоначално празни за новите профили и предварително попълнени за профили, които се модифицират.

Списъкът със статичните инструменти и списъкът с наборите от филтри могат да бъдат сортирани чрез двойно кликване на заглавието на колоната.

В горния ляв списък потребителят може да види всички профили или групи инструменти в панела за избор на профили или панела за избор на групи инструменти. Избраните инструменти в тези два панела представляват статичната част на профила.

В панела за избор на профили чрез клик върху съществуващи профил, инструментите принадлежащи към този профил се показват в списъчното поле с инструменти под списъка с профили. Потребителят може да избере един или няколко инструмента от списъка с инструменти, като чрез натискане на бутона Add... или двойно кликване върху инструмента/ите, избраният/те инструмент/и се добавят към списъка със статични инструменти. Натискането на бутона Add All... добавя всички инструменти от инструментния списък към списъка със статични инструменти. Ако вече има инструменти в списъка със статични инструменти, новодобавените инструменти се добавят в края на списъка. По същият начин се избират инструменти от панела за избор на инструменти в статичния списък.

Достъп до прозореца чрез бутоните Add Using... или Modify...води до предварителна селекция на съответния профил и поради това всички инструменти и набор от филтри на този избран профил ще бъдат показани в списъка със статични инструменти и списъка с набор от филтри.

Динамични филтри могат да бъдат добавени и модифицирани чрез модула FilterSet. Чрез кликване на модула FilterSet се отваря празен филтър и бутона Clear е активиран; бутоните Add... и Update са дезактивирани. Полето Exch е дезактивирано и предварително попълнено с борсата, на която е влязъл потребителя.

След попълване на полето FilterSetName, полето InstrTyp се активира. Други полета също се активират в зависимост от селекцията в полето InstrTyp. Група инструменти може да бъде избрана чрез въвеждане на идентификационния й код в полето InstrGrp.

За да добави филтър, потребителят следва да натисне бутона Add... в дъното на модула FilterSet след специфициране на критериите за филтър (попълването на полетата FilterSetName and InstrTyp е задължително), след което набора от филтри се показва във Списъка Filter Sets.Набора от филтри може да бъде модифициран чрез двойно кликване в Списъка Filter Sets, като модификацията се запазва чрез бутона Update.

Инструментите и филтрите могат да бъдат премахнати от профила чрез избирането им от Списъка със статични инструменти и Списъка с набор от филтри и натискане на бутона Remove.

Няма максимален брой от инструменти, които могат да бъдат отнесени към даден профил.

Бутоните ОК и Apply се активират веднага след като се определи име на профила в полето *ProfileName*. С натискането на тези бутони се запазва целия профил, статичната и динамичната част. Когато се натисне бутона ОК, профилът е запазен и прозорецът Profile Entry / Maintenance се затваря, докато чрез бутона Apply прозорецът остава отворен. Чрез натискане на бутона *Cancel прозорецът се затваря без да се запазят никакви промени*.

| Бутони                                                               | Функции                                                                                     |
|----------------------------------------------------------------------|---------------------------------------------------------------------------------------------|
| (по панела<br>InstrGroups за<br>избор на<br>статични<br>инструменти) |                                                                                             |
| <u>A</u> dd                                                          | Въвежда въведения или избран инструмент (въведените или избрани инструменти) в профила.     |
| A <u>d</u> d all                                                     | Добавя всички инструменти от списъка Instrument Selection в профила.                        |
| <u>R</u> emove                                                       | Изважда въведения или избран инструмент (въведените или избрани<br>инструменти) от профила. |
| <u>О</u> К                                                           | Записва новия или променен профил и затваря прозореца.                                      |
| Apply                                                                | Записва новия или променен профил. Прозорецът остава отворен.                               |
| <u>C</u> ancel                                                       | Затваря прозореца без други действия.                                                       |

Избиране на няколко инструмента е възможно само в определени случаи. За да изберете няколко последователни инструмента от списъка, натиснете с левия бутон върху първия и влачете мишката докъдето трябва. За да изберете непоследователни инструменти, натиснете **<Ctrl>** и изберете нужните ви позиции.

D

| Бутони<br>(по панела Filter) | Функции                                            |
|------------------------------|----------------------------------------------------|
| <u>A</u> dd                  | Добавя набор от филтри в клетката Filter Set.      |
| U <u>p</u> date              | Актуализира (променя) съществуващ набор от филтри. |
| C <u>l</u> ear               | Изчиства попълнените полета в панела Filter.       |

D

Реалното съдържание на наборите от филтри не се показва в прозореца **Profile Entry/Maintenance**. Ако се налага да видите съдържанието, използвайте прозорец за показ, напр. **Order Market Overview**.

Полетата в панела Filter се разрешени или забранени в зависимост от вида инструмент, използван за съответния набор от филтри.

## 8.3 Общи настройки

- [MENU Xetra Trading System] Settings Э Preferences Общи настройки
- Ctrl> + G S Preferences

Прозорецът Preferences съдържа следните модули:

- Общ модул (General)
- Модул лимит/количество (Limit / Quantity)
- Модул текстови полета (*TextField*)
- Модул Насрещна страна за ОТС сделки

Всички настройки се определят централно и са валидни за Xetra J-Trader като цяло.

| vindow <u>H</u> elp                                                                                                    |                     |                      | XETR    |
|----------------------------------------------------------------------------------------------------|---------------------|----------------------|---------|
| General Limit/Quantity                                                                                                    | Te <u>x</u> t Field | OTC Cpty             |         |
| E Colors                                                                                                    |                     |                      | ^       |
| Foreground                                                                                                    |                     | <b>—</b> 0, 0, 0     |         |
| Background                                                                                                    |                     | 236, 233, 216        |         |
| Price Up                                                                                                    |                     | 0, 106, 213          |         |
| Price Down                                                                                                    |                     | <b>=</b> 255, 51, 51 |         |
| Highlight                                                                                                    |                     | 255, 255, 128        |         |
| Selection                                                                                                    |                     | 120, 163, 226        |         |
| Table Background                                                                                                    |                     | 255, 255, 255        |         |
| Fonts                                                                                                    |                     |                      |         |
| Column Header                                                                                                    |                     | Dialog-Bold-12       |         |
| Table Cell                                                                                                    |                     | Dialog-12            |         |
| Number/Date Format                                                                                                    |                     |                      |         |
| Date Format                                                                                                    |                     | DD.MM.YYYY           |         |
| Enable Thousand Separator                                                                                                    |                     |                      |         |
| Number Style                                                                                                    |                     | European             | -       |
| Default Timing                                                                                                    |                     |                      |         |
| Highlight Timing                                                                                                    |                     | 4                    |         |
| Quote Request Indicator Timing                                                                                                    |                     | 30                   |         |
| Others                                                                                                    |                     |                      |         |
| Raise Ouote Alerts                                                                                                    |                     |                      | 2       |
| Vefault         Date         Number           Preview         31.12.2004         1.234,00           Preview         31.12.2004         1.234,00 |                     |                      |         |
| Preview 31 12 2004 1 234 00                                                                                                    |                     |                      |         |
| Preview 31.12.2004 1.234.00                                                                                                    |                     |                      |         |
| Preview 31.12.2004 1.234.00                                                                                                    |                     |                      |         |
|                                                                                                    |                     |                      |         |
|                                                                                                    | OV                  | Annha Darast         | Convert |
|                                                                                                    | Uĸ                  | Appiy Reset          |         |

Прозорец 8.5: Общ модул

| XE Preferences                             |                 |          |               |                |
|--------------------------------------------|-----------------|----------|---------------|----------------|
| <u>W</u> indow Limit/Quantity <u>H</u> elp |                 |          |               | XETRA          |
| <u>G</u> eneral <u>L</u> imit/Quantity     | Text Field      | OTC Cpty |               |                |
| Exch Instr                                 | LimitInc        | QtyInc   | DefQty        | Add            |
| FFM                                        |                 |          |               | Update         |
| Exch Instr WKN ISIN LimitIng               | C QtyInc DefQty |          |               |                |
|                                            |                 |          |               | Remove         |
|                                            |                 |          |               |                |
|                                            |                 |          |               |                |
|                                            |                 |          |               |                |
|                                            |                 |          |               |                |
|                                            |                 |          |               |                |
|                                            |                 |          |               |                |
|                                            |                 |          |               |                |
|                                            |                 |          |               |                |
|                                            |                 |          |               |                |
|                                            |                 |          |               |                |
|                                            |                 |          |               |                |
|                                            |                 |          |               |                |
|                                            |                 |          |               |                |
|                                            |                 |          |               |                |
|                                            |                 |          |               |                |
|                                            | <u>o</u> k      | Apply    | <u>R</u> eset | <u>C</u> ancel |
|                                            |                 |          |               |                |

Прозорец 8.6: модул Лимит/Количество

| XE Preferences                       |                            |                  |
|--------------------------------------|----------------------------|------------------|
| <u>Window T</u> extfield <u>H</u> el | p                          | XETRA            |
| <u>G</u> eneral <u>L</u> imit/Qua    | antity Text Field OTC Cpty |                  |
| Text:                                | MIOrdNo:                   |                  |
| Text MIOrdNo                         |                            | Add              |
|                                      |                            | U <u>p</u> date  |
|                                      |                            | Remove           |
|                                      |                            |                  |
|                                      |                            |                  |
|                                      |                            |                  |
|                                      |                            |                  |
|                                      |                            |                  |
|                                      |                            |                  |
|                                      |                            |                  |
|                                      |                            | -                |
|                                      |                            |                  |
|                                      |                            |                  |
|                                      |                            |                  |
|                                      | OK Apply Rese              | t <u>C</u> ancel |
|                                      |                            |                  |

Прозорец 8.7: модул Текстово поле

| XE Preferences                             |                 |
|--------------------------------------------|-----------------|
| Window OTC Cpty Help                       | XETRA           |
| General Limit/Quantity Text Field OTC Cpty |                 |
| Counterparty: UserId:                      |                 |
| Counterparty UserID                        | Add             |
|                                            | U <u>p</u> date |
|                                            | <u>R</u> emove  |
|                                            |                 |
|                                            |                 |
|                                            |                 |
| <u>Q</u> K Apply <u>R</u> eset             | <u>C</u> ancel  |
|                                            |                 |

Прозорец 8.8: Модул насрещна страна за ОТС

Общият модул съдържа дърво от настройки, състоящо се от: избор на цветове, които да бъдат използвани за приложението; шрифтове, за определяне на шрифт, стил и размер на шрифта, използван в таблиците; формат за цифрите и датата; синхронизация по подразбиране, за да се дефинира времето на осветяване и индикатора Quote Request; други, които позволяват действие с едно щракване в прозореца Order Market Overview, сигнали за повишаващи се котировки и изчисляване на доходност; други, за да се дефинира контраста в контекстуалните менюта и редовете на таблиците.

| Избор на цветове | Изберете цвят за:<br>- преден план;                                                                   |
|------------------|----------------------------------------------------------------------------------------------------|
|                  | <ul> <li>- фон;</li> <li>- втори фон – допълнителен фонов цвят през един ред от таблиците;</li> </ul> |
|                  |                                                                                                    |

- тенденции на цените в прозорците, които показват текуща ценова информация;
- клетките във всички прозорци, които се актуализират автоматично;
- схемата на прозорците.
- Шрифтове Потребителят може да избере шрифт, стил и размер, които са налични в Xetra J-Trader за представяне на данните в таблиците. Шрифтовете за заглавията на колоните и клетките в таблиците могат да се настройват индивидуално. Шрифтовете на бутони, заглавия както и други елементи на прозорците не могат да бъдат променяни.
- Формат на цифри и дата От този панел може да се премине от формат на датата DD.MM.YYYY към MM/DD/ YYYY, както и да се премине от американски към европейски формат на цифрите. Възможно е да се избере дали да се показва разделител за хиляди при големите числа. Имайте предвид, че разделителят за хиляди не се показва докато потребителя редактира полето за въвеждане на цифри. Въвеждането на ',' или '.' винаги ще бъде разпознато като десетична запетая. Потребителят не може да смесва различни цифрови и времеви формати. Поддържат се следните формати за дати в приложението: 1. DD.MM.YYYY: a) DD.MM.YYYY b) DD.MM.YY c) D.M.YYY d) D.M.YY 2. MM/DD/YYYY: a) MM/DD/YYYY b) MM/DD/YY c) M/D/YYYY d) M/D/YY
- **Модул Default Timing** Показва текущите настройки на таймера. Не се прилага за прозорци, които вече са отворени. Новите настройки ще засегнат само прозорци, отворени след избора.
- **Други (Other)** Позволява на потребителя да включи/изключи изчисляването на доходност, да включи/изключи сигналите за повишаващи се котировки , да включи/изключи действия с едно кликване в прозореца Order Market Overview. Маркет мейкърите могат да разрешават/забраняват сигнали за поява на котировки. Ако тази функция е разрешена, маркет мейкърът ще получава сигнали, касаещи неговите котировки, чрез прозореца **Message Log**. Сигналите показват на маркет мейкъра дали неговата котировка е срещната частично или изцяло.
- **Други (Misc)** Позволява на потребителя да избере контраста на контекстуалните менюта и контраста между редовете в таблиците. И двете стойности могат да се конфигурират чрез плъзгач, който се отваря чрез кликване върху бутона "..." на съответния ред в модула.

| Бутони                 | Функции                                                                                                    |
|------------------------|----------------------------------------------------------------------------------------------------|
| (за общи<br>настройки) |                                                                                                    |
| ОК                     | Въвежда промените във всички панели и затваря прозореца.                                                                                            |
| Apply                  | Прилага промените във всички панели и оставя прозореца отворен.                                                                                     |
| <u>R</u> eset Pane     | Бутонът е разрешен, само ако са избрани панелите Fonts, Colors или Default Timing. Натискането на бутона Reset Pane винаги връща избрания панел към |

| систем                                                       | ините настройки по подразбиране.                                                                                                    |
|--------------------------------------------------------------|----------------------------------------------------------------------------------------------------|
| <u>C</u> ancel Затва                                         | ря прозореца без никакви промени.                                                                                                    |
| Стъпки на количествата и<br>лимитите                         | Използва се за дефиниране на стъпки за количествата и лимитите,<br>както и на количества по подразбиране за конкретния инструмент.     |
|                                                              | Определя стъпката (т.е. минималния размер на промяната) за<br>контекстуалните менюта в полетата Limit и Qty на различните<br>прозорци. |
| Бутони                                                       | Функции                                                                                                    |
| (за определяне<br>стъпките на<br>количествата и<br>лимитите) |                                                                                                    |
| <u>A</u> dd                                                  | Добавя нова позиция в списъка Limit/Quantity Configuration.                                                                            |
| U <u>p</u> date                                              | Променя стъпките на количествата и лимитите за избрания<br>инструмент и актуализира списъка с въведената стойност                      |
| <u>R</u> emove                                               | (въведените стойности).                                                                                                    |
|                                                              | Отстранява избрания инструмент (избраните инструменти).                                                                                |
|                                                              | За да имат ефект, промените трябва да бъдат валидирани с бутона<br>Update преди въвеждането им с бутона Submit или Apply.              |

| Буквено-цифрени        | Може да дефинирате до 50 буквено-цифрени надписа. |        |               |          |         |          |     |          |       |
|------------------------|---------------------------------------------------|--------|---------------|----------|---------|----------|-----|----------|-------|
| надписи за             | Стойностите                                       | в текс | товото        | поле на  | панела  | Text Fie | eld | могат да | бъдат |
| контекстуалните менюта | въвеждани                                         | бързо  | чрез          | контекст | уалното | меню     | на  | полето   | Text, |
|                        | примерно в                                        | прозор | еца <b>Fa</b> | st Order | Entry.  |          |     |          |       |

| Бутони          | Функции                                                                              |
|-----------------|--------------------------------------------------------------------------------------|
| <u>A</u> dd     | Добавя нова позиция в списъка.                                                       |
| U <u>p</u> date | Променя данните в избраното текстово поле и актуализира списъка с променените данни. |
| <u>R</u> emove  | Отстранява избрания ред (избраните редове).                                          |

Тен чре

Текстовите редове в списъка могат да бъдат подреждани в низходящ или възходящ ред чрез двойно щракване върху заглавния ред на колоната. Тази функция може да се използва за бързо добавяне на данни, което улеснява идентифицирането и разпределянето на поръчки и сделки.

| Настройки на ОТС<br>насрещна страна         | Може да дефинирате насрещна страна и идентификационен<br>код за ОТС сделки. Въвежданията в списъка <i>ОТС Cpty</i><br>попълват контекстуалното меню на полето Cpty в<br>прозореца Open OTC Trading. |
|---------------------------------------------|----------------------------------------------------------------------------------------------------|
| Бутони                                      | Функции                                                                                                    |
| (за настройки на<br>ОТС насрещна<br>страна) |                                                                                                    |
| Add                                         | Добавя нова комбинация от насрещна страна и идентификационен код на потребител в списъка                                                                                                    |
| Update                                      | Актуализира комбинация от насрещна страна и идентификационен код на потребител в списъка.                                                                                                    |
| <u>Remove</u>                               | Изтрива избрани редове.                                                                                                    |
| 8.4 Записване в<br>[MEI<br>Setti            | на екранната конфигурация<br>NU – Xetra Trading System]<br>ngs ⊃ Save Window Configuration<br>Записване на екранната конфигурация                                                                   |

Ctrl> + W

| Запомняне на екранната | Тази функция позволява да се запомни конфигурацията от активни |
|------------------------|----------------------------------------------------------------|
| конфигурация           | прозорци върху екрана, включително тяхното положение, размер и |
|                        | показвани инструменти или профили от инструменти, но без       |
|                        | прозорците за филтриране или селектиране.                      |

# 9 Търговски плот

•

- よ な な な
- [MENU Xetra Trading System] Own Э Trading Board Търговски п∧от

| XE Trading Board                                                 |                                                 |
|------------------------------------------------------------------|-------------------------------------------------|
| <u>Window</u> Help                                               | XETRA                                           |
| 0                                                                | Exch: FFM O Profile 💿 Instr O InstrGrp BMVV 🛃 🥥 |
| 3 Easy steps to use the Trading                                  | Board                                           |
| 1 Open a new namel                                               | goodia                                          |
| Drag the right border inwards                                    | Or drag the bottom border inwards               |
| 2. Open a window inside of that panel:<br>Click the Xetra button | Empty Panet                                     |
| Load Configuration                                               | Order Market                                    |
| Save Configuration                                               | Trading Order Entry                             |
| Delete Configuration                                             | OTC   OTC  OTC  OTC  OTC  OTC  OTC  OTC         |
|                                                                  | Own Fast Order Entry                            |
| XE Xetra                                                         | Information Mass Order Entry                    |
| XE Vetra                                                         |                                                 |

Прозорец 9.1: Празен прозорец на Търговски плот

| XE Trading Board - LHA - 823212 - FFM - Own Order | Overview         |                     |                      |                   |                 |               |             |
|---------------------------------------------------|------------------|---------------------|----------------------|-------------------|-----------------|---------------|-------------|
| Window Order Select Columns Help                  |                  |                     |                      |                   |                 |               | XETRA       |
| <b>] 明 昭 弘 ゆ 今 今   今 寺   田 王 田 田 恵</b>            |                  |                     | Exch: FFM            | Profile      Inst | str 🔿 InstrGrp  | FFM_ALL       | b 0         |
| LHA - 823212 - FFM - Order Market Overview        | 1                |                     |                      |                   |                 |               | + ×         |
| Exch: FFM O Profile O Instr O InstrGrp            | ta               |                     |                      |                   |                 |               |             |
| Instr WKN ISIN Name E                             | ch IntRat Issuer | InstrSubTyp MrtyDat | BidCnt BidQty Own    | BidQty BidYld Bid | Ask Ask         | Yid OwnAskQty | AskQty AskC |
| □ LHA 823212 DE0008232125 LUFTHANSA AG VNA FF     | M .              |                     | 1 500                | 500 101,          | 000             |               |             |
|                                                   |                  |                     |                      |                   |                 |               | 3           |
| FFM 9 00000 SUCCESSFOL COMPLETION                 |                  |                     |                      |                   |                 |               |             |
| THA - 67.9717 - FFM - 16 Ticker                   |                  | - X LHA - 823212    | Profile O least      | Overview          |                 |               |             |
| Exch. FFM O Profile O Instr O Instrorp            | <b>C</b> 4       | Exch: FFm           | O Protile O Instr    | O instrorp        | 100             | <u>.</u>      |             |
| FFM LstPrc LstQty LstTim                          |                  | B/S Instr W         | KN ISIN              | Name              | Exch IntRat Iss | uer InstrSul  | Add         |
| LHA 100,000                                       |                  | B LHA 823           | 212 DE0008232125 L   | LUFTHANSA AG VNA  | FFM             |               | Add Using   |
|                                                   |                  | B LHA 823           | 212 DE0008232125 L   | LUFTHANSA AG VNA  | FFM             |               |             |
|                                                   |                  | B LHA 823           | 212  DE0008232125  L | LUFTHANSA AG VNA  | FFM             |               | Modify      |
|                                                   |                  |                     |                      |                   |                 |               | Delete      |
|                                                   |                  |                     |                      |                   |                 |               | 11.14       |
|                                                   |                  |                     |                      |                   |                 |               | Hola        |
| 1.5                                               |                  | <                   |                      |                   |                 | >             | Release     |
| FFM 1 00000 SUCCESSFUL COMPLETION                 |                  | FFM 400             | 000 SUCCESSFUL COM   | MPLETION          |                 |               |             |
| Fast Order Entry                                  |                  |                     |                      |                   |                 |               | _           |
| Exch Instr Oty                                    | Limit            | OrdTExR TrR Act     | Validity Text        | MIO               | rdNo            | StopLimit     | PeakQty     |
| BUY FFM                                           |                  | P                   | 07.02.2008           |                   |                 |               |             |
|                                                   |                  |                     |                      |                   |                 |               |             |
|                                                   |                  |                     |                      |                   |                 |               |             |
|                                                   |                  |                     | QR                   |                   |                 | 8             | Bubmit      |
| <                                                 |                  |                     | line line            |                   |                 |               | >           |
| T New Yorks                                       |                  |                     |                      |                   |                 |               |             |
| XE Xetra                                          |                  |                     |                      |                   |                 |               |             |

Прозорец 9.2: Конфигуриран Търговски плот

| Индивидуално<br>конфигуриране на<br>секциите | Прозорецът <b>Trading Board</b> включва информация и функционалност<br>от различни прозорци. За включените в плота прозорци могат да<br>бъдат създавани отделни "контейнери" (рамки, секции). Това става<br>чрез влачене на разделителя от границата на прозореца към<br>вътрешната част. В една секция може да бъде поставен само един<br>прозорец.                                                                                                    |
|----------------------------------------------|----------------------------------------------------------------------------------------------------|
|                                              | Конфигурацията от секции може да бъде съхранена и извиквана по<br>всяко време.                                                                                                    |
|                                              | Обменът на данни между напр. прозорците Order Market Overview и<br>Fast Order Entry, както и между други прозорци също се поддържа и<br>гарантира, че всички необходими действия могат да бъдат<br>извършени в прозореца Trading Board.                                                                                                    |
| Поставяне на прозорец в<br>секция            | Прозорецът <b>Trading Board</b> съдържа меню, панел за избиране на<br>съставните прозорци, секции за съставните прозорци и лента за<br>статуса. Когато бъде отворена за първи път, празната секция заема<br>цялата налична площ за останалите секции и е оградена от тънки<br>ограничителни линии (разделители). Тези разделители могат да бъдат<br>влачени и така се променят размерите на секциите. При влачене на<br>разделител отвън навътре се създава нова секция. С влачене на<br>горния или долен разделител се създава нов ред, а с влачене на<br>крайния ляв или десен разделител се създава нова колона в<br>съответния ред. |
|                                              | За да бъде поставен прозорец в дадена секция, първо трябва да се<br>активира секцията, примерно чрез щракване с мишката (червена<br>рамка показва, че секцията е активна) и след това трябва да се<br>избере един от наличните прозорци от панела за избиране.<br>Избраният прозорец може да бъде поставен с натискане на клавиша<br>Enter или на екранния бутон <b>Аррly</b> .                                                                                                    |
|                                              | Следните прозорци могат да бъдат избирани за поставяне върху<br>плота:<br>- Back Office Information<br>- Fast Order Entry<br>- Order Entry<br>- Mass Order Entry<br>- Quote Entry<br>- Quote Entry<br>- Quote Request Entry<br>- Order Maintenance<br>- Order Instrument Full Overview<br>- Order Instrument Overview<br>- Order Market Overview<br>- Order Market Overview<br>- Own Quote Overview<br>- Own Quote Overview<br>- Back Office InformationOpen OTC Trading<br>- Quote Request Overview<br>- Trade Information<br>- Ticker<br>- Online Times and Sales Sheet<br>- News<br>- Risk Monitoring Maintenance                    |
|                                              | 8                                                                                                    |

Функционалност на Функционалността на отделните вътрешни (вградени) прозорци е прозорците съвсем същата, както на самостоятелния прозорец. Подробни описания за отделните прозорци са дадени в съответните точки от справочника. Що се отнася до композицията, разликата между самостоятелните (невключени в Trading Board) и вградените прозорци е следната: Вградените прозорци нямат панел за избиране на инструменти, лента за статуса и меню. Тези функции могат да бъдат ползвани директно от Trading Board според активния вграден прозорец. Запис и извикване на Конфигурациите могат да бъдат съхранени и извиквани по всяко конфигурации време. Менюто за прозорци показва всички налични конфигурации (до 20), които могат да бъдат избирани. Активната конфигурация е маркирана. Другите команди от менюто за прозорци са както следва: New = изчиства напълно Trading Board показва първоначалната, празна конфигурация; Add Using = създава нова конфигурация на база съществуваща конфигурация; Delete Layout= изтрива избраната конфигурация от списъка на избираемите конфигурации; Close = затваря прозореца Trading Board.

Всички конфигурации се записват в конфигурационния файл на потребителя.

## 10 Осигуряване на ликвидност

#### 10.1 Въвеждане на котировка

- [MENU Xetra Trading System] Trading Э Quote Entry Въвеждане на котировка
  - Двойно щракване върху искане за котировка (Quote Request Overview) Cuote Entry
  - Двойно щракване върху индикатора "Q" в колоната "QR" на прозорец за преглед на пазара ⊃ Quote Entry
  - <F3> Quote Entry

| XE BMW - 5      | 19000 - FFM - Quote | e Entry    |                    |
|-----------------|---------------------|------------|--------------------|
| <u>Window S</u> | elect <u>H</u> elp  |            | XETRA              |
| ] 🖬 😼   🖣       | ≱∣ 🥘                |            |                    |
| Exch:           | FFM                 | Curr:      | EUR                |
| Instr:          | BMW                 | Act:       | D                  |
| Bid:            | 1.415,0000          | Ask:       | 1.416,0000         |
| BidQty:         | 100                 | AskQty:    | 100                |
| Text:           |                     | MIOrdNo:   |                    |
| QuotTypInd:     |                     | ExchRat:   |                    |
| BidBnd:         | ×                   | AskBnd:    |                    |
| BidResQty:      |                     | AskResQty: |                    |
|                 | Sub                 | mit Apr    | oly <u>C</u> ancel |

Прозорец 10.1: Въвеждане на котировка

| Въвеждане на котировка | Дава възможност на маркет мейкър да въведе котировка,<br>Маркет мейкърите, могат да имат активни в системата максимум<br>една котировка за инструмент във всеки един момент. Следователно,<br>въведената нова котировка може да замести съществуваща<br>котировка в системата. Котировките винаги са "валидни за деня"<br>(GFD). |
|------------------------|----------------------------------------------------------------------------------------------------|
|                        | Лимита "продава" трябва да бъде по-висок от лимита "купува" и<br>спреда трябва да бъде по-малък или равен на максимално<br>разрешеният спред.                                                                                                    |
|                        | Полетата MIOrdNo и Text по подразбиране са празни. Бутоните<br>Submit и Apply са активирани, ако са попълнени задължителните<br>полета за въвеждане в коректните формати.                                                                                                    |
| Бутони Функц           | ии                                                                                                    |

| Бутони          | Функции                                                    |
|-----------------|------------------------------------------------------------|
| Su <u>b</u> mit | Въвежда котировка и затваря прозореца <b>Quote Entry</b> . |
| Appl <u>y</u>   | Въвежда котировка и оставя прозореца Quote Entry отворен.  |
| <u>C</u> ancel  | Затваря прозореца Quote Entry без други действия.          |

| Полета | Описание                                                       |
|--------|----------------------------------------------------------------|
| Exch   | Борса, на която инструмента се търгува. Полето е предварително |
|        | попълнено с борсата, на която потребителя е влязъл.            |

| Полета                | Описание                                                                                                    |
|-----------------------|----------------------------------------------------------------------------------------------------|
| Curr                  | Валута (валутата, в която се търгува инструментът, е представена за единица; валутата, в която са деноминирани инструментите, е представена в процент). |
| Instr (задължително)  | Съкратено наименование на инструмента, WKN или ISIN.                                                                                                    |
| Act (задължително)    | Профил (акаунт):<br>D = Designated Sponsor (маркет мейкър)                                                                                              |
| Bid (задължително)    | Лимитирана цена "купува".                                                                                                    |
| Ask (задължително)    | Лимитирана цена "продава".                                                                                                    |
| BidQty (задължително) | Количество "купува" (след избиране на инструмента се появява<br>минималния обем на котировката за конкретния инструмент).                               |
| AskQty (задължително) | Количество "продава" (след избиране на инструмента се появява<br>минималния обем на котировката за конкретния инструмент).                              |
| Text                  | Буквено-цифров идентификатор, състоящ се от максимум 12<br>символа.                                                                                     |
| MIOrdNo               | Вътрешен номер на поръчката за съответния борсов член (до 16<br>символа).                                                                               |

## 10.2 Преглед на исканията за котировки

[MENU – Xetra Trading System]
 Order Market Э Quote Request Overview
 Преглед на исканията за котировки

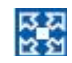

• <F11> Ouote Request Overview

| XE SI                                      | E - 7236                   | 510 - FFM - Quo | ote Request Over | view    |       |       |        |     |          |       |
|--------------------------------------------|----------------------------|-----------------|------------------|---------|-------|-------|--------|-----|----------|-------|
| Wind                                       | Window Select Columns Help |                 |                  |         |       |       |        |     |          | XETRA |
| 14                                         |                            |                 |                  |         |       |       |        |     |          |       |
| Exch: FFM O Profile O Instr O InstrGrp SIE |                            |                 |                  |         |       |       |        |     |          |       |
| Instr                                      | WKN                        | ISIN            | LongName         | MrtyDat | Exch  | B/S   | Member | Qty | Time     |       |
| SIE                                        | 723610                     | DE0007236101    | SIEMENS AG NA    | 2       | FFM   | ġ.    |        |     | 14:41:12 |       |
|                                            |                            |                 |                  |         |       |       |        |     |          |       |
| FFM                                        | 4) 90                      | 207 SUCCESSFU   | JLLY SUBSCRIBED  | TO BRO  | ADCAS | ST ST | REAM   |     |          |       |

Прозорец 10.2: Преглед на исканията за котировки

| <b>Д</b> инамичен показ                                    | Постъпващите искания за котировки се показват в хронологичен ред;<br>няма възможност за извикване на искания за котировки, въведени<br>преди отварянето на прозореца.                                                                                                    |
|------------------------------------------------------------|----------------------------------------------------------------------------------------------------|
| Искания за котировки                                       | Маркет мейкърите получават пълна информация за искането за<br>котировка, докато за участниците без качество на маркет мейкъри<br>колоните за вида интерес ("купува" или "продава", <b>B/S</b> ), инициатора на<br>искането за котировка ( <b>Member</b> ) и количеството ( <b>Qty</b> ) във всички<br>случаи остават празни. |
|                                                            | Емитентите и доставчиците на ликвидност виждат количеството на<br>искането за котировка, но не и вида на интереса (т.е. размера) и<br>инициатора на искането.                                                                                                    |
| Избор на инструмент,<br>група или профил от<br>инструменти | Показват се всички искания за котировка за даден инструмент, профил<br>от инструменти или група от инструменти.                                                                                                    |
|                                                            | Наименованието на избрания инструмент, група инструменти или<br>профил от инструменти е изписано в горния титул (header) на<br>прозореца.                                                                                                    |

# 10.3 Преглед на собствените котировки

- 지 지 언 언
- [MENU Xetra Trading System]
   Own つ Own Quote Overview
   Преглед на собствените котировки

| XE BA                                                                     | AW - 51         | 9000 - FFM - O | wn Qu   | iote Ov | erview |             |         |           |             |  |  |
|---------------------------------------------------------------------------|-----------------|----------------|---------|---------|--------|-------------|---------|-----------|-------------|--|--|
| <u>W</u> indow <u>Q</u> uote <u>S</u> elect Col <u>u</u> mns <u>H</u> elp |                 |                |         |         |        |             |         |           | XETRA       |  |  |
|                                                                           | Ĩ <mark></mark> |                |         |         |        |             |         |           |             |  |  |
| Exch:                                                                     | FFM             |                |         |         |        |             |         |           |             |  |  |
| Instr                                                                     | WKN             | ISIN           | Exch    | IntRat  | Issuer | InstrSubTyp | MrtyDat | BidResQty | <u> </u>    |  |  |
| BMW                                                                       | 519000          | DE0005190003   | FFM     |         | 77 7   |             |         |           | <u>A</u> dd |  |  |
|                                                                           |                 |                |         |         |        |             |         |           | Add Using   |  |  |
|                                                                           |                 |                |         |         |        |             |         |           | Delete      |  |  |
|                                                                           |                 |                |         |         |        |             |         |           |             |  |  |
|                                                                           |                 |                |         |         |        |             |         |           |             |  |  |
|                                                                           |                 |                |         |         |        |             |         |           |             |  |  |
|                                                                           |                 |                |         |         |        |             |         |           |             |  |  |
|                                                                           |                 |                |         |         |        |             |         |           |             |  |  |
|                                                                           |                 |                |         |         |        |             |         |           |             |  |  |
|                                                                           |                 |                |         |         |        |             |         |           |             |  |  |
| <                                                                         |                 | Ш              |         |         |        |             |         | >         |             |  |  |
| FFM                                                                       | 4) Bi           | d:0 executed A | sk: 0 e | xecute  | d      |             |         |           |             |  |  |

Прозорец 10.3: Преглед на собствените котировки

| Динамичен показ     | Всички промени се актуализират автоматично.                                                                                                    |  |  |  |  |  |  |
|---------------------|----------------------------------------------------------------------------------------------------|--|--|--|--|--|--|
| Собствени котировки | Котировките, показани в списъка <b>Own Quote Overview</b> , са подредени<br>(сортирани) по борси и инструменти.                                                                                                    |  |  |  |  |  |  |
| Филтър на котировки | Прозорецът <b>Quote Filter</b> се използва за дефиниране критерии за<br>филтриране на котировките в прозореца <b>Own Quote Overview</b> .<br>Единствената задължителна за избор група е <b>Quote Filter</b> в горната част<br>на прозореца, останалите критерии за филтриране не са задължителни. |  |  |  |  |  |  |

| XE Quote Filt             | er                           |       |
|---------------------------|------------------------------|-------|
| <u>W</u> indow <u>S</u> e | lect <u>H</u> elp            | XETRA |
| ] <b>4</b>   @            |                              |       |
| Exch: FFM                 | O Profile ⊙ Instr O InstrGrp |       |
| O Active                  | e 🔿 Held 💿 All               |       |
| Act:                      |                              |       |
| MIOrdNo:                  | Text:                        |       |
|                           | Min: Max                     |       |
| Time:                     |                              |       |
| MrtyDat:                  |                              |       |
|                           |                              |       |
|                           |                              |       |
|                           |                              |       |

# Прозорец 10.4: Филтър на котировки

| Бутони                                  | Функции                                                                                                    |
|-----------------------------------------|----------------------------------------------------------------------------------------------------|
| (по прозореца<br>Own Quote<br>Overview) |                                                                                                    |
| <u>A</u> dd                             | Добавя нова котировка чрез прозореца <b>Quote Entry</b> .                                                               |
| Add Using                               | Дава възможност за добавяне на котировка чрез прозореца <b>Quote Entry</b> , използвайки избраната котировка за шаблон. |
| <u>D</u> elete                          | Изтрива избраната котировка.                                                                                            |

| Колони                                  | Описание                                                                     |
|-----------------------------------------|------------------------------------------------------------------------------|
| (на прозореца<br>Own Quote<br>Overview) |                                                                              |
| Instr                                   | Съкратено наименование на инструмента.                                       |
| WKN                                     | Wertpapierkennnummer (германски идентификационен номер на ценната<br>книга). |
| ISIN                                    | Международен идентификационен номер на ценната книга.                        |
| IntRat                                  | Купон (само за облигации и базисни инструменти).                             |

| Колони      | Описание                                                                                                    |
|-------------|----------------------------------------------------------------------------------------------------|
| lssuer      | Емитент (само за облигации и базисни инструменти).                                                                                                    |
| InstrSubTyp | Под-вид на инструмента (само за облигации и базисни инструменти).                                                                                          |
| MrtyDat     | Падеж (само за варанти, облигации и базисни инструменти).                                                                                                  |
| BidQty      | Оставащо количеството от общото количество "купува" на котировката.                                                                                        |
| BidRLQty    | Оставащо количество стандартни партиди на котировката "купува".                                                                                            |
| Bid         | Лимитирана цена "купува" на котировката.                                                                                                    |
| Ask         | Лимитирана цена "продава" на котировката.                                                                                                    |
| AskRLQty    | Оставащо количество стандартни партиди на котировката "продава".                                                                                           |
| AskQty      | Оставащо количеството от общото количество "продава" на котировката.                                                                                       |
| Trader      | Идентификационен код на участника (чиято е котировката).                                                                                                   |
| Curr        | Валута (валутата, в която се търгува инструментът, е представена за единица;<br>валутата, в която са деноминирани инструментите, е представена в процент). |
| Held        | "Н" означава задържана котировка.                                                                                                    |
| MIOrdNo     | Вътрешен номер на поръчката за съответния борсов член.                                                                                                    |
| Text        | В това поле борсовият член може да въвежда свободен текст за собствена<br>употреба.                                                                        |
| NetTyp      | Показва вида прихващане (нетиране):<br>О = нетиране на ниво поръчка<br>Р = нетиране на ниво цена.                                                          |
| Quote Type  | "Р" показва публична котировка.                                                                                                    |

| Колони | Описание                                                |
|--------|---------------------------------------------------------|
| Act    | Профил (акаунт) на потребителя, въвел частна котировка: |
|        | D = Designated Sponsor (маркет мейкър)                  |

Прозорецът **Own Quote Overview** показва само активните (т.е. неизпълнени) котировки. Сделките се показват в прозорците **Trade Information** и **Back Office Information**.

За да изберете няколко последователни котировки, натиснете с левия бутон върху първата котировка и влачете мишката докъдето желаете. За да изберете непоследователни котировки, натиснете **<Ctrl>** и изберете нужните ви позиции.

За да изберете всички показани котировки, щракнете върху заглавния ред на колоната.

D

## 11 Информация

## 11.1 Прозорец за новини

- 지 지 번 번
- [MENU Xetra Trading System] Information Э News Новини
- Ctrl> + N<sup>S</sup> News

Прозорецът **News** показва специфични за Xetra новини, напр. нови регистрирани за търговия инструменти, отлагания на началото на търговията, временно спиране на търговията с даден инструмент.

| XE News                                                                                                    |                           |          |          |                                         |   |  |  |  |
|----------------------------------------------------------------------------------------------------|---------------------------|----------|----------|-----------------------------------------|---|--|--|--|
| Windo                                                                                                    | Window Columns Help XETRA |          |          |                                         |   |  |  |  |
| 101                                                                                                    | 8 8 8 1                   |          | 😂        | 9                                       |   |  |  |  |
| Exch                                                                                                    | Date                      | Time     | Priority | Subject                                 |   |  |  |  |
| FFM                                                                                                    | 06.02.2008                | 13:27:52 |          | SEQUENCE NUMBERS OF ONLINE TRANSACTIONS | ~ |  |  |  |
| FFM                                                                                                    | 05.02.2008                | 16:24:57 |          | SEQUENCE NUMBERS OF ONLINE TRANSACTIONS |   |  |  |  |
| FFM                                                                                                    | 04.02.2008                | 15:26:39 |          | SEQUENCE NUMBERS OF ONLINE TRANSACTIONS | - |  |  |  |
| FFM                                                                                                    | 04.01.2008                | 14:59:00 |          | SEQUENCE NUMBERS OF ONLINE TRANSACTIONS |   |  |  |  |
| FFM                                                                                                    | 03.01.2008                | 14:50:36 |          | SEQUENCE NUMBERS OF ONLINE TRANSACTIONS |   |  |  |  |
| FFM                                                                                                    | 02.01.2008                | 14:33:24 |          | SEQUENCE NUMBERS OF ONLINE TRANSACTIONS |   |  |  |  |
| FFM                                                                                                    | 03.12.2007                | 14:03:55 |          | SEQUENCE NUMBERS OF ONLINE TRANSACTIONS |   |  |  |  |
| FFM                                                                                                    | 02.11.2007                | 13:54:27 |          | SEQUENCE NUMBERS OF ONLINE TRANSACTIONS |   |  |  |  |
| FFM                                                                                                    | 01.11.2007                | 13:43:34 | -        | SEQUENCE NUMBERS OF ONLINE TRANSACTIONS |   |  |  |  |
| FFM                                                                                                    | 31.10.2007                | 13:33:40 |          | SEQUENCE NUMBERS OF ONLINE TRANSACTIONS |   |  |  |  |
| FFM                                                                                                    | 30.10.2007                | 13:24:58 |          | SEQUENCE NUMBERS OF ONLINE TRANSACTIONS | * |  |  |  |
| News                                                                                                    | Message                   |          |          |                                         |   |  |  |  |
| SEQU                                                                                                    | ENCE NUM                  | BERS OF  | DNLINE   | FRANSACTIONS                            |   |  |  |  |
| SEQUENCE NUMBERS OF ONLINE TRANSACTIONS<br>SYSTEM GENERATED NEWS ENTRY:<br>STATUS AT END OF 03-DEC-2007<br>LAST ORDER NUMBER: 0000277163266<br>LAST TRADE NUMBER: 9600001<br>LAST MATCH NUMBER: 0000001<br>**** End of message *** |                           |          |          |                                         |   |  |  |  |
| FFM                                                                                                    | 4) 00000                  | SUCCESS  | FUL CON  | IPLETION                                |   |  |  |  |

Прозорец 11.1:Новини

Колоната Subject в списъка с новини съдържа заглавието на новината, получена от борсата. Колоната Priority показва коя новина е класифицирана като новина с висок приоритет от борсата. Двойно кликване върху заглавието на новината показва целия текст на новината в полето под списъка с новини. Текстът в това поле не може да бъде конфигуриран. С отварянето прозорецът показва новините за борсата, на която потребителят е влязъл. Новините се опресняват динамично. Всички новини се сортират по дата, а после по време.

## 11.2 Сигнализатор по инструменти

- [MENU Xetra Trading System] Information Э Instrument Watch Новини
- <F12> ⊃ Instrument Watch

Прозорецът **Instrument Watch** позволява на потребителя да дефинира сигнализации по различни критерии – цени, поръчки "купува" или "продава" и обеми.

| XE Instrument Watch                             |                                              |     |                          |        |              |           |    |         |                     |  |  |
|-------------------------------------------------|----------------------------------------------|-----|--------------------------|--------|--------------|-----------|----|---------|---------------------|--|--|
| Window Instrument InstrWatch Columns Help XETRA |                                              |     |                          |        |              |           |    |         |                     |  |  |
| ] 🛃 😼 💱 👁 🌭 🔌   🖩 🖪 🔳 📾 🗮   🥥                   |                                              |     |                          |        |              |           |    |         |                     |  |  |
| State                                           | e Instr Exch LongName WKN ISIN Type Op Value |     |                          |        |              |           |    |         |                     |  |  |
| Active                                          | BAS                                          | FFM | BASF AG                  | 515100 | DE0005151005 | BSTASKQTY | >= | 1.000   |                     |  |  |
| Reached                                         | BMW                                          | FFM | BAY. MOTOREN WERKE AG    | 519000 | DE0005190003 | VOLUME    | >= | 500     | D <u>e</u> activate |  |  |
| Reached                                         | DRB                                          | FFM | DRESDNER BANK AG NA O.N. | 535000 | DE0005350003 | BSTBID    | >= | 101,000 |                     |  |  |
| Reached                                         | BAY                                          | FFM | BAYER AG                 | 575200 | DE0005752000 | BSTASK    | <= | 68,000  | Remove              |  |  |
| Reached                                         | LHA                                          | FFM | LUFTHANSA AG VNA         | 823212 | DE0008232125 | LSTPRC    | <= | 100,500 |                     |  |  |
|                                                 |                                              |     |                          |        |              |           |    |         |                     |  |  |
| Exch:                                           |                                              |     | Instrument:              |        |              |           |    | C       | Clear               |  |  |
| Туре:                                           |                                              |     | <=                       |        |              |           |    |         | Add                 |  |  |
|                                                 |                                              |     |                          |        |              |           |    |         | U <u>p</u> date     |  |  |
|                                                 |                                              |     |                          |        |              |           |    |         |                     |  |  |

Прозорец 11.2: Сигнализатор по инструменти

Когато пазарът достигне условията, зададени в прозореца Instrument Watch, в прозорецът Message Log се появява съобщение и състоянието в прозореца Instrument Watch е настроено на 'reached' (достигнато). Активирането на сигнализациите изисква разпространение на информация за търговията с вътрешни за пазара инструменти и за външни продукти. Това означава, че сигнализатора се задейства при дневните изменения на референтната цена.

Прозорецът **Instrument Watch** показва сигнализаторите, съхранявани в конфигурацията на потребителя и техните състояния. Те се показват в списъка със сигнализатори докато не бъдат премахнати от потребителя. Потребителят може промени заложените по подразбиране сортиращи критерии чрез използване на сортиращата таблица, която е достъпна от менюто *Sort* или от иконата Sort в лентатата с икони.

| Бутони                                          | Функции                                                                                                    |
|-------------------------------------------------|----------------------------------------------------------------------------------------------------|
| (по панела за<br>въвеждане на<br>сигнализатори) |                                                                                                    |
| Clear                                           | Изтрива всички въведени стойности в полетата и селекциите.                                                                                                    |
| Add                                             | Въвежда нов сигнализатор както е дефиниран чрез панела за въвеждане на сигнализатори, в списъка със сигнализатори. Бутона е дезактивиран когато полетата съдържат невалидна информация. |

| Бутони                            | Функции                                                                                                    |  |  |
|-----------------------------------|----------------------------------------------------------------------------------------------------|--|--|
| Update                            | Актуализира избраните сигнализатори с данните въведени чрез полето за<br>въвеждане на сигнализатори. Бутонът е дезактивиран ако не е избран<br>сигнализатор от списъка със сигнализатори. |  |  |
| Бутони                            | Функции                                                                                                    |  |  |
| (по Instrument<br>Watch list box) |                                                                                                    |  |  |
| Activate                          | Сменя статуса на избрания сигнализатор на активен.                                                                                                    |  |  |
| Deactivate                        | Сменя статуса на избрания сигнализатор на неактивен.                                                                                                    |  |  |
| Remove                            | Изтрива избраните (един или няколко) сигнализатора от списъка; неактивен<br>ако няма избран сигнализатор.                                                                                 |  |  |
| Колони                            | Описание                                                                                                    |  |  |
| State                             | Състояние на въведения сигнализатор:<br>Active: състоянието е активно<br>Inactive:дезактивиран от потребителя<br>Reached: прагът е достигнат                                              |  |  |
| Instr                             | Съкратено наименование на инструмента.                                                                                                    |  |  |
| LongName                          | Пълно наименование на инструмента                                                                                                    |  |  |
| WKN                               | Wertpapierkennnummer (германски идентификационен номер на ценната<br>книга).                                                                                                    |  |  |
| ISIN                              | Международен идентификационен номер на ценната книга.                                                                                                    |  |  |
| Туре                              | Вид сигнализатори:                                                                                                    |  |  |
|                                   | По последна цена= LSTPRC                                                                                                    |  |  |
|                                   | По най-добър лимит"купува"=BSTBID                                                                                                    |  |  |
|                                   | По най-добър лимит "продава"=BSTASK                                                                                                    |  |  |
|                                   | По количество на най-добрия лимит 'купува'= BSTBIDQTY                                                                                                    |  |  |
|                                   | По количество на най-добрия лимит 'продава'=BSTASKQTY                                                                                                    |  |  |
|                                   | Дневен обем= VOLUME                                                                                                    |  |  |
|                                   | За външните инструменти е възможен сигнализатор само по последна цена.                                                                                                    |  |  |
| Ор                                | Показва съобщения ако настоящата стойност е по-малка или равна (<=) или<br>ако епо-голяма или равна на (>=) зададената стойност.                                                          |  |  |
| Value                             | Стойност на цената, лимита, обема или количеството, за индекси – стойност на<br>индекса.                                                                                                  |  |  |

#### 11.3 Настройка на функциите за наблюдение на риска

[MENU – Xetra Trading System]

## Information C Risk Monitoring Maintenance Window

Настройка на функциите за наблюдение на риска

| 🗶 Risk Monitoring Maintenance 📃 🗖 🔀   |            |          |       |                                                                                                |
|---------------------------------------|------------|----------|-------|------------------------------------------------------------------------------------------------|
| Window Maintenance <u>H</u> elp       |            |          | 6     | XETRA                                                                                          |
| I I I I I I I I I I I I I I I I I I I |            |          |       |                                                                                                |
| ExchMbr                               | Date       | Time     | Event |                                                                                                |
| DBBFR                                 | 18.02.2008 | 09:52:15 | S     | Die ordnungsgemaesse Abwicklung der Trades von DBBFR auf XETR ist nicht mehr sichergestellt. I |
| DBBFR                                 | 18.02.2008 | 09:52:28 | R     | Die ordnungsgemaesse Abwicklung der Trades von DBBFR auf XETR ist wieder sichergestellt. Des   |
|                                       |            |          |       |                                                                                                |
| <                                     |            |          | 0.    | 2                                                                                              |
|                                       |            |          |       | Member: DBBFR Stop Release Cancel                                                              |
| FFM 4 00000 SUCCESSFUL COMPLETION     |            |          |       |                                                                                                |

Прозорец 11.3: Настройка на функциите за наблюдение на риска

Прозорецът Risk Monitoring Maintenance дава възможност на клиринговите членове да спрат всички действия (борсови и извънборсови) на своите неклирингови членове незабавно, както и да ги възобновят.

За да се изпълнят действията по спиране и възобновяване, клиринговият следва да натисне бутона Stop или бутона Release съответно. При натискането на някой от тези бутони се отваря диалогов прозорец, в който клиринговият член следва да потвърди своето действие.

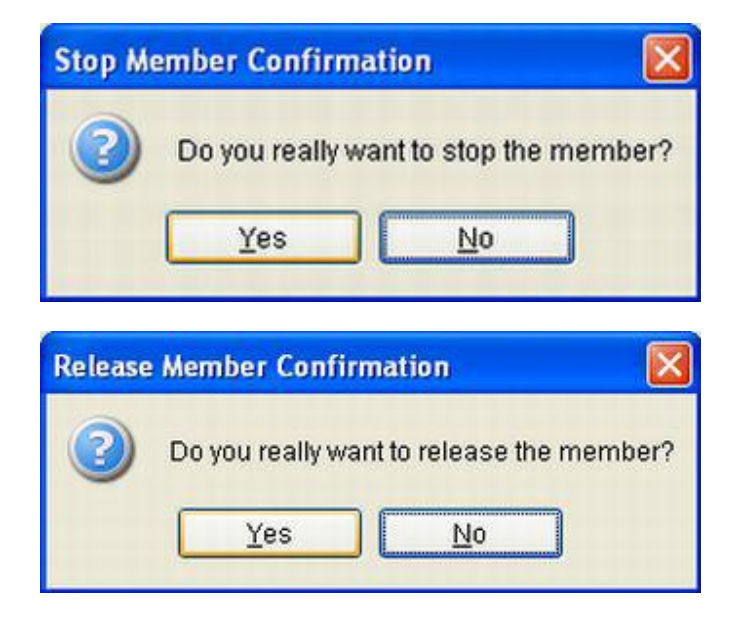

#### Прозорец 11.4: Диалогов прозорец за потвърждение

Ако неклиринговият член е спрян, всички негови действия (борсови и извънборсови) ще бъдат незабавно прекратени в системата, всички поръчки и котировки ще бъдат изтрити, въвеждането на поръчки и котировки ще бъде отхвърлено, ОТС одобренията ще бъдат отхвърлени, и модификация на сделки е забранена. Всички функции по търговия могат да се използват отново, след като клиринговият член възобнови действията на неклиринговият член.

Членовете биват уведомени незабавно за действия по спиране или възобновяване чрез съобщение в прозореца Message Log, осветено в червен цвят. Клиринговите и неклиринговите членове са информирани по-детайлно за действията по спиране и възобновяване чрез съобщения в списъка със събития в прозореца *Risk Monitoring Maintenance* window.

Този списък с събития динамично показва stop/release сигнални съобщения, генерирани за настоящия търговски ден в хронологичен ред. По подразбиране се показва най-отгоре в списъка. Бутона *Cancel затваря прозореца Risk Monitoring Maintenance* без последващи действия.

Прозорецът не може да бъде достъпен, ако съответните нива за достъп до ресурсите на даден потребител не са зададени.

| Колони                                      | Описание                                                                                      |  |  |
|---------------------------------------------|-----------------------------------------------------------------------------------------------|--|--|
| <b>(на списъка Event<br/>Log)</b><br>ClgMbr |                                                                                               |  |  |
|                                             | Клирингов член                                                                                |  |  |
| ExchMbr                                     | Борсов член                                                                                   |  |  |
| Time                                        | Време, в което събитието е записано                                                           |  |  |
| Event                                       | Описание на събитието. Съобщението е предхождано от символите 'S' или 'R', следвано от текст. |  |  |

| Бутони  | Функции                                                                                                    |
|---------|----------------------------------------------------------------------------------------------------|
| Stop    | Извършва действие по спиране на избран член. Действието трябва да бъде                                       |
|         | потвърдено в диалогов прозорец.                                                                              |
| Release | Извършва действие по възобновяване на избран член. Действието трябва да бъде потвърдено в диалогов прозорец. |
| Cancel  | Затваря прозореца без последващи действия                                                                    |

Към настоящия момент функционалността на прозореца Risk Monitoring Maintenance Window не може да бъде използвана, тъй като всички борсови членове са регистрирани в Централен депозитар като клирингови членове.